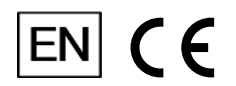

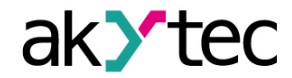

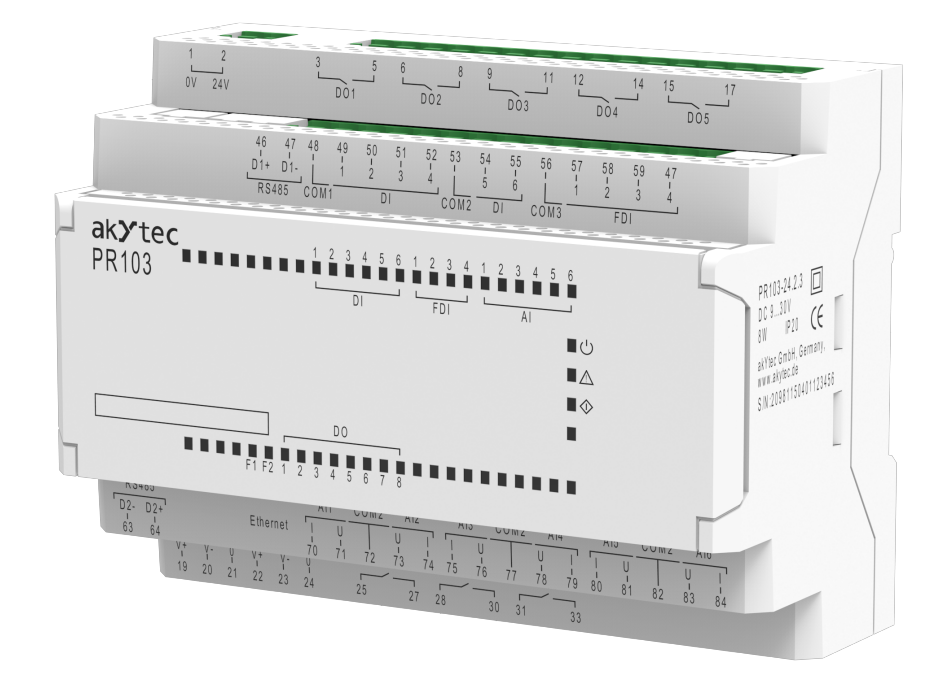

# PR103

# **Programmable relay**

User guide

PR103\_3-EN-90340-1.16 © All rights reserved Subject to technical changes and misprints

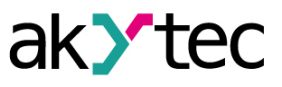

1

# Contents

| 1. Introduction                      | 3  |
|--------------------------------------|----|
| 1.1. Terms and abbreviations         | 3  |
| 1.2. Symbols and key words           | 3  |
| 1.3. Intended use                    | 3  |
| 1.4. Safety requirements             | 4  |
| 2. Overview                          | 5  |
| 2.1. Basic features                  | 5  |
| 2.2. Design                          | 5  |
| 3. Specifications                    | 8  |
| 3.1. Specification tables            | 8  |
| 3.2. Operating conditions            | 11 |
| 4. Configuration and programming     | 12 |
| 4.1. Putting into operation          | 12 |
| 4.2. Inputs                          | 12 |
| 4.2.1. Analog inputs                 | 12 |
| 4.2.2. Digital inputs                | 17 |
| 4.2.3. Fast digital inputs           | 18 |
| 4.3. Outputs                         | 20 |
| 4.3.1. Digital outputs               | 20 |
| 4.3.2. Analog outputs                | 22 |
| 4.4. LED indicators                  | 23 |
| 4.5. Data logging                    | 23 |
| 4.6. Password and archives           | 24 |
| 4.6.1. Password                      | 24 |
| 4.6.2. Archives                      | 24 |
| 4.7. Network                         | 25 |
| 4.7.1. General                       | 25 |
| 4.7.2. Network parameters            | 25 |
| 4.7.3. Modbus RTU and Modbus ASCII   | 27 |
| 4.7.4. Modbus TCP                    | 28 |
| 4.7.5. Modbus Master and Slave modes | 28 |
| 4.7.6. Safe mode timeout             | 29 |
| 4.7.7. Modbus application            |    |
| 4.7.8. Modbus error codes            |    |
| 4.8. Device status                   |    |
| 4.9. Real-time clock                 |    |
| 4.10. Factory settings restoration   |    |
| 5. Installation                      |    |
| 5.1. Montage                         | 41 |
| 5.2. Quick replacement               | 42 |
| 6. Wiring                            | 43 |
| 6.1. Wiring recommendations          | 43 |
| 6.2. Interference suppression        | 43 |
| 6.3. Galvanic isolation              | 44 |
| 6.4. Sensors wiring                  | 44 |

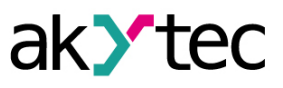

| 6.4.5. Analog inputs – analog output sensors wiring                  |    |
|----------------------------------------------------------------------|----|
| 6.5. Output wiring                                                   | 51 |
| 6.5.1. Digital outputs                                               | 51 |
| 6.5.2. Analog outputs                                                | 51 |
| 6.6. Extension modules connection                                    | 52 |
| 6.7. RS485 connection                                                | 53 |
| 6.8. RS485 termination resistors                                     | 53 |
| 6.9. Ethernet connection                                             | 54 |
| 6.10. PC connection                                                  | 54 |
| 7. Operation                                                         | 56 |
| 7.1. Indication, controls and interfaces                             | 56 |
| 7.2. Modes of operation                                              | 58 |
| 7.2.1. Operational mode                                              | 59 |
| 7.2.2. Error mode                                                    | 59 |
| 7.2.3. I/O mode                                                      | 60 |
| 7.2.4. Bootloader mode                                               | 61 |
| 7.3. Extension modules                                               | 61 |
| 7.4. User program parameters                                         | 61 |
| 7.5. Real-time clock and retain memory                               | 61 |
| 7.6. Firmware update                                                 | 62 |
| 8. Maintenance                                                       | 63 |
| 8.1. Maintenance                                                     | 63 |
| 8.2. Battery replacement                                             | 63 |
| 8.3. Housing cover removal                                           | 64 |
| 9. Transportation and storage                                        | 66 |
| 10. Scope of delivery                                                |    |
| Appendix A Terminal block lavout                                     | 88 |
| Annendix B Modhus register man                                       |    |
| Appendix C. Initialization vector for the archive file approximation |    |
| Appendix 0. Initialization vector for the archive file encryption    |    |

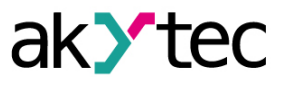

# 1 Introduction

This manual describes the functions, configuration, operating instructions, programming and troubleshooting of the multifunctional programmable relay PR103 (hereinafter referred to as PR103, device, or relay).

#### 1.1 Terms and abbreviations

- ALP programming software akYtec ALP for programming PR series relays, based on Function Block Diagram programming language (FBD)
- ADC analog-digital converter
- DAC digital-analog converter
- DNS (Domain Name System) decentralized naming system for computers, services, or other resources connected to the Internet or a private network. It translates domain names to the numerical IP addresses.
- EMI electromagnetic interference
- Modbus application layer messaging protocol for client/server communication between devices connected on different types of buses or networks, originally published by Modicon (now Schneider Electric), currently supported by an independent organization <u>Modbus-IDA</u>
- Modbus TCP Modbus protocol, adapted to transfer information over TCP
- NTC negative temperature coefficient sensor
- Project user application created in ALP software that also includes the device configuration
- **PTC** positive temperature coefficient sensors
- PWM pulse-width modulation
- RAM random access memory, volatile part of the device memory
- Retain memory non-volatile device memory for retain variables
- Retain variable type of variable that keeps its value after device restart (power off/on cycle)
- ROM read-only memory, non-volatile part of the device memory
- RTC real time clock
- RTD resistance temperature detectors
- UTC (Coordinated Universal Time) world-wide primary time standard

#### 1.2 Symbols and key words

# WARNING

WARNING indicates a potentially dangerous situation that could result in death or serious injuries.

# 

CAUTION indicates a potentially dangerous situation that could result in minor injuries.

# 

NOTICE indicates a potentially dangerous situation that could result in damage to property.

| N |
|---|
| ٨ |
|   |

# **ΝΟΤΕ**

NOTE indicates helpful tips and recommendations, as well as information for efficient and trouble-free operation.

# 1.3 Intended use

The device has been designed and built solely for the intended use described here, and may only be used accordingly. The technical specifications contained in this document must be observed. The device may be operated only in properly installed condition.

#### Improper use

Any other use is considered improper. Especially to note:

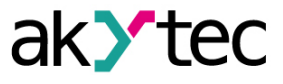

- The device may not be used for medical applications.
- The device may not be used in explosive environment.
- The device may not be used in atmosphere in which there are chemically active substances.

#### 1.4 Safety requirements

# WARNING

All electrical connections must be performed only by a qualified electrician. The device terminals may be under a dangerous voltage. Cut off all power lines before working on the device.

Switch on the power supply only after completing all work on the device.

#### WARNING

Ensure the mains voltage matches the voltage marked on the nameplate. Ensure the device is provided with its own power supply line and electric fuse. Do not feed any external devices from the power contacts of the device.

# 

Supply voltage may not exceed 30 V. Higher voltage can damage the device. If the supply voltage is lower than 9 V DC, the device cannot operate properly but will not be damaged.

# NOTICE

If the device is brought from a cold to a warm environment, condensation may form inside the device. To avoid damage to the device, keep the device in the warm environment for at least 1 hour before powering on.

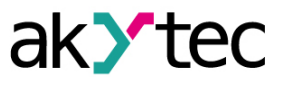

# 2 Overview

The programmable relay PR103 is a small controller, developed for automated control systems in industry, agriculture, building technology and household applications. User program is created as a function plan with the ALP programming software.

# 2.1 Basic features

The two modifications of the programmable relay PR103 are available:

- PR103.24.3.2
- PR103.24.6.2

| PR103.24.3.2PR103.24.6.2- 10 passive digital inputs (including 4 fast<br>digital inputs up to 100 kHz) 6 analog inputs (can be used as digital) 10 relay outputs 2 programmable LEDs F1, F2 Slave in Modbus network over RS485<br>interface Slave in Modbus network over Ethernet<br>interface Slave in Modbus network over Ethernet<br>interface real-time clock real-time clock data logging and archiving possibility to connect up to 2 PRM series<br>extension modules configuration and programming with ALP<br>software (free) DIN rail or wall mounting aluck and easy device replacement with<br>pluc-in terminal blocks quick and easy device replacement with<br>pluc-in terminal blocks-     | The basic features of both PR103.24.3.2 and PR103.24.6.2 modifications are described below:                                                                                                    |                                                                                                    |  |
|----------------------------------------------------------------------------------------------------|----------------------------------------------------------------------------------------------------|----------------------------------------------------------------------------------------------------|--|
| <ul> <li>10 passive digital inputs (including 4 fast digital inputs up to 100 kHz)</li> <li>6 analog inputs (can be used as digital)</li> <li>10 relay outputs</li> <li>2 programmable LEDs F1, F2</li> <li>Slave in Modbus network over RS485 interface</li> <li>Slave in Modbus network over Ethernet interface</li> <li>real-time clock</li> <li>data logging and archiving</li> <li>possibility to connect up to 2 PRM series extension modules</li> <li>configuration and programming with ALP software (free)</li> <li>DIN rail or wall mounting</li> <li>3-level stepped form for installation in switchboards</li> <li>quick and easy device replacement with plug-in terminal blocks</li> </ul> | PR103.24.3.2                                                                                                    | PR103.24.6.2                                                                                                    |  |
| plug-in terminal blocks                                                                                                    | <ul> <li>10 passive digital inputs (including 4 fast digital inputs up to 100 kHz)</li> <li>6 analog inputs (can be used as digital)</li> <li>10 relay outputs</li> <li>2 programmable LEDs F1, F2</li> <li>Slave in Modbus network over RS485 interface</li> <li>Slave in Modbus network over Ethernet interface</li> <li>real-time clock</li> <li>data logging and archiving</li> <li>possibility to connect up to 2 PRM series extension modules</li> <li>configuration and programming with ALP software (free)</li> <li>DIN rail or wall mounting</li> <li>3-level stepped form for installation in switchboards</li> <li>quick and easy device replacement with plug-in terminal blocks</li> </ul> | <ul> <li>10 passive digital inputs (including 4 fast digital inputs up to 100 kHz)</li> <li>6 analog inputs (can be used as digital)</li> <li>8 relay outputs</li> <li>2 analog outputs (4-20 mA, 0-10 V)</li> <li>2 programmable LEDs F1, F2</li> <li>Slave in Modbus network over RS485 interface</li> <li>Slave in Modbus network over Ethernet interface</li> <li>real-time clock</li> <li>data logging and archiving</li> <li>possibility to connect up to 2 PRM series extension modules</li> <li>configuration and programming with ALP software (free)</li> <li>DIN rail or wall mounting</li> <li>3-level stepped form for installation in switchboards</li> <li>quick and easy device replacement with plug-in terminal blocks</li> </ul> |  |

The number of the PR103 I/O points can be increased by using appropriate PRM extension modules:

- PRM-X.1 for digital inputs/outputs extension
- PRM-X.2 for analog inputs/digital outputs extension
- PRM-X.3 for analog inputs/outputs extension

Please refer to the section 7.3 for details as to PRM modules connection.

# 2.2 Design

PR103 front cover with the LED indication is shown in the Fig 2.1.

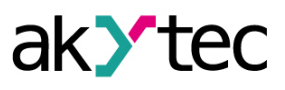

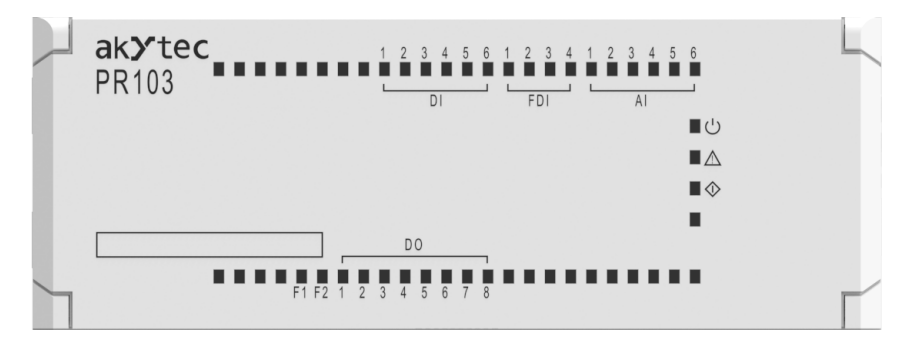

Fig. 2.1 Front cover

The controls and service interfaces are located under the PR103 front cover. PR103 with the front cover open is shown in the *Fig 2.2*.

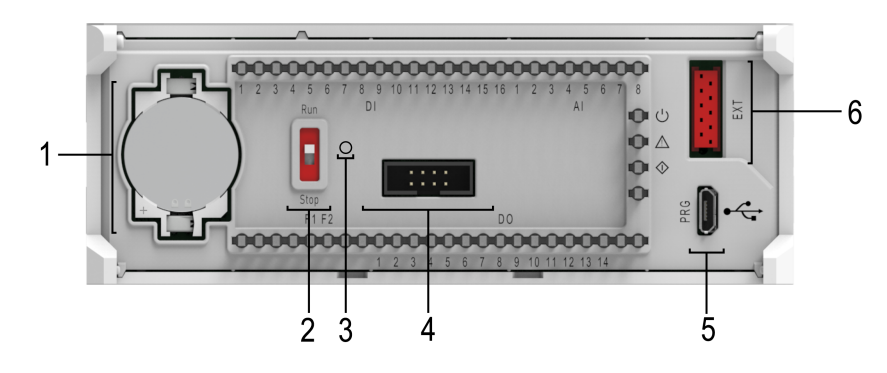

Fig. 2.2 Open front cover

Ethernet and RS485 interfaces are underneath the PR103 as shown in the Fig 2.3.

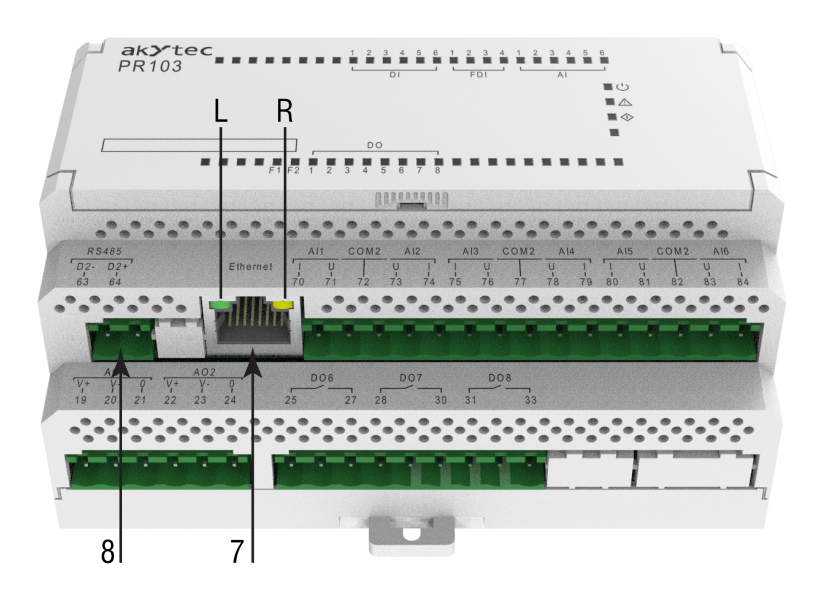

Fig. 2.3 Ethernet and RS485 interfaces

Controls and interfaces:

- 1. RTC battery
- 2. RUN/STOP switch
- 3. Service button

# 2 Overview

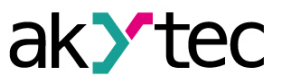

- 4. Service connector
- 5. microUSB programming connector
- 6. Extension module connector
- 7. Ethernet connector with "L" and "R" LEDs
- 8. RS485 interface

For detailed description of the PR103 indication, controls and interfaces please refer to the <u>section</u> 7.1.

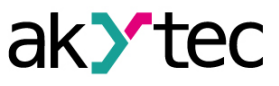

8

# **3** Specifications

# 3.1 Specification tables

| Table 3.1 | Power supply | specifications |
|-----------|--------------|----------------|
|           |              |                |

| Parameter                   | Value         |
|-----------------------------|---------------|
| Power supply                | 24 (930) V DC |
| Power consumption, max.     | 8 W           |
| Reverse polarity protection | yes           |

# Table 3.2 General specifications

| Parameter                                     | Value                        |  |
|-----------------------------------------------|------------------------------|--|
| Computing capabilities, exter                 | sion modules and auxiliaries |  |
| Minimum program execution cycle (may depend   | 1 ms                         |  |
| on user's program complexity)                 | 1113                         |  |
| Network variables' memory size:               |                              |  |
| Slave mode                                    | 2040 Bytes                   |  |
| Master mode                                   | 128 Bytes                    |  |
| Extension modules                             | up to 2 PRM                  |  |
| Built-in real-time clock (RTC)                | yes                          |  |
| RTC accuracy (at +25 °C)                      | ±3s/day                      |  |
| RTC backup battery life                       | 5 years                      |  |
| Backup battery                                | CR2032                       |  |
| Flash memo                                    | ry (logging)                 |  |
| Number of program / erase cycles              | 100 000                      |  |
| Maximum log file size, max.                   | 2048 Bytes                   |  |
| Maximum number of log files                   | 50                           |  |
| Minimum logging interval                      | 10 s                         |  |
| Programming and configuration                 |                              |  |
| Programming and configuration interfaces      | USB, Ethernet, RS485         |  |
| Programming software                          | akYtec ALP                   |  |
| Configuration software                        | akYtec ALP                   |  |
| Retain memory size                            | 2040 Bytes                   |  |
| Memory size:                                  |                              |  |
| Retain                                        | 2040 Bytes                   |  |
| ROM                                           | 219136 Bytes                 |  |
| RAM                                           | 51200 Bytes                  |  |
| Communication interfaces                      |                              |  |
| Types of network interfaces                   | RS485 and Ethernet           |  |
| Ethernet                                      |                              |  |
| Number of Ethernet ports                      | 1                            |  |
| Communication protocol                        | Modbus TCP                   |  |
| Operation modes                               | Master / Slave               |  |
| Data transfer rate                            | 10/100 Mbit/s                |  |
| Galvanic isolation (between Ethernet port and | E10.)/                       |  |
| other circuitry parts)                        | 510 V                        |  |
| RS485                                         |                              |  |
| Number of RS485 ports                         | 2                            |  |
| Communication protocol                        | Modbus RTU, Modbus-ASCII     |  |
| Operation modes                               | Master / Slave               |  |
| Data transfer rate                            | 9600, 14400, 19200,          |  |
|                                               | 38400, 57600, 115200 bit/s   |  |

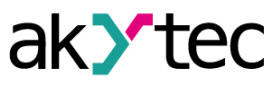

9

| Parameter                                                          | Value             |  |
|--------------------------------------------------------------------|-------------------|--|
| Galvanic isolation (between RS485 ports and other circuitry parts) | 1500 V            |  |
| General                                                            |                   |  |
| Mounting                                                           | DIN-rail (35 mm)  |  |
| Dimensions (with terminal blocks)                                  | 123 × 108 × 58 mm |  |
| IP code                                                            | IP20              |  |
| Weight, max.                                                       | 0.6 kg            |  |
| Average service life                                               | 8 years           |  |

# Table 3.3 Digital inputs

| Parameter                                                               | Value            |
|-------------------------------------------------------------------------|------------------|
| HIGH level                                                              | 8.830 V / 215 mA |
| LOW level                                                               | -3+5 V / 015 mA  |
| Pulse length, min.                                                      | 2 ms             |
| Response time, max.                                                     | 30 ms            |
| Pulse frequency, max.                                                   | 500 Hz           |
| Galvanic isolation (between the two input groups: DI1DI4 and DI5DI6)    | 510 V            |
| Galvanic isolation (between each input group and other circuitry parts) | 510 V            |
| Reverse polarity protection                                             | yes              |

# NOTE

In order to avoid false positives, set the debouncing filter to the value of not less than 2 ms.

# Table 3.4 Fast digital inputs

| Parameter                                                                       | Value           |
|---------------------------------------------------------------------------------|-----------------|
| HIGH level                                                                      | 1530 V / 215 mA |
| LOW level                                                                       | -3+5 V / 015 mA |
| Pulse length, min.                                                              | 5 µs            |
| Pulse frequency, max.                                                           | 100 kHz         |
| Galvanic isolation (between the input group FDI1FDI4 and other circuitry parts) | 510 V           |
| Reverse polarity protection                                                     | yes             |

# Table 3.5 Analog inputs

|                                                              | Parameter          | Value                                        |
|--------------------------------------------------------------|--------------------|----------------------------------------------|
| Input voltage r                                              | ange               | 030 V DC                                     |
| ADC resolution                                               | 1                  | 12 bit                                       |
| Sampling time                                                | , max.             | 1 ms                                         |
| Galvanic isolat                                              | lion               | no                                           |
| Analog mode 1 (Linear input)                                 |                    | (Linear input)                               |
| Input signal                                                 | Voltage (unipolar) | 010 V                                        |
| types                                                        | Current (unipolar) | 420 mA                                       |
| Input resistance for 0-10 V input                            |                    | 10 kΩ                                        |
| Full-scale accuracy                                          |                    | ±0.5 %                                       |
| Temperature influence                                        |                    | ±0.5 % of full-scale accuracy per each 10 °C |
| Input resistance ( at measuring voltage signal 010 V ), min. |                    | 1 kΩ                                         |
| Analog mode 2 (Temperature sensors)                          |                    |                                              |
| Input signal range                                           |                    | 0300 kΩ                                      |
| Types of temperature sensors supported                       |                    | see <u>table 3.6</u>                         |
| Least significant bit value, max.                            |                    | 1 °C                                         |

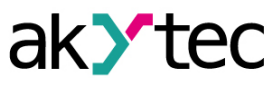

|                               | Parameter                                   | Value                                        |
|-------------------------------|---------------------------------------------|----------------------------------------------|
|                               | for the resistance range<br>0150 kΩ         | ±1.0 %                                       |
| Full-scale<br>accuracy        | for the resistance range<br>0150 kΩ         | ±2.0 %                                       |
| ,                             | for RTD and thermistors (NTC and PTC)       | ±1.5 %                                       |
| Temperature in                | nfluence                                    | ±0.5 % of full-scale accuracy per each 10 °C |
| Digital mode                  |                                             |                                              |
| HIGH/LOW th                   | reshold (adjustable in ALP)                 | 18 V                                         |
| LOW/HIGH th                   | reshold (adjustable in ALP)                 | 29 V                                         |
| Input current                 |                                             | 215 mA                                       |
| Pulse length (a values from 0 | at debouncing filter set to the to 2), min. | 2 ms                                         |
| Signal frequer                | ncy, max.                                   | 250 Hz                                       |

Table 3.6 Sensors (analog mode 2)

| Sensor                                                                                                    | Measurement range |  |
|----------------------------------------------------------------------------------------------------|-------------------|--|
| R                                                                                                    | ſD                |  |
| Pt 500 (α = 0.00385 °C <sup>-1</sup> ) *                                                                                                    | –200…+850 °C      |  |
| 500P (α = 0.00391 °C <sup>-1</sup> )                                                                                                    | –200…+850 °C      |  |
| Cu 500 (α = 0.00426 °C <sup>-1</sup> )                                                                                                    | –50…+200 °C       |  |
| 500M (α = 0.00428 °C <sup>-1</sup> )                                                                                                    | –180…+200 °C      |  |
| Ni500 (α = 0.00617 °C <sup>-1</sup> )                                                                                                    | –60…+180 °C       |  |
| Cu 1000 (α = 0.00426 °C <sup>-1</sup> )                                                                                                    | −50…+200 °C       |  |
| 1000M (α = 0.00428 °C <sup>-1</sup> )                                                                                                    | –180…+200 °C      |  |
| Pt 1000 (α = 0.00385 °C <sup>-1</sup> )                                                                                                    | –200…+850 °C      |  |
| 1000P (α = 0.00391 °C <sup>-1</sup> )                                                                                                    | –200…+850 °C      |  |
| Ni 1000 (α = 0.00617 °C <sup>-1</sup> )                                                                                                    | –60…+180 °C       |  |
| Thermist                                                                                                    | ors (NTC)         |  |
| B57861S series, 2 kΩ, B <sub>25/100</sub> = 3560K                                                                                                    | –55…+100 °C       |  |
| B57861S series, 3 kΩ, B <sub>25/100</sub> = 3988K                                                                                                    | –55…+145 °C       |  |
| B57861S series, 5 kΩ, B <sub>25/100</sub> = 3988K                                                                                                    | –35…+145 °C       |  |
| B57861S series, 10 kΩ, B <sub>25/100</sub> = 3988K                                                                                                    | –35…+155 °C       |  |
| B57861S series, 30 kΩ, B <sub>25/100</sub> = 3964K                                                                                                    | –20…+155 °C       |  |
| B57861S series, 50 kΩ, B <sub>25/100</sub> = 3760K                                                                                                    | –10…+155 °C       |  |
| ΝΤС 3435, 10 kΩ                                                                                                    | –40…+105 °C       |  |
| ΝΤС 3977, 10 kΩ                                                                                                    | –40…+125 °C       |  |
| Thermist                                                                                                    | ors (PTC)         |  |
| KTY82-110                                                                                                    |                   |  |
| KTY82-120                                                                                                    |                   |  |
| KTY82-121                                                                                                    | _55 +150 °C       |  |
| KTY82-122                                                                                                    |                   |  |
| KTY82-150                                                                                                    |                   |  |
| KTY82-151                                                                                                    |                   |  |
| NOTE<br>Temperature coefficient of resistance ( $\alpha$ ) is determined by the formula:<br>$\alpha = \frac{R_{100} - R_0}{R_0 \cdot 100 \ ^{\circ}C}$ , where $R_{100}$ , $R_0$ are RTD performance curve resistance values at 100 $^{\circ}$<br>C and 0 $^{\circ}$ C correspondingly. The coefficient value is rounded to the fifth significant |                   |  |

figure.

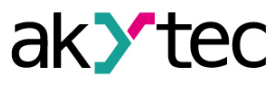

# Table 3.7 Digital outputs

| Parameter                                       |                                  | Value                                                              |  |
|-------------------------------------------------|----------------------------------|--------------------------------------------------------------------|--|
| Type of digital outputs                         |                                  | relay (NO)                                                         |  |
| Galvanic isolation (between in                  | dividual outputs)                | 2300 V                                                             |  |
| Galvanic isolation (between ou circuitry parts) | itputs and other                 | 2300 V                                                             |  |
| Maximum switching load                          | AC                               | 250 V (resistive load)                                             |  |
| voltage                                         | DC                               | 30 V (resistive load)                                              |  |
| Maximum load current                            | AC                               | 5 A (at maximum load voltage 250 V AC and $\cos(\varphi) > 0.95$ ) |  |
|                                                 | DC                               | 3 A (at maximum load voltage 30 V DC)                              |  |
| Minimum load current at 5 V D                   | С                                | 10 mA                                                              |  |
|                                                 | at 250 V AC,<br>5 A              | 200 000 switching cycles                                           |  |
| Service life, electrical                        | at 250 V AC,<br>7 A              | 50 000 switching cycles                                            |  |
|                                                 | at 30 V DC, 3 A (resistive load) | 100 000 switching cycles                                           |  |

| Table 3.8 | Analog | outputs | (PR103.24.6.2 only) |  |
|-----------|--------|---------|---------------------|--|
|-----------|--------|---------|---------------------|--|

|                                                 | Parameter                     | Value                                        |
|-------------------------------------------------|-------------------------------|----------------------------------------------|
| DAC resolution                                  |                               | 12 bit                                       |
|                                                 | Current                       | 420 mA                                       |
| Output signal                                   | Voltage                       | 010 V                                        |
| External supply vo                              | oltage                        | 1530 V                                       |
| Load registeres                                 | R <sub>I</sub> (420 mA), max. | 300 Ω                                        |
| LUau resistance                                 | R <sub>U</sub> (010 V), min.  | 1 kΩ                                         |
| Full-scale accurac                              | cy, max.                      | ±0.5%                                        |
| Temperature influence                           |                               | ±0.5 % of full-scale accuracy per each 10 °C |
| Galvanic isolation (between individual outputs) |                               | 510 V                                        |

# 3.2 Operating conditions

The device is designed for natural convection cooling that should be taken into account when choosing the installation site.

The following environmental conditions must be observed:

- clean, dry and controlled environment, low dust level
- closed non-hazardous areas, free of corrosive or flammable gases

Table 3.9 Environmental conditions

| Condition                                    | Permissible range                      |
|----------------------------------------------|----------------------------------------|
| Ambient temperature                          | -40…+55 °C                             |
| Relative humidity                            | up to 80 % (at +35 °C, non-condencing) |
| Transportation and storage temperature       | -25+55 °C                              |
| Transportation and storage relative humidity | up to 80 %                             |
| Altitude                                     | up to 2000 m above sea level           |
| EMC immunity                                 | conforms to IEC 61000-6-2              |
| EMC emission                                 | conforms to IEC 61000-6-4              |

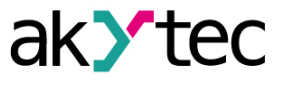

# 4 Configuration and programming

# 4.1 Putting into operation

It necessary to observe safety measures (see <u>section 1.3</u>) when putting the device into operation. It is recommended to configure and program the device prior to installation and wiring. Configuration and programming are carried out with **ALP** after creating a user project. The software can be downloaded from our homepage <u>www.akYtec.de</u>.

Follow the steps below to put the device into operation:

- Connect the microUSB programming connector of the device to PC over a USB-to-microUSB connection cable (not included). Please refer to <u>Fig. 2.2</u> (see position 5) for location of the microUSB programming connector on the device.
- 2. Unplug the removable 2-terminal block from the device power connector and then connect the removable 2-terminal block to the external power supply.

NOTICE

Check the supply voltage level and polarity before connecting the power supply:
 the device fails to operate properly with no risk of damage if the supply voltage is below 9 V.

- there is a high risk of the device damage if the supply voltage is above 30 V.
- the device does not turn on if the supply voltage polarity is reversed.
- 3. Plug the removable 2-terminal block into the device mating power connector.

| n   | NOTICE    |
|-----|-----------|
| • • | If the de |

*If the device is brought from a cold to a warm environment, condensation may form inside the device. To avoid damage to the device, keep the device in the warm environment for at least 1 hour before powering on.* 

- 4. Apply the power supply voltage to the device.
- 5. Make sure that there are no errors indicated by the device (see section 7.1 and section 7.2.2).
- Start ALP and make sure that the device is detected correctly. Using ALP, set the date and the time required (please refer to <u>section 4.9</u>).
- 7. Remove the supply voltage from the device and then disconnect the USB cable.
- Connect the USB cable to the device and apply the supply voltage again. Check the date and the time set. Replace the RTC battery if the date and time set are not retained being caused by RTC reset. Please refer to <u>section</u> for the RTC battery replacement.
- Using ALP, configure the device and create a user program. The completed project can be transferred to the device memory using the menu item Device > Transfer application to device. The user program is retained in the nonvolatile memory of the device and starts after powering the device on or its reset. See ALP Help for detailed information about configuration.
- 10. Remove the supply voltage from the device.
- 11. Connect cables from external devices and sensors to the removable terminal blocks.
- 12. Plug the removable terminal blocks into the appropriate mating connectors of the device. The terminal blocks layout and the assignment of the terminals are given in <u>Appendix A</u>.

If the user program does not start after the device is powered on, it is necessary to repeat transfer of the user program to the device. If the user program was transferred to the device with errors, it may cause the device incorrect operation. In this case, it is necessary to stop the user program by setting the RUN/STOP switch to STOP position.

# 4.2 Inputs

#### 4.2.1 Analog inputs

Open the node **Device > Analog inputs** in the configuration dialog to access the analog inputs configuration menu (see the figure below).

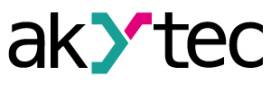

| Device   Analog inputs   Single   All   Digital mode   Analog mode   Al 2   Digital mode   Analog mode   Al 3   Digital mode   Analog mode   Al 4   Digital mode   Analog mode   Al 4   Digital mode   Analog mode   Al 4   Digital mode   Analog mode   Al 5   Digital mode   Analog mode   Al 6   Digital mode   Analog mode   Analog mode   Analog mode   Analog mode   Analog mode   Analog mode   Al 6   Digital mode   Analog mode   Analog mode   Bat 6   Digital mode   Analog mode   Bat 6   Digital inputs   Brast digital inputs   Single    Close                                                                                                    | Device configuration  |                         |         | – 🗆 X    |
|----------------------------------------------------------------------------------------------------|-----------------------|-------------------------|---------|----------|
| Analog inputs   Single   Digital mode   Analog mode   A12   Digital mode   Analog mode   A13   Digital mode   Analog mode   A14   Digital mode   Analog mode   A15   Digital mode   Analog mode   A16   Digital mode   Analog mode   A16   Digital mode   Analog mode   A16   Digital mode   Analog mode   A16   Digital mode   Analog mode   Digital mode   Analog mode   Close                                                                                                    | ➡ Device ▲            | Name                    | ID      | Variable |
| <ul> <li>Single</li> <li>Al 2</li> <li>Digital mode</li> <li>Al 3</li> <li>Digital mode</li> <li>Al 3</li> <li>Digital mode</li> <li>Al 4</li> <li>Digital mode</li> <li>Analog mode</li> <li>Al 4</li> <li>Digital mode</li> <li>Analog mode</li> <li>Al 4</li> <li>Digital mode</li> <li>Analog mode</li> <li>Al 5</li> <li>Digital mode</li> <li>Analog mode</li> <li>Al 6</li> <li>Digital mode</li> <li>Analog mode</li> <li>Al 6</li> <li>Digital mode</li> <li>Analog mode</li> <li>Al 6</li> <li>Digital mode</li> <li>Analog mode</li> <li>Al 6</li> <li>Digital mode</li> <li>Analog mode</li> <li>O - Analog 1 - Digital</li> <li>Close</li> </ul>                                                                                                    | Analog inputs         | Input mode              | Digital | < none > |
| Image: All image: All image: All            | ⊟- Single             |                         |         |          |
| Digital mode   Analog mode   Al 2   Digital mode   Analog mode   Analog mode  <                                                                                                    |                       |                         |         |          |
| Analog mode<br>A Al 2<br>Digital mode<br>Analog mode<br>Al 3<br>Digital mode<br>Analog mode<br>Al 4<br>Digital mode<br>Analog mode<br>Al 5<br>Digital mode<br>Analog mode<br>Al 5<br>Digital mode<br>Analog mode<br>Al 5<br>Digital mode<br>Analog mode<br>Al 6<br>Digital mode<br>Analog mode<br>Al 6<br>Digital mode<br>Analog mode<br>Al 6<br>Digital mode<br>Analog mode<br>Analog mode<br>Close                                                                                                    | Digital mode          |                         |         |          |
| Al 2<br>Digital mode<br>Analog mode<br>Al 3<br>Digital mode<br>Analog mode<br>Al 4<br>Digital mode<br>Analog mode<br>Al 5<br>Digital mode<br>Analog mode<br>Al 5<br>Digital mode<br>Analog mode<br>Al 6<br>Digital mode<br>Analog mode<br>Al 6<br>Digital mode<br>Analog mode<br>Al 6<br>Digital mode<br>Analog mode<br>Analog mode<br>Close                                                                                                    | Analog mode           |                         |         |          |
| Digital mode<br>Analog mode<br>A I 3<br>Digital mode<br>Analog mode<br>A I 4<br>Digital mode<br>Analog mode<br>A I 5<br>Digital mode<br>Analog mode<br>Analog mode<br>Close                                                                                                    | AI 2                  |                         |         |          |
| Analog mode A 1 3 Digital mode Analog mode A 1 4 Digital mode Analog mode A 1 4 Digital mode Analog mode Analog mode Analog mode Analog mode Analog mode Analog mode Analog mode Analog mode Analog mode Analog mode Analog mode Analog mode Analog mode Analog mode Analog mode Analog mode Analog mode Analog mode Analog mode Analog mode Analog mode Analog mode Analog mode Close Close                                                                                                    | - Digital mode        |                         |         |          |
| Al 3     Digital mode     Analog mode     Al 4     Digital mode     Analog mode     Al 5     Digital mode     Analog mode     Analog mode     | Analog mode           |                         |         |          |
| Digital mode   Analog mode   Al 4   Digital mode   Analog mode   Analog mode   Al 5   Digital mode   Analog mode   Al 6   Digital mode   Analog mode   Analog mode   Analog mode   Analog mode   Analog mode   Analog mode   Analog mode   Input mode   Modbus register: 4100   Values:   0 - Analog, 1 - Digital   Close                                                                                                    | ⊟- AI 3               |                         |         |          |
| Analog mode A1 4 Digital mode Analog mode A1 5 Digital mode Analog mode A1 5 Digital mode Analog mode Analog mode Analog mode Analog mode Analog mode Analog mode Analog mode Analog mode Analog mode Analog mode Analog mode Close Close | Digital mode          |                         |         |          |
| Al 4     Digital mode     Analog mode     Al 5     Digital mode     Analog mode     Al 5     Digital mode     Analog mode     Analog mode     Close                                                                                                    | Analog mode           |                         |         |          |
| □ Digital mode         △ Analog mode         △ Analog mode         △ Analog mode         △ Analog mode         △ Analog mode         △ Analog mode         △ Analog mode         △ Analog mode         △ Analog mode         △ Digital mode         △ Analog mode         △ Digital mode         △ Analog mode         ○ Fast digital inputs         □ Single         Close                                                                                                    | ⊟ AI 4                |                         |         |          |
| Analog mode A1 5 Digital mode Analog mode Analog mode Analog mode Analog mode Analog mode Analog mode Analog mode Analog mode Analog mode Analog mode Analog mode Analog node Analog node Analog node Close Close Close                                                                                                    | - Digital mode        |                         |         |          |
| Al 5     Digital mode     Analog mode     Analog mode         | Analog mode           |                         |         |          |
| Digital mode<br>Analog mode<br>Analog mode<br>Digital mode<br>Analog mode<br>Analog mode<br>Analog mode<br>Analog mode<br>Analog mode<br>Analog mode<br>Analog mode<br>Analog mode<br>Analog mode<br>Analog mode<br>Analog mode<br>Analog mode<br>Close                                                                                                    |                       |                         |         |          |
| Analog mode<br>Analog mode<br>Analog mode<br>Analog mode<br>Analog mode<br>Analog mode<br>Analog mode<br>Input mode<br>Modbus register: 4100<br>Values:<br>0 - Analog, 1 - Digital<br>Close                                                                                                    | Digital mode          |                         |         |          |
| Analog mode     Analog mode     Analog mode     Single     Close                                                                                                    | Analog mode           | Input modo              |         |          |
| Digital mode<br>Analog mode<br>Input statuses<br>Fast digital inputs<br>Single<br>Close                                                                                                    | ⊟-AI 6                | input node              |         |          |
| Analog mode Analog mode Input statuses Single Close                                                                                                    | Digital mode          | Modbus register: 4100   |         |          |
| Input statuses<br>Fast digital inputs<br>Single<br>Close                                                                                                    | Analog mode           | 0 - Analog. 1 - Digital |         |          |
| Fast digital inputs     Single     Close                                                                                                    | Input statuses        |                         |         |          |
| E Single                                                                                                    | E Fast digital inputs |                         |         |          |
|                                                                                                    |                       |                         |         | Close    |
| i i FDI1                                                                                                    |                       |                         |         |          |

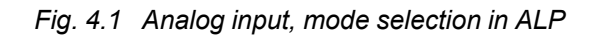

| Device configuration  |                                                  |                                   | - 🗆 X                      |
|-----------------------|--------------------------------------------------|-----------------------------------|----------------------------|
| Device                | Name                                             | ID                                | Variable                   |
| Analog inputs         | Input signal                                     | 0-300 kOhm                        | < none >                   |
| - Single              | Analog filter, s                                 | 0.01                              | < none >                   |
| ⊟ Al 1                | Lower measuring limit                            | 0                                 | < none >                   |
| Digital mode          | Upper measuring limit                            | 10                                | < none >                   |
| Analog mode           |                                                  |                                   |                            |
| AI 2                  |                                                  |                                   |                            |
| Digital mode          |                                                  |                                   |                            |
| Analog mode           |                                                  |                                   |                            |
| 🖃 AI 3                |                                                  |                                   |                            |
| Digital mode          |                                                  |                                   |                            |
| Analog mode           |                                                  |                                   |                            |
| ⊟ AI 4                |                                                  |                                   |                            |
| Digital mode          |                                                  |                                   |                            |
| Analog mode           |                                                  |                                   |                            |
| <b>⊢</b> AI 5         |                                                  |                                   |                            |
| Digital mode          |                                                  |                                   |                            |
| Analog mode           | Input signal                                     |                                   |                            |
| ⊟-AI 6                |                                                  |                                   |                            |
| Digital mode          | Modbus register: 4101                            |                                   |                            |
| Analog mode           | 0 - 0-300 kOhm, 1 - 0-10 V, 2 - 4-20 mA, 3 - Pt5 | 500 (a=0.00385 1/°C), 4 - 500P(a= | 0.00391 1/°C), 5 - Cu500   |
| Input statuses        | (a=0.00426 1/°C), 6 - 500M (a=0.00428 1/°C), 7   | - Ni500 (a=0.00617 1/°C), 8 - Cu  | 1000 (a=0.00426 1/°C), 9 - |
| - Fast digital inputs |                                                  |                                   |                            |
| ⊟-Single              |                                                  |                                   | Close                      |
|                       |                                                  |                                   |                            |

Fig. 4.2 AI analog mode parameters in ALP

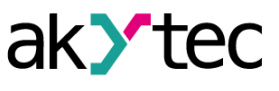

| Device configuration |                       |    | - 🗆 X    |
|----------------------|-----------------------|----|----------|
| Device               | Name                  | ID | Variable |
| - Analog inputs      | Debounce filter, ms   | 10 | < none > |
| ⊟ Single             | LOW, V                | 8  | < none > |
| ⊟ AI 1               | HIGH, V               | 9  | < none > |
| Digital mode         |                       |    |          |
| Analog mode          |                       |    |          |
| ⊟-AI 2               |                       |    |          |
| - Digital mode       |                       |    |          |
| Analog mode          |                       |    |          |
| ⊢ AI 3               |                       |    |          |
| Digital mode         |                       |    |          |
| Analog mode          |                       |    |          |
| AI 4                 |                       |    |          |
| - Digital mode       |                       |    |          |
| Analog mode          |                       |    |          |
| ⊟-AI 5               |                       |    |          |
| Digital mode         |                       |    |          |
| Analog mode          | Debounce filter ms    |    |          |
| ⊟ AI 6               | Debouice inter, ins   |    |          |
| - Digital mode       | Minimum value: 0      |    |          |
| Analog mode          | Modbus register: 4108 |    |          |
| Input statuses       |                       |    |          |
|                      |                       |    |          |
|                      |                       |    | Close    |
| - AO 1               |                       |    |          |
|                      |                       |    |          |

Fig. 4.3 AI digital mode parameters in ALP

Table 4.1 AI configuration parameters

| Description                                                                                                    |
|----------------------------------------------------------------------------------------------------|
| Al mode selection. The following values are available:                                                                                                    |
| 0 – Analog mode                                                                                                    |
| 1 – Digital mode                                                                                                    |
| mode configuration parameters                                                                                                    |
| T = Digital filledee         mode configuration parameters         Selection of the input signal type from sensors. The following values are available: $0 - 0300 \text{ k}\Omega$ $1 - 010 \text{ V}$ $2 - 420 \text{ mA}$ $3 - \text{Pt500} (\alpha = 0.00385)$ $4 - 500P (\alpha = 0.00391)$ $5 - \text{Cu500} (\alpha = 0.00426)$ $6 - 500M (\alpha = 0.00428)$ $7 - \text{Ni} 500 (\alpha = 0.00426)$ $9 - 1000M (\alpha = 0.00428)$ $10 - \text{Pt1000} (\alpha = 0.00428)$ $10 - \text{Pt1000} (\alpha = 0.00391)$ $12 - \text{Ni} 1000 (\alpha = 0.00617)$ $13 - \text{NTC1008}, \text{R25} = 2 \text{ k}\Omega, \text{B25/100} = 3560$ $14 - \text{NTC8016}, \text{R25} = 3 \text{ k}\Omega, \text{B25/100} = 3988$ $15 - \text{NTC8016}, \text{R25} = 5 \text{ k}\Omega, \text{B25/100} = 3988$ $16 - \text{NTC8016}, \text{R25} = 5 \text{ k}\Omega, \text{B25/100} = 3988$ $17 - \text{NTC8018}, \text{R25} = 30 \text{ k}\Omega, \text{B25/100} = 3988$ $17 - \text{NTC8018}, \text{R25} = 30 \text{ k}\Omega, \text{B25/100} = 3988$ $17 - \text{NTC8018}, \text{R25} = 50 \text{ k}\Omega, \text{B25/100} = 3988$ $17 - \text{NTC8018}, \text{R25} = 10 \text{ k}\Omega, \text{B25/85} = 3435$ $20 - \text{NTC3977}, \text{R25} = 10 \text{ k}\Omega, \text{B25/85} = 3977$ $21 - \text{KTY82-110}$ |
| 22 - KT 102-120<br>23 - KT V82-121                                                                                                    |
| 24 – KTY82-122                                                                                                    |
| 25 – KTY82-150                                                                                                    |
|                                                                                                    |

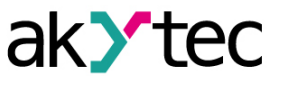

| Parameter             | Description                                                                                                    |  |
|-----------------------|----------------------------------------------------------------------------------------------------|--|
|                       | 26 – KTY82-151<br>27 – KTY82-152                                                                                                    |  |
| Analog filter         | The time constant of the built-in digital anti-aliasing filter. The time constant value sets the time of the input signal processing. The more the time constant value, the better the input channel noise immunity. On the other hand, increasing the time constant value reduces the input channel bandwidth, thus resulting in a slower device response while processing fast changing analog input signals. |  |
| Lower measuring limit | Minimum signal strength of the input signal measured. It is used for scaling the input signal.                                                                                                    |  |
| Upper measuring limit | Maximum signal strength of the input signal measured. It is used for scaling the input signal.                                                                                                    |  |
| Digital               | mode configuration parameters                                                                                                    |  |
| Debounce filter       | The debouncing time of the built-in digital debouncing filter.<br>The value sets a bandwidth limit for the digital input signal<br>processing. The more the value, the better the input channel<br>noise immunity. On the other hand, increasing the value<br>reduces the input channel bandwidth, thus resulting in a<br>slower device response while processing fast changing<br>digital input signals.       |  |
| LOW                   | Switching threshold from high level to low level                                                                                                    |  |
| HIGH                  | Switching threshold from low level to high level                                                                                                    |  |

# 4.2.1.1 Analog mode

In order to ensure measuring the 4...20 mA current signals, each analog input channel of the device is equipped with the built-in 121  $\Omega$  shunt resistor.

The device supports the scaling of the measured 0...10 V and 4...20 mA input signals by setting the lower and upper measuring limit parameters. Thus, as the scaling is applied, the measured input signals are displayed in initial units of input parameters measured by sensors, e. g. atm (kg/cm<sup>2</sup>), kPa, etc. Please refer to the example below for the explanation of the signal scaling.

# Example:

# Example of the input signal scaling

Given the following:

- the used sensor: 4...20 mA output pressure sensor having input measurement range of 0... 25 atm,
- the "Lower measuring limit" parameter value set: 0.00,
- the "Upper measuring limit" parameter value set: 25.00,

the analog input signal is now measured to correspond to the unit of atm (see Fig.).

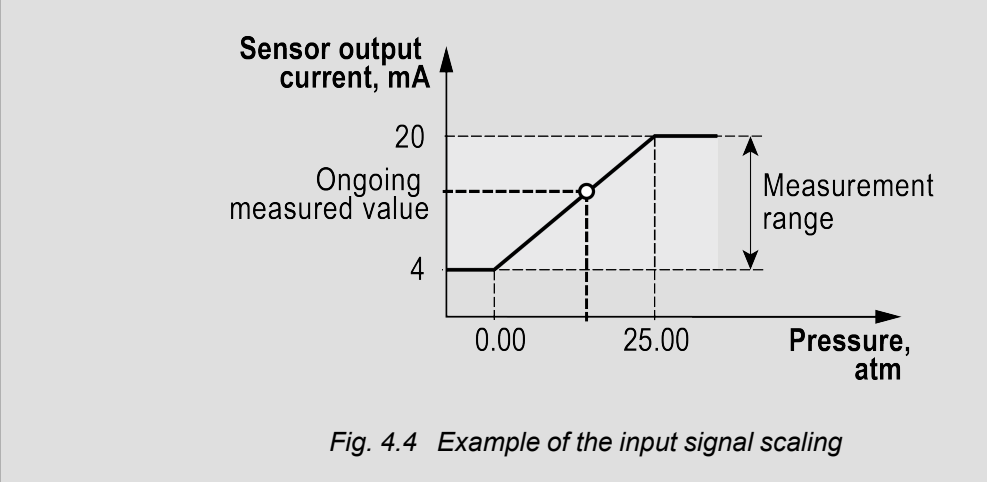

The device is operating with absolute parameter values (FLOAT32) of parameters.

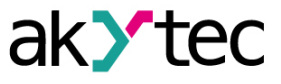

The resistive signals are measured by the 2–wire resistance measurement method, for this reason the additional measurement error caused by the resistance of sensor wires must be taken into account. The value of the additional measurement error depends on the used sensor type and the length of the sensor wires. A correction of the additional measurement error must be implied in the user program.

# 4.2.1.2 Digital mode

The input operates as a comparator with parameters *LOW* and *HIGH* which determine the hysteresis (see *Fig.*).

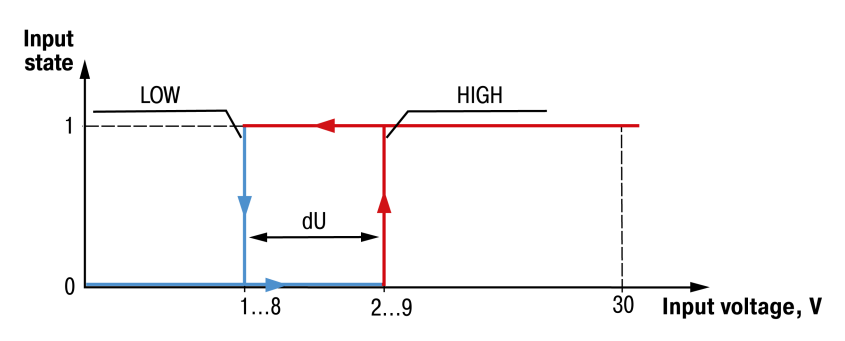

Fig. 4.5 Analog input, digital mode diagram

To avoid the ambiguity of determining the input state, the parameter *HIGH* must be set higher than the parameter *LOW* by at least 0.5 V.

The input state will not change if the input voltage is within the dU interval. The input state will change:

- from logic low to logic high only if the input voltage reaches the parameter HIGH set value.
- from logic high to logic low only if the input voltage reaches the parameter LOW set value.

# 4.2.1.3 Connected sensor error detection

In the analog mode, the device analog inputs ensure the detection of errors caused by sensors connected to the device. The sensor detection error codes are given in the <u>table 4.2</u>.

| Code | Meaning                     |
|------|-----------------------------|
| 5    | Computed value is too large |
| 6    | Computed value is too small |
| 7    | Short circuit               |
| 8    | Broken circuit              |

Table 4.2 Sensor error detection codes

Description of the available error codes depending on the input signal types are given in the <u>table</u> 4.3.

|  | Table 4.3 | Available | error codes | depending | on the | signal types |
|--|-----------|-----------|-------------|-----------|--------|--------------|
|--|-----------|-----------|-------------|-----------|--------|--------------|

| Type of signal / Sonsor         |        | Error code |   |   |  |  |
|---------------------------------|--------|------------|---|---|--|--|
| Type of signal / Sensor         | 5      | 6          | 7 | 8 |  |  |
| Resistive signal                | —      |            | — | _ |  |  |
| Voltage 010 V<br>Current 420 mA | +<br>+ | +          |   | _ |  |  |
| RTD                             | +      | +          | + | + |  |  |
| NTC thermistors                 | +      | +          | + | + |  |  |
| PTC thermistors (KTY-series)    | +      | +          | + | + |  |  |

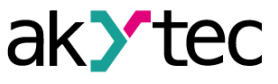

# 4.2.2 Digital inputs

| Device configuration                                                                                                    |                                                                  |         | – 🗆 ×                |
|----------------------------------------------------------------------------------------------------|------------------------------------------------------------------|---------|----------------------|
| Analog mode                                                                                                    | Name                                                             | ID      | Variable             |
| <ul> <li>→ AI 2</li> <li>→ Digital mode</li> <li>→ Analog mode</li> <li>→ AI 3</li> <li>→ Digital mode</li> <li>→ Analog mode</li> <li>→ AI 4</li> <li>→ Digital mode</li> <li>→ Analog mode</li> <li>→ AI 5</li> <li>→ Digital mode</li> <li>→ AI 6</li> <li>→ Digital mode</li> </ul> | Name Inversion bitmask                                           | D<br>Ob | Variable<br>< none > |
| - Input statuses - Fast digital inputs - FDI 1 - FDI 2                                                                                                    | Inversion bitmask<br>Minimum value: 0b<br>Maximum value: 111111b |         |                      |
| FDI 2<br>FDI 3<br>FDI 4<br>□ Digital inputs<br>□ Single ▼                                                                                                    | Modbus register: 57                                              |         | Close                |

Fig. 4.6 DI inversion configuration parameter

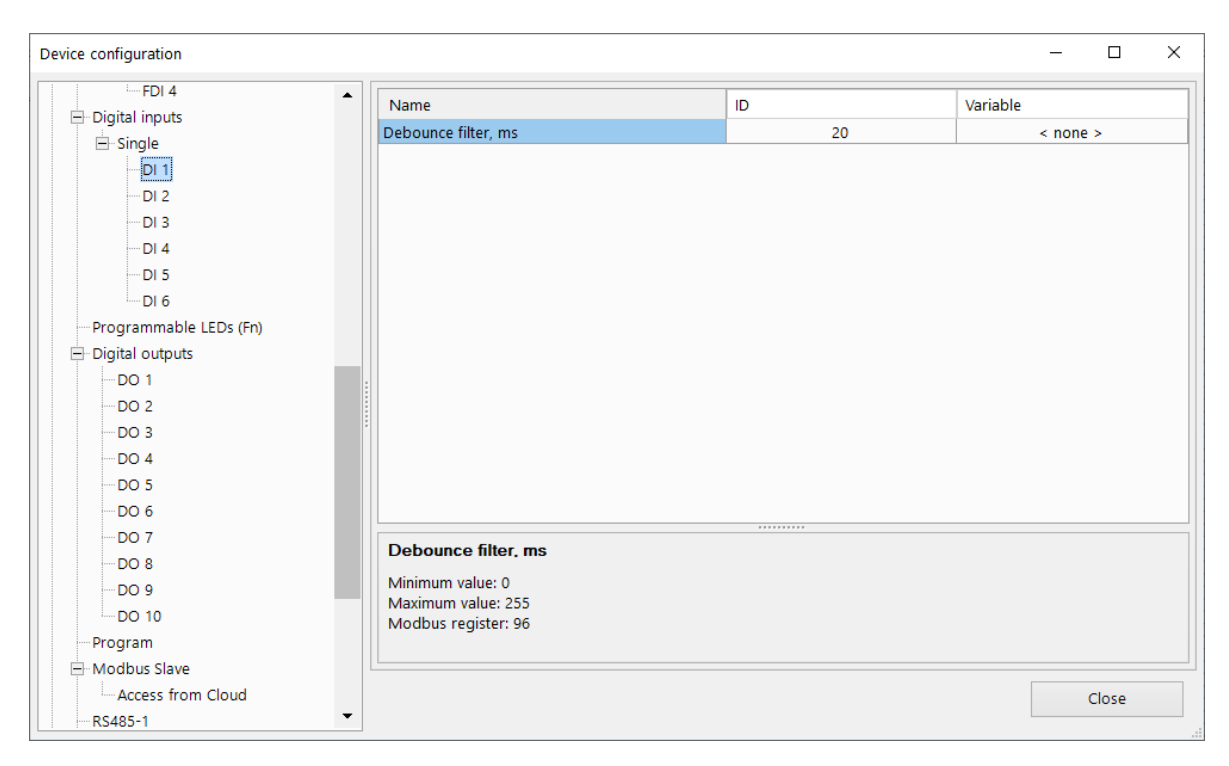

Fig. 4.7 DI debounce filter configuration parameter

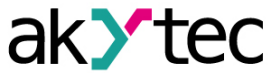

|--|

| Parameter         | Description                                                                                                    |
|-------------------|----------------------------------------------------------------------------------------------------|
| Inversion bitmask | Inversion bitmask is to invert single or multiple digital inputs by setting the bitmask variable value.                                                                                                    |
| Debounce filter   | The debouncing time of the built-in digital debouncing filter.<br>The value sets a bandwidth limit for the digital input signal<br>processing. The more the value, the better the input channel<br>noise immunity. On the other hand, increasing the value<br>reduces the input channel bandwidth resulting in a slower<br>device response while processing fast changing digital input<br>signals. |

# 4.2.3 Fast digital inputs

| Device configuration  |                      |    |          | -        |      | × |
|-----------------------|----------------------|----|----------|----------|------|---|
| Analog mode           | Name                 | ID | Variable |          |      |   |
| Al 4                  | Input bitmask        | 0b |          | < none : | >    |   |
| Digital mode          | Inversion bitmask    | 0b |          | < none   | >    |   |
| Analog mode           |                      |    |          |          |      |   |
| AI 5                  |                      |    |          |          |      |   |
| - Digital mode        |                      |    |          |          |      |   |
| Analog mode           |                      |    |          |          |      |   |
| ⊟-AI 6                |                      |    |          |          |      |   |
| Digital mode          |                      |    |          |          |      |   |
| Analog mode           |                      |    |          |          |      |   |
| Input statuses        |                      |    |          |          |      |   |
| E-Fast digital inputs |                      |    |          |          |      |   |
| - Single              |                      |    |          |          |      |   |
| FDI 1                 |                      |    |          |          |      |   |
| FDI 2                 |                      |    |          |          |      |   |
| FDI 3                 |                      |    |          |          |      |   |
| FDI 4                 |                      |    |          |          |      |   |
| 🖃 Digital inputs      | Input bitmask        |    |          |          |      |   |
| 🖃 Single              | Minimum value: 0b    |    |          |          |      |   |
|                       | Maximum value: 1111b |    |          |          |      |   |
| DI 2                  | Modbus register: 52  |    |          |          |      |   |
| DI 3                  |                      |    |          |          |      |   |
| DI 4                  |                      |    | Г        |          |      |   |
| DI 5                  |                      |    |          | C        | lose |   |
| <b>•</b>              |                      |    | L        |          |      |   |

Fig. 4.8 FDI configuration parameters

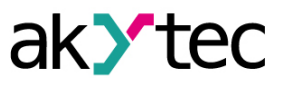

| Device configuration  |                                                    |               | – 🗆 ×    |
|-----------------------|----------------------------------------------------|---------------|----------|
| Analog mode           | Name                                               | ID            | Variable |
| AI 4                  | Input mode                                         | Digital input | < none > |
| Digital mode          | Debounce filter, ms                                | 10            | < none > |
| Analog mode           | Pulse edge                                         | Rising edge   | < none > |
| ⊟ AI 5                | Counter reset                                      | Off           | < none > |
| - Digital mode        | Counter status                                     | Normal        | < none > |
| Analog mode           |                                                    |               |          |
| ⊟-AI 6                |                                                    |               |          |
| Digital mode          |                                                    |               |          |
| Analog mode           |                                                    |               |          |
| Input statuses        |                                                    |               |          |
| - Fast digital inputs |                                                    |               |          |
|                       |                                                    |               |          |
| FDI 1                 |                                                    |               |          |
| FDI 2                 |                                                    |               |          |
| FDI 3                 |                                                    |               |          |
| FDI 4                 |                                                    |               |          |
| Digital inputs        | Input mode                                         |               |          |
|                       |                                                    |               |          |
| DI 1                  | Modbus register: 64                                |               |          |
|                       | 0 - Digital input, 1 - High frequency counter. 2 - | Encoder       |          |
| DI 3                  |                                                    |               |          |
| DI 4                  |                                                    |               |          |
| DI 5                  |                                                    |               | Close    |
|                       |                                                    |               |          |

Fig. 4.9 FDI modes configuration

| Parameter Value  |                            | Description                                                                                                    |  |  |  |
|------------------|----------------------------|----------------------------------------------------------------------------------------------------|--|--|--|
|                  | 0 – Digital input          | The input is configured for the detection of the input logic level                                                                                                    |  |  |  |
| Input mode       | 1 – High frequency counter | The input is configured for the input pulses counting                                                                                                    |  |  |  |
|                  | 2 – Encoder                | The input is configured for the encoder signals processing                                                                                                    |  |  |  |
| Debounce filter* | from 0 to 255 ms           | The parameter is applicable only when the input is configured as digital input. The parameter is to set debouncing time of the built-in digital debouncing filter. The default value is 10 ms. |  |  |  |
| Pulso odgo       | 0 – Rising edge            | Pulses are triggered by their rising edge                                                                                                    |  |  |  |
| Fuise euge       | 1 – Falling edge           | Pulses are triggered by their falling edge                                                                                                    |  |  |  |
| Counter reset    | On                         | Counter forced reset every 10 ms           NOTE           The counter register is resetting           itself if overflowed.                                                                    |  |  |  |
|                  | Off                        | No counter forced reset                                                                                                    |  |  |  |
|                  |                            |                                                                                                    |  |  |  |

#### NOTE

\* It is not recommended to use debounce filter for input signals with a frequency above 40 Hz and a duty cycle of 50 % or less. A useful signal can be missed.

# **i** NOTE

# The input counters retain their values after the device restart.

Two-channel encoders (without Z channel) with the maximum signal frequency of 100 kHz can be connected to the fast digital inputs.

The total number of pulses is stored in a 32-bit register, taking into account the direction of rotation after a zero crossing. When the direction of rotation changes (e.g. from positive to negative), pulses are counted with the opposite sign (in this case, subtracted).

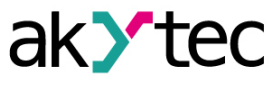

# 4.3 Outputs

# 4.3.1 Digital outputs

| Device configuration    |                          |    |    | -        |       | × |
|-------------------------|--------------------------|----|----|----------|-------|---|
| Digital outputs         | Name                     | ID |    | Variable |       |   |
|                         | New output bitmask       |    | 0b | < nc     | ne >  |   |
| DO 2                    | Output bitmask           |    | 0b | < nc     | ne >  |   |
| DO 3                    |                          |    |    |          |       |   |
| DO 4                    |                          |    |    |          |       |   |
| DO 5                    |                          |    |    |          |       |   |
| DO 6                    |                          |    |    |          |       |   |
| DO 7                    |                          |    |    |          |       |   |
| DO 8                    |                          |    |    |          |       |   |
| Program                 |                          |    |    |          |       |   |
| - Modbus Slave          |                          |    |    |          |       |   |
| Access from Cloud       |                          |    |    |          |       |   |
| RS485-1                 |                          |    |    |          |       |   |
|                         |                          |    |    |          |       |   |
| Battery                 |                          |    |    |          |       |   |
| Device status           |                          |    |    |          |       |   |
| Data logging            |                          |    |    |          |       | _ |
| 🖻 Real time clock       | New output bitmask       |    |    |          |       |   |
| Date and time variables | Minimum value: 0b        |    |    |          |       |   |
| Master                  | Maximum value: 11111111b |    |    |          |       |   |
| Password                | woubus register. 470     |    |    |          |       |   |
| Clock                   |                          |    |    |          |       |   |
| Network settings        |                          |    |    |          | Close |   |
| Extension modules       | •                        |    |    |          |       |   |

# Fig. 4.10 DO configuration parameters

The safe state can be assigned for each of the device digital outputs as well as for each of the PRM extension module digital outputs (if used).

| Device configuration   |                             |           |          | -        |      | × |
|------------------------|-----------------------------|-----------|----------|----------|------|---|
| Fast digital inputs    | Name                        | ID        | Variable |          |      |   |
| ⊟ Single               | Safe state                  | Unchanged |          | < none > | •    |   |
| FDI 1                  |                             |           |          |          |      |   |
| FDI 2                  |                             |           |          |          |      |   |
| FDI 3                  |                             |           |          |          |      |   |
| FDI 4                  |                             |           |          |          |      |   |
| 🖃 Digital inputs       |                             |           |          |          |      |   |
| ⊟ Single               |                             |           |          |          |      |   |
| DI 1                   |                             |           |          |          |      |   |
| DI 2                   |                             |           |          |          |      |   |
| DI 3                   |                             |           |          |          |      |   |
| DI 4                   |                             |           |          |          |      |   |
| DI 5                   |                             |           |          |          |      |   |
| DI 6                   |                             |           |          |          |      |   |
| Programmable LEDs (Fn) |                             |           |          |          |      |   |
| Digital outputs        |                             |           |          |          |      |   |
| DO 1                   |                             |           |          |          |      |   |
| DO 2                   | Safe state                  |           |          |          |      |   |
| DO 3                   | Modbus register: 474        |           |          |          |      |   |
| DO 4                   | Values:                     |           |          |          |      |   |
| DO 5                   | 0 - 0, 1 - 1, 2 - Unchanged |           |          |          |      |   |
| DO 6                   |                             |           |          |          |      |   |
| DO 7                   |                             |           |          |          |      |   |
| DO 8                   |                             |           |          | C        | lose |   |
|                        |                             |           |          |          |      |   |

Fig. 4.11 DO safe state configuration parameters

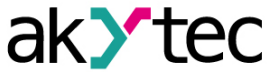

| Table 4.6 | DO safe s | state configuration | n parameters |
|-----------|-----------|---------------------|--------------|
|-----------|-----------|---------------------|--------------|

| Parameter  | Description                                                                                                    |
|------------|----------------------------------------------------------------------------------------------------|
| Safe state | The parameter is to assign an output state for the digital outputs when the device does not receive network Master commands within the time-out period (communication loss). The following values are to be set to assign appropriate output states: value "0" – 0 (digital output is set to 0). value "1" – 1 (digital output is set to 1). value "2" – unchanged (digital output stays unchanged). |

| Device configuration          |                                                                                                    |                                                                                              | - 🗆 X |
|-------------------------------|----------------------------------------------------------------------------------------------------|----------------------------------------------------------------------------------------------|-------|
| Device configuration          | Name           DO 1           DO 2           DO 3           DO 4           DO 5           DO 6           DO 7           DO 8 | ID<br>Unchanged •<br>0<br>1<br>Unchanged<br>Unchanged<br>Unchanged<br>Unchanged<br>Unchanged | -     |
| PasswordClockNetwork settings | DO 1<br>Modbus register: 6208<br>Values:<br>0 - 0, 1 - 1, 2 - Unchanged                                                      |                                                                                              | Close |

Fig. 4.12 PRM extension module DO safe state configuration parameters

| Table 4.7 | PRM extension | module DO | safe state | e configuration | parameters |
|-----------|---------------|-----------|------------|-----------------|------------|
|-----------|---------------|-----------|------------|-----------------|------------|

| Parameter  | Description                                                                                                    |
|------------|----------------------------------------------------------------------------------------------------|
| Safe state | The parameter is to assign an output state for the PRM extension module digital outputs when communication lost. The following values are to be set to assign appropriate output states: value "0" – 0 (PRM digital output is set to 0). value "1" – 1 (PRM digital output is set to 1). value "2" – unchanged (PRM digital output stays unchanged). |

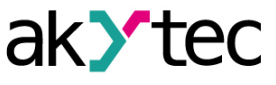

# 4.3.2 Analog outputs

| Device configuration  |              |                     |  |     |          | -        |      | × |
|-----------------------|--------------|---------------------|--|-----|----------|----------|------|---|
| Analog mode           | ▲ Name       |                     |  | ID  | Variable |          |      |   |
| Digital mode          | Output mo    | de                  |  | Off |          | < none : | >    |   |
| Analog mode           | Output stat  | us                  |  | Off |          | < none : | >    |   |
| - AI 3                | Safe state   |                     |  | 0   |          | < none : | >    |   |
| Digital mode          |              |                     |  |     |          |          |      |   |
| Analog mode           |              |                     |  |     |          |          |      |   |
| 🚍 Al 4                |              |                     |  |     |          |          |      |   |
| Digital mode          |              |                     |  |     |          |          |      |   |
| Analog mode           |              |                     |  |     |          |          |      |   |
| ⊟ AI 5                |              |                     |  |     |          |          |      |   |
| Digital mode          |              |                     |  |     |          |          |      |   |
| Analog mode           |              |                     |  |     |          |          |      |   |
| ⊟- AI 6               |              |                     |  |     |          |          |      |   |
| Digital mode          |              |                     |  |     |          |          |      |   |
| Analog mode           |              |                     |  |     |          |          |      |   |
| Input statuses        |              |                     |  |     |          |          |      |   |
| Analog outputs        |              |                     |  |     |          |          |      | _ |
| 🚍 Single              | Output m     | ode                 |  |     |          |          |      |   |
| <mark>AO 1</mark>     | Modbus re    | gister: 3160        |  |     |          |          |      |   |
| AO 2                  | Values:      | Values:             |  |     |          |          |      |   |
| Output signal         | 0 - Off, 1 - | 0-10 V, 2 - 4-20 MA |  |     |          |          |      |   |
| 🚍 Fast digital inputs |              |                     |  |     |          |          |      |   |
| ⊟Single               |              |                     |  |     |          | C        | lose |   |
| FDI 1                 | •            |                     |  |     |          |          |      |   |

Fig. 4.13 AO parameters in ALP

Table 4.8 AO configuration parameters

| Parameter     | Description                                                                                                    |
|---------------|----------------------------------------------------------------------------------------------------|
| Output mode   | The parameter is to select the type of the analog output signal. The following values are to be set to select appropriate signal types: value "0" – Off (no analog output signal). value "1" – 010 V (the analog output is configured for 010 V output). value "2" – 420 mA (the analog output is configured for 420 mA output). |
| Output status | The read-only diagnostic parameter. The following values are<br>available for reading:<br>0 – Off<br>1 – Normal operation<br>2 – No connection<br>3 – Failure                                                                                                    |
| Safe state    | The safe state parameter is to set a required analog output signal level when the device does not receive network Master commands within the time-out period (communication loss). The safe state parameter value is set within the range from 0 to 1.                                                                           |

To control an analog output, a floating-point value of type FLOAT32 within the range from 0.0 to 1.0 has to be assigned to it in the user program.

#### Example:

Given the analog output is configured for 4...20 mA output and the value of 0.5 is applied, the output current is 12 mA.

#### Example:

Given the analog output is configured for 0...10 V output and the value of 0.5 is applied, the output voltage is 5 V.

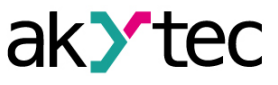

# 4.4 LED indicators

PR103 has two programmable LED indicators: F1 and F2. A variable can be assigned to the states of the LED indicators to control the LED states in the user program.

| Device configuration   |                                         |    | - 🗆 X    |
|------------------------|-----------------------------------------|----|----------|
| Fast digital inputs    | Name                                    | ID | Variable |
|                        | LED bitmask                             | Ob | < none > |
|                        | New LED bitmask                         | 0b | < none > |
| FDI 2                  |                                         |    |          |
| FDI 4                  |                                         |    |          |
|                        |                                         |    |          |
|                        |                                         |    |          |
| E Single               |                                         |    |          |
| DII                    |                                         |    |          |
| DI 2                   |                                         |    |          |
| DI 3                   |                                         |    |          |
| DI 4                   |                                         |    |          |
| DI 5                   |                                         |    |          |
| DI 6                   |                                         |    |          |
| Programmable LEDs (Fn) |                                         |    |          |
| Digital outputs        |                                         |    |          |
| DO 1                   |                                         |    |          |
| DO 2                   | LED bitmask                             |    |          |
| DO 3                   |                                         |    |          |
| DO 4                   | Minimum value: 0b<br>Maximum value: 11b |    |          |
| DO 5                   | Modbus register: 1                      |    |          |
| DO 6                   |                                         |    |          |
| DO 7                   |                                         |    |          |
| DO 8                   |                                         |    | Close    |
| Program                |                                         |    |          |

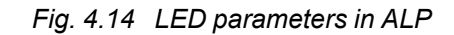

# 4.5 Data logging

| Device configuration    |                      |      | _        |       | × |
|-------------------------|----------------------|------|----------|-------|---|
|                         | Name                 | ID   | Variable |       |   |
| DIS                     | Logging interval, s  | 30   | < no     | ne >  |   |
| DI 6                    | Number of files      | 50   | < no     | ne >  |   |
| Programmable LEDs (Fn)  | File size, byte      | 2048 | < no     | ne >  |   |
| Digital outputs         | Last log file ID     | 0    | < no     | ne >  |   |
| DO 1                    |                      |      |          |       |   |
| DO 2                    |                      |      |          |       |   |
| DO 3                    |                      |      |          |       |   |
| DO 4                    |                      |      |          |       |   |
| DO 5                    |                      |      |          |       |   |
| DO 6                    |                      |      |          |       |   |
| DO 7                    |                      |      |          |       |   |
| DO 8                    |                      |      |          |       |   |
| DO 9                    |                      |      |          |       |   |
| DO 10                   |                      |      |          |       |   |
| Program                 |                      |      |          |       |   |
| 🖃 Modbus Slave          |                      |      |          |       |   |
| Access from Cloud       | Logging interval s   |      |          |       |   |
|                         | Logging interval, s  |      |          |       |   |
|                         | Minimum value: 10    |      |          |       |   |
| Battery                 | Modbus register: 900 |      |          |       |   |
| Device status           |                      |      |          |       |   |
| Data logging            |                      |      |          |       |   |
| Real time clock         |                      |      |          | Close |   |
| Date and time variables |                      |      |          |       |   |

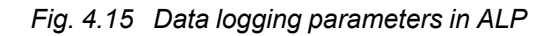

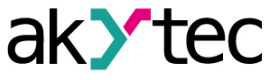

| Table 4.9 | Data | logging | parameters |
|-----------|------|---------|------------|
|-----------|------|---------|------------|

| Parameter        | Description                                                                                     |
|------------------|-------------------------------------------------------------------------------------------------|
| Logging interval | Time interval in seconds at which the values of the variables selected for logging are recorded |
| Number of files  | Maximum number of files the archive consists of                                                 |
| File size, byte  | Log file size in Bytes                                                                          |
| Last log file ID | ID of the last written file                                                                     |

#### 4.6 Password and archives

#### 4.6.1 Password

You can protect your configuration parameters and user program with a password. There is no password by default.

| Device configuration                | - 🗆 X                                                                                              |
|-------------------------------------|----------------------------------------------------------------------------------------------------|
|                                     | The connected device supports password data protection                                             |
| <ul> <li>Digital outputs</li> </ul> |                                                                                                    |
| DO 1                                |                                                                                                    |
| DO 2                                |                                                                                                    |
| DO 3                                |                                                                                                    |
| DO 4                                |                                                                                                    |
| DO 5                                |                                                                                                    |
| DO 6                                |                                                                                                    |
| DO 7                                |                                                                                                    |
| DO 8                                |                                                                                                    |
| Program                             |                                                                                                    |
| 🖃 Modbus Slave                      | Failed to establish connection to device. Check the connection line and press the button "Repeat". |
| Access from Cloud                   |                                                                                                    |
|                                     | Repeat                                                                                             |
|                                     |                                                                                                    |
| Battery                             |                                                                                                    |
| - Device status                     |                                                                                                    |
| - Data logging                      |                                                                                                    |
| 🖻 Real time clock                   |                                                                                                    |
| Date and time variables             |                                                                                                    |
| Master                              |                                                                                                    |
| Password                            |                                                                                                    |
| Clock                               |                                                                                                    |
| Network settings                    | Close                                                                                              |
| Extension modules                   | , Close                                                                                            |

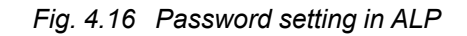

If you forgot the password, restore the factory setting (section 4.10).

# 4.6.2 Archives

The device is equipped with a built-in flash memory, formatted for the cryptographic file system which supports the file encryption.

*Data Encryption Standard* algorithm is used for data encryption. *Superkey* type key is used as a key. The initialization vector is generated by a hash function. Please see details in <u>Appendix C.</u> By default, the following data is stored in the log file:

- Battery status.
- Device status service information for the technical support.

An archive is saved as a set of encrypted log files. The log file consists of a set of records separated by Newline (0x0D0A). Each record corresponds to one parameter and consists of fields separated by semicolon. The record format is represented in the table below.

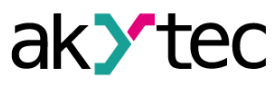

# Table 4.10 Record format

| Field              | Туре   | Size                   | Description                                                                     |
|--------------------|--------|------------------------|---------------------------------------------------------------------------------|
| Timestamp          | binary | 4 Bytes                | In seconds, beginning from 00:00 01.01.2000<br>(UTC+0)                          |
| Separator          | string | 1 Byte                 | Semicolon (;)                                                                   |
| UID (parameter ID) | string | 8 Bytes                | String of HEX characters with leading zeros                                     |
| Separator          | string | 1 Byte                 | Semicolon (;)                                                                   |
| Parameter value    | string | parameter<br>depending | String of HEX characters with leading zeros                                     |
| Separator          | string | 1 Byte                 | Semicolon (;)                                                                   |
| Parameter status   | binary | 1 Byte                 | 1 – value correct<br>0 – value incorrect, further processing not<br>recommended |
| Newline            | binary | 2 Bytes                | \n\r (0x0A0D)                                                                   |

Data logging is a cyclic process.

The data logging parameters (the logging interval, the number of files and the maximum file size) can be set by user in *ALP* (see <u>section 4.5</u>). When the archive overflows, the data will be overwritten, starting with the oldest record in the oldest file.

The archive files are time-tagged by the device built-in RTC.

The time zone is not contained in the file but can be read from the parameter *Time zone*. The archive can be read with *ALP*.

It can be also read via Modbus using the read function 20 (0x14) Read File Record. For details see <u>Modbus specifications</u>.

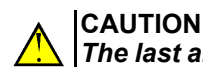

The last archive file may be not retained on powering the device down.

# 4.7 Network

# 4.7.1 General

Network parameters can be set with *ALP*. The device operates:

 under the Modbus TCP protocol (Slave / Master) over the Ethernet interface (see <u>section 4.7.4</u> and <u>section 4.7.5</u>).

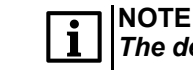

The device supports four threads per request when operating under Modbus TCP.

 under the Modbus RTU protocol (Slave / Master) over the RS485 interface (see <u>section 4.7.3</u> and <u>section 4.7.5</u>).

The device is equipped with the switchable built-in RS485 termination resistors which can be manually connected to the +D and -D lines of the RS485 interface.

RS485 termination resistors are used to ensure the communication integrity when there is no data transmission activity over the RS485 lines.

The termination resistors are placed at one end of the RS485 network, as a rule, on the Master side. It is recommended to turn on the termination resistors if the device is operating in the Master mode. The termination resistors should be turned off if the device is operating in the Slave mode.

# 4.7.2 Network parameters

# 4.7.2.1 Ethernet – Modbus TCP

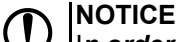

In order to apply new Ethernet settings, restart the device. Disconnect the device from the USB interface before the device is restarted.

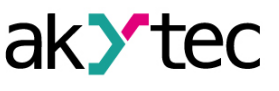

| Device configuration    |                               |                          | - 🗆 X      |
|-------------------------|-------------------------------|--------------------------|------------|
|                         | Name                          | ID                       | Variable   |
| DO 3                    | IP address                    | 10.2.11.122              | < none >   |
| DO 4                    | Subnet mask                   | 255.255.0.0              | < none >   |
| DO 5                    | Gateway                       | 10.2.1.1                 | < none >   |
| DO 6                    | New IP address                | 10.2.11.122              | < none >   |
| DO 7                    | New subnet mask               | 255.255.0.0              | < none >   |
|                         | New gateway                   | 10.2.1.1                 | < none >   |
|                         | DHCP                          | Service button           | < none >   |
| DO 10                   | DNS server 1                  | 0.0.00                   | < none >   |
| Do To                   | DNS server 2                  | 0.0.00                   | < none >   |
| Program                 | Connection status             | no connection            | < none >   |
| Modbus Slave            | Cloud connection              | Off                      | < none >   |
| Access from Cloud       |                               |                          |            |
|                         |                               |                          |            |
| RS485-2                 |                               |                          |            |
| Battery                 |                               |                          |            |
| Device status           | IP address                    |                          |            |
| - Data logging          | Minimum value: 0.0.0.0        |                          |            |
| 🖨 Real time clock       | Maximum value: 255.255.255    |                          |            |
| Date and time variables | Modbus register: 26           |                          |            |
| Master                  |                               |                          |            |
| Password                | When saving the settings, the | device will be rebooted. | Read Write |
| Clock                   |                               |                          |            |
| Network settings        |                               |                          | Close      |
| Extension modules       |                               |                          |            |

Fig. 4.17 Ethernet parameters in ALP

There are the two types of the IP address: a static IP address and a dynamic IP address. The static IP address can be also set by using the service button (in this case set the **DHCP** parameter value to **Service button**).

The network parameters listed in the table below must be set to ensure communication over the Ethernet.

Table 4.11 Ethernet parameters

| Parameter       | Description                                                                                                    |  |
|-----------------|----------------------------------------------------------------------------------------------------|--|
| IP address      | IP address: it can be static IP or dynamic IP. The IP address default factory setting is <b>192.168.1.99</b>                                                                                                    |  |
| Subnet mask     | IP address recognition area in the subnet. The default factory setting is <b>255.255.0.0</b>                                                                                                    |  |
| Gateway         | IP address of the gateway. The default factory setting is 192.168.1.80                                                                                                    |  |
| DNS server 1    | Used to translate the host name to the numerical IP                                                                                                    |  |
| DNS server 2    | addresses. Set the parameter to the value: 8.8.8.8                                                                                                    |  |
| New IP address  |                                                                                                    |  |
| New subnet mask | Enter new value if required                                                                                                    |  |
| New gateway     |                                                                                                    |  |
| DHCP            | <ul> <li>DHCP mode settings. The following values are available for setting:</li> <li>0 - On (DHCP mode is on).</li> <li>1 - Off (DHCP mode is off).</li> <li>2 - Service button (DHCP mode is one-time set by the service button).</li> </ul> |  |

To configure the Ethernet interface, proceed as follows:

1. open the node *Network settings* in *ALP* configuration dialog.

# 2. set the parameters *New IP address*, *New subnet mask*, *New gateway*.

DHCP mode parameter must be set to "Off".

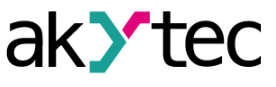

# 4.7.2.2 RS485

| Device configuration    |                                                    |                | – 🗆 ×    |
|-------------------------|----------------------------------------------------|----------------|----------|
|                         | Name                                               | ID             | Variable |
| DI 5                    | Baudrate                                           | 9600           | < none > |
| DI 6                    | Data bits                                          | 8              | < none > |
| Programmable LEDs (Fn)  | Parity                                             | none           | < none > |
| Digital outputs         | Stop bits                                          | 1              | < none > |
| DO 1                    | Slave address                                      | 16             | < none > |
| DO 2                    |                                                    |                |          |
| DO 3                    |                                                    |                |          |
| DO 4                    |                                                    |                |          |
| DO 5                    |                                                    |                |          |
| DO 6                    |                                                    |                |          |
| DO 7                    |                                                    |                |          |
| DO 8                    |                                                    |                |          |
| DO 9                    |                                                    |                |          |
| DO 10                   |                                                    |                |          |
| Program                 |                                                    |                |          |
| Modbus Slave            |                                                    |                |          |
| Access from Cloud       | Baudrata                                           |                |          |
| RS485-1                 | Daudiale                                           |                |          |
| RS485-2                 | Modbus register: 750                               |                |          |
| Battery                 | 3 - 9600, 4 - 14400, 5 - 19200, 6 - 38400, 7 - 576 | 00, 8 - 115200 |          |
| Device status           |                                                    |                |          |
| Data logging            |                                                    |                |          |
| Real time clock         |                                                    |                | Close    |
| Date and time variables |                                                    |                |          |

Fig. 4.18 RS485 configuration parameters

Table 4.12 RS485 parameters

| Parameter     | Description                                                                                                    |
|---------------|----------------------------------------------------------------------------------------------------|
| Baud rate     | The parameter is to set the COM port baudrate. The following values<br>can be set:<br>3 – 9600 bit/s<br>4 – 14400 bit/s<br>5 – 19200 bit/s<br>6 – 38400 bit/s<br>7 – 57600 bit/s<br>8 – 115200 bit/s |
| Data bits     | Size of the data packet. The following values can be set:<br>0 – 8 bit<br>1 – 7 bit                                                                                                    |
| Stop bits     | Number of stop bits. The following values can be set:<br>0 – no<br>1 – odd<br>2 – even                                                                                                    |
| Parity        | Parity settings. The following values can be set:<br>0 – 1 stop bit<br>1 – 2 stop bits                                                                                                    |
| Slave address | The device RS485 network address. The address set by default: 16                                                                                                    |

# 4.7.3 Modbus RTU and Modbus ASCII

Depending on used RS485 interface protocol, the device can operate either in the Modbus RTU (Master/Slave) mode or the Modbus ASCII (Master/Slave) mode. The device recognizes Modbus RTU and Modbus ASCII protocols automatically. Please refer to <u>section 4.7.5</u> for configuration parameters.

When necessary, the device built-in RS485 termination resistors can be connected to the interface +D and –D lines. The termination resistors are connected to the interface +D and –D lines by setting appropriate jumpers on the internal RS485 board which are accessible under the removable housing cover of the device.

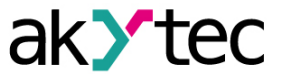

RS485 termination resistors are used to ensure the communication integrity when there is no data transmission activity over the RS485 lines.

The termination resistors are placed at one end of the RS485 network, as a rule, on the Master side.

#### 4.7.4 Modbus TCP

Modbus TCP protocol is used only for communication over the device Ethernet port . Please refer to <u>section 4.7.2.1</u> for the Modbus TCP configuration parameters.

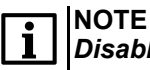

Disable DCHP mode when:

- there is no DCHP server in the local network.
- the point-to-point network is used to connect the device and PC.

#### 4.7.5 Modbus Master and Slave modes

#### Master mode

Only one Master device is allowed in the network. The following functions are supported when the device operates in the Master mode:

- reading by timer.
- reading/writing by event.
- writing by change (set by default).
- The device is capable to control up to 32 slave-devices including:
- up to 64 variables at one operation (either read or write operation).
- up to 32 variables at two simultaneous operations (both read and write operations).

Using the same addresses and variables' names for each of the controlled devices is allowed. Network variables' memory size for the device Master mode is 128 Bytes.

In order to ensure the device communication in the Master mode, appropriate controlled devices must be added and configured in the Modbus Master configuration parameters as shown in the figure below.

| Device configuration                                                                                                    | -                                                                                                    |               |
|----------------------------------------------------------------------------------------------------|----------------------------------------------------------------------------------------------------|---------------|
| - Programmable LEDs (Fn) - Digital outputs - DO 1 - DO 2 - DO 3 - DO 4 - DO 4 | NameDevice-1ProtocolModbus RTUInterface:RS1-485Retries, max.3Address:1Status variable< not select >Response100Start query< not select > |               |
|                                                                                                    | Byte order: Change byte order Change registe                                                                                            | er order<br>3 |
| DO 8<br>Program<br>Modbus Slave                                                                                                    | Comment                                                                                                    |               |
| Access from Cloud                                                                                                    | Name Type Register Bit Functions Period Commen                                                                                          | ~             |
|                                                                                                    | Регистр О                                                                                                    |               |
| Device status<br>Data logging                                                                                                    | ункция Modbus 0x03                                                                                                    | ~             |
| □ Date and time variables<br>□ Master<br>□ Device-1, RS1-485, 1                                                                                                    | Reading period, ms 0<br>По команде < not select >                                                                                       | ✓             |
| Password<br>Clock                                                                                                    |                                                                                                    | Close         |

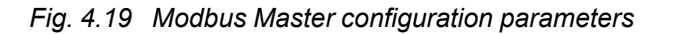

| Table 4.13 | Modbus | Master | configuration | parameters |
|------------|--------|--------|---------------|------------|
|------------|--------|--------|---------------|------------|

|            | Parameter                | Description                                                                                                    |
|------------|--------------------------|----------------------------------------------------------------------------------------------------|
| Name       |                          | Setting a name of the controlled device to be displayed in the configuration tree                                                      |
| Interface  |                          | Setting the communication interface (RS485 or Ethernet)                                                                                |
| Address    |                          | The controlled device network address                                                                                                  |
| Response   | e                        | Setting the request timeout. The request is failed if there is no response after the set timeout                                       |
| Protocol   |                          | Setting the communication protocol                                                                                                    |
| Retries, n | nax                      | Maximum number of request retries followed by changing the controlled device status                                                    |
| Byte       | Change register<br>order | Setting the sequential order of sending registers for the two-<br>register variables. The least register first as the box<br>unchecked |
| oraer      | Change byte order        | Setting the sequential order of sending registers. The most significant byte first as the box checked                                  |

For detailed description please refer to ALP user manual available on the homepage <u>www.akYtec.</u> <u>de</u>.

#### Slave mode

The following functions are supported when the device operates in the Slave mode:

- reading data from the multiple flag, holding and input registers.
- reading data from the single flag, holding and input registers.
- writing data to the multiple flag, holding and input registers.
- writing data to the single flag, holding and input registers.

Use ALP to configure the device for the Slave mode operation. Please refer to the Modbus register map to ensure the device Slave mode communication. The Modbus register map is given in <u>Appendix B</u>.

Network variables' memory size for the device Slave mode is 2040 Bytes.

#### 4.7.6 Safe mode timeout

The device supports entering the safe state as communication with the network Master is lost.

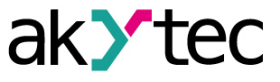

| Device configuration    |                       |    | - 🗆 X    |
|-------------------------|-----------------------|----|----------|
|                         |                       | 1  |          |
| 🖻 Digital outputs       | Name                  | ID | Variable |
| DO 1                    | Safe state timeout, s | 0  | < none > |
| DO 2                    |                       |    |          |
| DO 3                    |                       |    |          |
| DO 4                    |                       |    |          |
| DO 5                    |                       |    |          |
| DO 6                    |                       |    |          |
| DO 7                    |                       |    |          |
| DO 8                    |                       |    |          |
| Program                 |                       |    |          |
| Modbus Slave            |                       |    |          |
| Access from Cloud       |                       |    |          |
|                         |                       |    |          |
| RS485-2                 |                       |    |          |
| Battery                 |                       |    |          |
| Device status           |                       |    |          |
| Data logging            |                       |    |          |
| 🖃 Real time clock       | Safe state timeout, s |    |          |
| Date and time variables | Minimum value: 0      |    |          |
| Master                  | Maximum value: 60     |    |          |
| Password                | Moubus register. 700  |    |          |
| Clock                   |                       |    |          |
| Network settings        |                       |    | Close    |
| Extension modules 🔹     |                       |    | close    |
|                         |                       |    |          |

Fig. 4.20 Safe mode timeout configuration parameters

| Table 4.14 | Safe mode | timeout | configuration | parameters |
|------------|-----------|---------|---------------|------------|
|------------|-----------|---------|---------------|------------|

| Parameter             | Description                                                                                                    |
|-----------------------|----------------------------------------------------------------------------------------------------|
| Safe state timeout, s | The device enters the safe state as no commands received from<br>the network Master after the set timeout. The device does not<br>enter safe state upon communication loss if the parameter value is<br>set to 0. |

# 4.7.7 Modbus application

| Table 4.15 | Supported | Modbus | functions |
|------------|-----------|--------|-----------|
|------------|-----------|--------|-----------|

| Function                            | Code      | Description                                        |
|-------------------------------------|-----------|----------------------------------------------------|
| MODBUS_READ_HOLDING_<br>REGISTERS   | 03 (0x03) | Reading data from one or more<br>holding registers |
| MODBUS_READ_INPUT_<br>REGISTERS     | 04 (0x04) | Reading data from one or more input registers      |
| MODBUS_WRITE_SINGLE_<br>REGISTER    | 06 (0x06) | Writing data to a single holding register          |
| MODBUS_WRITE_MULTIPLE_<br>REGISTERS | 16 (0x10) | Writing data to multiple holding registers         |
| MODBUS_READ_FILE_<br>RECORD         | 20 (0x14) | Read record file as a set of records               |
| MODBUS_WRITE_FILE_<br>RECORD        | 21 (0x15) | Write record file as a set of records              |

The bitmask parameters can be read by functions 0x03 and 0x01.

If you are using function 0x01 for reading, multiply the register number by 16 and add the number of the required bit to determine the start bit.

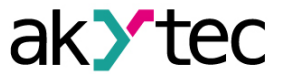

| Parameter                                 | Register | Size (Byte) | Туре         | Comments                                      |
|-------------------------------------------|----------|-------------|--------------|-----------------------------------------------|
| Device name to appear for user (DEV)      | 0xF000   | 32          | String       | Win-1251                                      |
| Firmware version to appear for user (VER) | 0xF010   | 32          | String       | Win-1251                                      |
| Series                                    | 0xF020   | 32          | String       | Win-1251                                      |
| Subseries                                 | 0xF030   | 32          | String       | Win-1251                                      |
| Hardware version                          | 0xF040   | 16          | String       | Win-1251                                      |
| Additional information                    | 0xF048   | 16          | String       | Win-1251                                      |
| Time and date                             | 0xF080   | 4           | Unsigned 32  | UTC in seconds, starting from 0:00 01.01.2000 |
| Time zone                                 | 0xF082   | 2           | Signed short | Offset from Greenwich time in minutes         |
| S/N                                       | 0xF084   | 32          | String       | Win-1251, 17 symbols<br>used                  |

# Table 4.16 Basic registers

# Table 4.17 Basic data formats

| Format      | Number<br>of<br>registers | Size<br>(Byte) | Description                                                |
|-------------|---------------------------|----------------|------------------------------------------------------------|
| Unsigned 16 | 1                         | 2              | Linsigned integer                                          |
| Unsigned 32 | 2                         | 4              | onsigned integer                                           |
| Signed 16   | 1                         | 2              | Signed integer                                             |
| Datetime 32 | 2                         | 4              | UTC date/time in seconds, starting from 0:00<br>01.01.2000 |

#### Table 4.18 Special data formats

| Format           | Number<br>of<br>registers | Size<br>(Byte) | Description                                                                                                    |
|------------------|---------------------------|----------------|----------------------------------------------------------------------------------------------------|
| Enum 1Enum<br>37 | 1                         | 1              | Specifies a selected parameter position in the list of parameters (e.g. the sensor type used with the analog inputs) |
| Float 32         | 2                         | 4              | The format representing a real number                                                                                |
| Unsigned 8       | 1                         | 1              | Unsigned integer                                                                                                    |
| String 48        | 3                         | 6              | String of 6 characters                                                                                               |
| String 64        | 4                         | 6              | String of 8 characters                                                                                               |
| String 128       | 8                         | 16             | String of 16 characters                                                                                              |

Please refer to the Modbus register map for the list of the Modbus registers. The Modbus register map is given in <u>Appendix B.</u>.

When using two-register (or more) variables, the sending sequential order is as follows:

- the byte order: the most significant byte first.
- the register order: the least significant register first.

# 4.7.8 Modbus error codes

|--|

| Code | Description                                                                                                    |
|------|----------------------------------------------------------------------------------------------------|
| 01   | Function code received in the query is not recognized or allowed by slave                                         |
| 02   | Data address of some or all the required entities are not allowed or do not exist in slave                        |
| 03   | Value is not accepted by slave                                                                                    |
| 04   | Unrecoverable error occurred while slave was attempting to perform requested action. The device is in error mode. |

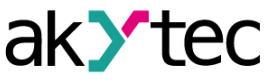

| Code | Description                                                                                                    |
|------|----------------------------------------------------------------------------------------------------|
| 05   | Slave has accepted the request and is processing it, but it takes time. This response is returned to prevent a timeout error in the master.                                           |
| 06   | Slave is engaged in processing a long-duration command. Master should retry later.                                                                                                    |
| 08   | Specialized use in conjunction with function codes 20 and 21. Slave detected a parity error in memory. Master can retry the request, but service may be required on the slave device. |

The data packages are processed according to the steps as follows:

- 1. The data package validity check is performed. The data package is ignored if the check fails.
- 2. The data package address (Slave ID) check is performed. The data package is ignored if the check fails.
- 3. The Modbus function check is performed.

If the received request specifies a not supported Modbus function (see <u>table 4.15</u> for supported Modbus functions), the error MODBUS\_ILLEGAL\_FUNCTION is issued. The description of the data and files errors is given in the tables below.

Table 4.20 Processing data errors

| Modbus function used                                                                                                    | Error name                      | Possible reason causing the error                                                                                                    |
|----------------------------------------------------------------------------------------------------|---------------------------------|----------------------------------------------------------------------------------------------------|
| MODBUS_READ_HOLDING_<br>REGISTERS                                                                                                    | MODBUS_ILLEGAL_DATA_<br>ADDRESS | The number of the requested<br>registers exceeds the<br>maximum possible number<br>(125).<br>The requested parameter does<br>not exist.                                                                                                    |
| MODBUS_READ_INPUT_ MODBUS_ILLEGAL_DATA_ ADDRESS                                                                                                    |                                 | The number of the requested<br>registers exceeds the<br>maximum possible number<br>(125).<br>The requested parameter does<br>not exist.                                                                                                    |
| MODBUS_WRITE_SINGLE_<br>REGISTER                                                                                                    | MODBUS_ILLEGAL_DATA_<br>ADDRESS | <ul> <li>The size of the parameter to<br/>be written exceeds 2 Bytes.</li> <li>Write access is denied for the<br/>parameter.</li> <li>The function does not support<br/>the type of the parameter to be<br/>written.</li> <li>The requested parameter does<br/>not exist.</li> <li>The data types supported: <ul> <li>signed and unsigned<br/>integer (up to 2 Bytes).</li> <li>enumerated.</li> </ul> </li> </ul> |
|                                                                                                    | MODBUS_ILLEGAL_DATA_<br>VALUE   | The parameter falls outside its upper or lower value limits                                                                                                    |
| MODBUS_WRITE_<br>MULTIPLE_REGISTERSMODBUS_ILLEGAL_DATA_<br>ADDRESSThe paramodol of the second constraints<br>Write accord parameter<br>The numble be written<br>maximum (123). |                                 | The parameter to be written<br>does not exist.<br>Write access is denied for the<br>parameter.<br>The number of the registers to<br>be written exceeds the<br>maximum permissible number<br>(123).                                                                                                    |

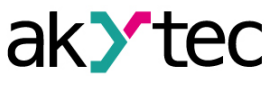

| Modbus function used | Error name                    | Possible reason causing the error                                                                                                    |
|----------------------|-------------------------------|----------------------------------------------------------------------------------------------------|
|                      | MODBUS_ILLEGAL_DATA_<br>VALUE | The terminal null symbol (\0) is<br>missing in the string<br>parameter.<br>The size of data requested is<br>less than the size of the first or<br>the last requested parameters.<br>The parameter falls outside its<br>upper or lower value limits. |

| Modbus function used         | Modbus function used Error name |                                                                                                    |  |
|------------------------------|---------------------------------|----------------------------------------------------------------------------------------------------|--|
|                              | MODBUS_ILLEGAL_<br>FUNCTION     | Invalid data size (0×07 ≤ data<br>length ≤ 0×F5)                                                                                                    |  |
| MODBUS_READ_FILE_<br>RECORD  | MODBUS_ILLEGAL_DATA_<br>ADDRESS | Reference type does not meet<br>the specification.<br>The file to be read failed to<br>open or does not exist.                                                                                                    |  |
|                              | MODBUS_ILLEGAL_DATA_<br>VALUE   | Failed to move to the file offset required.                                                                                                    |  |
|                              | MODBUS_SLAVE_DEVICE_<br>FAILURE | File deletion error occurred<br>when requested for deletion.<br>The size of the data requested<br>is too large (exceeding 250<br>Bytes).<br>Invalid record number<br>(exceeding 0×270F).<br>Invalid record length<br>(exceeding 0×07A). |  |
| MODBUS_WRITE_FILE_<br>RECORD | MODBUS_ILLEGAL_<br>FUNCTION     | Invalid data size $(0 \times 09 \le data $<br>length $\le 0 \times FB$ ).                                                                                                    |  |
|                              | MODBUS_ILLEGAL_DATA_<br>ADDRESS | Reference type does not meet<br>the specification.<br>The file to be written failed to<br>open.                                                                                                    |  |
|                              | MODBUS_SLAVE_DEVICE_<br>FAILURE | The requested file does not<br>exist.<br>The requested file is read-only.<br>Failed to write the required<br>number of bytes.                                                                                                    |  |

#### 4.8 Device status

The parameters of the device status and the device battery status are available in the ALP parameter tree dialogue.

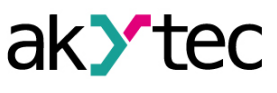

| Device configuration                                         |                                                                 |    | - 🗆 X    |
|--------------------------------------------------------------|-----------------------------------------------------------------|----|----------|
|                                                              | Name                                                            | ID | Variable |
| DI 5                                                         | Update period, s                                                | 5  | < none > |
| DI 6                                                         | Status                                                          | 0b | < none > |
| Programmable LEDs (Fn)                                       | Extension1. Module name                                         |    | < none > |
| <ul> <li>Digital outputs</li> </ul>                          | Extension1. Module FW version                                   |    | < none > |
| DO 1                                                         | Extension2. Module name                                         |    | < none > |
| DO 2                                                         | Extension2. Module FW version                                   |    | < none > |
| DO 3                                                         | Errors                                                          | Ob | < none > |
| DO 4                                                         | Warnings                                                        | 0b | < none > |
|                                                              |                                                                 |    |          |
| Access from Cloud                                            | Update period, s                                                |    |          |
| RS485-1<br>RS485-2<br>Battery<br>Device status               | Minimum value: 1<br>Maximum value: 60<br>Modbus register: 61624 |    |          |
| Data logging     Real time clock     Data and time variables |                                                                 |    | Close    |

# Fig. 4.21 Device status parameters in ALP

| Value | Description                                                                                | Note                                                            |  |
|-------|--------------------------------------------------------------------------------------------|-----------------------------------------------------------------|--|
| 0     | No base clock frequency                                                                    |                                                                 |  |
| 1     | Microcontroller ID is not correct                                                          |                                                                 |  |
| 2     | Microcontroller freezing caused by a hardware-dependent software error                     | The errors are checked once at the                              |  |
| 3     | The flash-memory SPI bus is not initialized or a not supported flash-memory type installed | device start                                                    |  |
| 4     | RTC error                                                                                  |                                                                 |  |
| 5     | Watchdog timer error                                                                       | The errors are checked periodically during the device operation |  |
| 6     | Retain error                                                                               |                                                                 |  |
| 7     | Logic initialization error                                                                 |                                                                 |  |

Table 4.23 Description of the parameter Warning values

| Value | Description        | Note                                                            |
|-------|--------------------|-----------------------------------------------------------------|
| 0     | Battery warning    |                                                                 |
| 1     | Ethernet warning   | The errors are checked periodically during the device operation |
| 2     | Safe state warning |                                                                 |

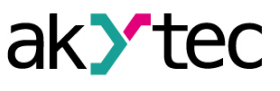

| Device configuration    |                                         |        | – 🗆 X    |
|-------------------------|-----------------------------------------|--------|----------|
| DI 4                    | Name                                    | ID     | Variable |
| DI 5                    | Voltage, mV                             | 0      | < none > |
| DI 6                    | Low limit, mV                           | 2700   | < none > |
| Programmable LEDs (Fn)  | Status                                  | Normal | < none > |
| 🖻 Digital outputs       |                                         |        | ·        |
| DO 1                    |                                         |        |          |
| DO 2                    |                                         |        |          |
| DO 3                    |                                         |        |          |
| DO 4                    |                                         |        |          |
| DO 5                    |                                         |        |          |
| DO 6                    |                                         |        |          |
| DO 7                    |                                         |        |          |
| DO 8                    |                                         |        |          |
|                         |                                         |        |          |
| DO 10                   |                                         |        |          |
| Program                 |                                         |        |          |
| 🖻 Modbus Slave          |                                         |        |          |
| Access from Cloud       | Voltage mV                              |        |          |
| RS485-1                 |                                         |        |          |
| RS485-2                 | Minimum value: 0<br>Maximum value: 2400 |        |          |
| Battery                 | Modbus register: 801                    |        |          |
| Device status           | -                                       |        |          |
| Data logging            |                                         |        |          |
| Real time clock         |                                         |        | Close    |
| Data and time variables |                                         |        |          |

Fig. 4.22 Battery status parameters

Table 4.24 Possible states of the battery parameter Status

| Value | Description           |  |  |
|-------|-----------------------|--|--|
| 0     | Battery is OK         |  |  |
| 1     | Battery is discharged |  |  |

The status parameters of the connected PRM extension modules are available in ALP.

| Device configuration    |                       |               | _        | 0 X |
|-------------------------|-----------------------|---------------|----------|-----|
| DO 3                    | Name                  | ID            | Variable |     |
| DO 5                    | Device status         | 0             | < none > |     |
| DO 6                    | Connection            | Not connected | < none > |     |
|                         |                       |               |          |     |
| DO 8                    |                       |               |          |     |
| Program                 |                       |               |          |     |
| 🖻 Modbus Slave          |                       |               |          |     |
| Access from Cloud       |                       |               |          |     |
| RS485-1                 |                       |               |          |     |
| RS485-2                 |                       |               |          |     |
| Battery                 |                       |               |          |     |
| Device status           |                       |               |          |     |
| Data logging            |                       |               |          |     |
| 🖻 Real time clock       |                       |               |          |     |
| Date and time variables |                       |               |          |     |
| Master                  |                       |               |          |     |
| Password                | Device statue         |               |          |     |
| Clock                   | Device status         |               |          |     |
| Network settings        | Modbus register: 6248 |               |          |     |
| Extension modules       | 0 - 0, 1 - 1          |               |          |     |
| Slot 1                  |                       |               |          |     |
| PRM-230.1               |                       |               |          |     |
| E Digital outputs       |                       |               | Clo      | se  |
| ·····Sare state 🗸 🗸     |                       |               | L        |     |

Fig. 4.23 Status parameters of the PRM extension modules
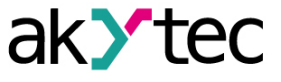

The value of the parameter **Device status** can be read over Modbus. Also a variable can be assigned in the user program to read the parameter value. Description of the parameter possible values is given in the table below.

Table 4.25 Possible values of the PRM extension module parameter Device status

| Value | Description                                           |
|-------|-------------------------------------------------------|
| 0     | No data exchange with the extension module            |
| 1     | Data exchange with the extension module is in process |

The value of the parameter *Connection* can be read over Modbus. Also a variable can be assigned in the user program to read the parameter value. Description of the parameter possible values is given in the table below.

| Status                       | Value | Description                                                                                                    |  |
|------------------------------|-------|----------------------------------------------------------------------------------------------------|--|
| Not connected                | 0     | No data exchange, the extension module is not connected.                                                                                                    |  |
| Initialization               | 1     | Connecting the extension module is in process.                                                                                                    |  |
| Found                        | 2     | The extension module is found. The type of the extension module installed and the firmware version are not verified. No settings applied.                                                                                       |  |
| Inappropriate module<br>type | 3     | Communication with the extension module is established<br>but the type of the extension module installed is not<br>appropriate for using with the device.                                                                       |  |
| Invalid firmware<br>version  | 4     | Communication with the extension module is established<br>but the firmware version of the extension module installed<br>is invalid (out of date).                                                                               |  |
| Operation                    | 5     | Communication with the extension module is established.<br>The type and the firmware version of the extension<br>module installed are correct. The extension module<br>installed is ready for operation with the user software. |  |

Table 4.26 Possible values of the PRM extension module parameter Connection

#### 4.9 Real-time clock

For setting the clock, open the node *Clock* in the ALP configuration dialog.

| Device configuration                                               |                                     | - |       | × |
|--------------------------------------------------------------------|-------------------------------------|---|-------|---|
| -DO 2<br>-DO 3<br>-DO 4                                            | Date/Time                           |   |       |   |
| DO 5<br>DO 6                                                       | Date 31.01.2024 Time 16:35:45       |   |       |   |
| -DO 8<br>-DO 9                                                     | ☑ Set PC date and time              |   |       |   |
| DO 10<br>Program                                                   | Time zone                           |   |       |   |
| Access from Cloud                                                  | (UTC+03:00) Москва, Санкт-Петербург |   |       |   |
| RS485-2<br>Battery                                                 | ✓ Set PC time zone                  |   |       |   |
| Device status     Data logging     Device to content of the status | Save Read                           |   |       |   |
| Date and time variables                                            |                                     |   |       |   |
| Clock                                                              |                                     |   |       |   |
| Extension modules                                                  |                                     |   | Close |   |

Fig. 4.24 Date and time settings

#### Table 4.27 Clock settings

| Parameter            | Description                                                                                                    |
|----------------------|----------------------------------------------------------------------------------------------------|
| Set PC date and time | As the box is checked, the PC date and time will be recorded to the device after pressing the <b>Save</b> button.   |
| Set PC time zone     | As the box is checked, the PC time zone value will be recorded to the device after pressing the <b>Save</b> button. |

The user program variables can be assigned to the settings of the RTC parameters in order to change the RTC settings in the user program. Proceed to the tree *Real time clock* to assign the user program variables.

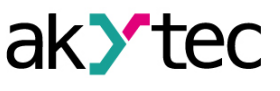

| Device configuration    |                                               |                      | – 🗆 X    |
|-------------------------|-----------------------------------------------|----------------------|----------|
| DI 4                    | Name                                          | ID                   | Variable |
| DI 5                    | Time (ms), ms                                 | 0                    | < none > |
| DI 6                    | Time (UTC)                                    | 1/1/2000 12:00:00 AM | < none > |
| Programmable LEDs (Fn)  | Time zone                                     | (UTC-12:00)          | < none > |
| 🖻 Digital outputs       |                                               |                      |          |
| DO 1                    |                                               |                      |          |
| DO 2                    |                                               |                      |          |
| DO 3                    |                                               |                      |          |
| DO 4                    |                                               |                      |          |
| DO 5                    |                                               |                      |          |
| DO 6                    |                                               |                      |          |
| DO 7                    |                                               |                      |          |
| DO 8                    |                                               |                      |          |
|                         |                                               |                      |          |
| DO 10                   |                                               |                      |          |
| Program                 |                                               |                      |          |
| 🖃 Modbus Slave          |                                               |                      |          |
| Access from Cloud       | Time (ms) ms                                  |                      |          |
|                         |                                               |                      |          |
|                         | Minimum value: 0<br>Maximum value: 4204067205 |                      |          |
| Battery                 | Modbus register: 61563                        |                      |          |
| Device status           |                                               |                      |          |
| Data logging            |                                               |                      |          |
| Real time clock         |                                               |                      | Close    |
| Date and time variables |                                               |                      |          |

Fig. 4.25 Assignment of variables to the RTC settings

| Parameter     | Description                                                                                               |
|---------------|----------------------------------------------------------------------------------------------------|
| Time (ms), ms | The device operation time starting from the powering the device from either USB or external power supply. |
| Time (UTC)    | The real time counted as UTC in seconds, starting from 0:00 01.01.2000                                    |
| Time zone     | The parameter is for setting the appropriate time zone of the device location                             |

The user program variables can be assigned to the RTC date and time setting values. In the same ALP dialog tree, proceed to the node *Date and time variables* to assign the user program variables.

|                                                                                                    | ▲ Name                                                                     | ID   | Variable |
|----------------------------------------------------------------------------------------------------|----------------------------------------------------------------------------|------|----------|
| 00 2                                                                                                    | Name                                                                       | ID   | variable |
| 00 3                                                                                                    | Seconds                                                                    | 0    | < none > |
| 00 4                                                                                                    | Minutes                                                                    | 0    | < none > |
| DO 5                                                                                                    | Hours                                                                      | 0    | < none > |
| 00 6                                                                                                    | Days                                                                       | 1    | < none > |
| 00 7                                                                                                    | Months                                                                     | 1    | < none > |
| 8 00                                                                                                    | Years                                                                      | 2000 | < none > |
| 9 0(                                                                                                    | Day of the week                                                            |      | < none > |
| 1odbus Slave<br>Access from Cloud<br>S485-1                                                                                                    |                                                                            |      |          |
| todbus Slave<br>Access from Cloud<br>S485-1<br>S485-2<br>attery<br>evice status                                                                                          |                                                                            |      |          |
| todbus Slave<br>Access from Cloud<br>S485-1<br>S485-2<br>attery<br>evice status<br>ata logging                                                                           |                                                                            |      |          |
| Adbus Slave<br>Access from Cloud<br>S485-1<br>S485-2<br>attery<br>evice status<br>ata logging<br>eal time clock                                                          | Seconds                                                                    |      |          |
| Modbus Slave<br>Access from Cloud<br>RS485-1<br>RS485-2<br>Battery<br>Device status<br>Data logging<br>Real time clock<br>Date and time variables<br>Master<br>word      | Seconds<br>Minimum value: 0<br>Maximum value: 59<br>Modbus register: 61557 |      |          |
| Modbus Slave<br>Access from Cloud<br>(S485-1<br>(S485-2<br>Hattery<br>Device status<br>Data logging<br>Real time clock<br>Date and time variables<br>Master<br>word<br>k | Seconds<br>Minimum value: 0<br>Maximum value: 59<br>Modbus register: 61557 |      |          |

Fig. 4.26 Assignment of variables to the RTC date and time setting values

#### 4.10 Factory settings restoration

#### CAUTION

After restoring the factory settings:

- user program is deleted
- password is deleted
- all parameters (except for the Ethernet IP addresses) are reset to factory values

To restore the factory settings:

- 1. Power on the PR103.
- 2. Holding on to the ribbed area (see Fig. 4.27, 1, arrow 1), open the front cover (arrow 2).
- 3. Using a thin tool, press and hold the service button for at least 12 seconds (see Fig. 4.27, 2).
- 4. Release the button. The device will restart and all parameters will be reset to factory values.
- 5. Close the front cover.

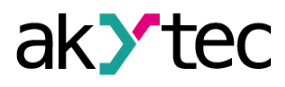

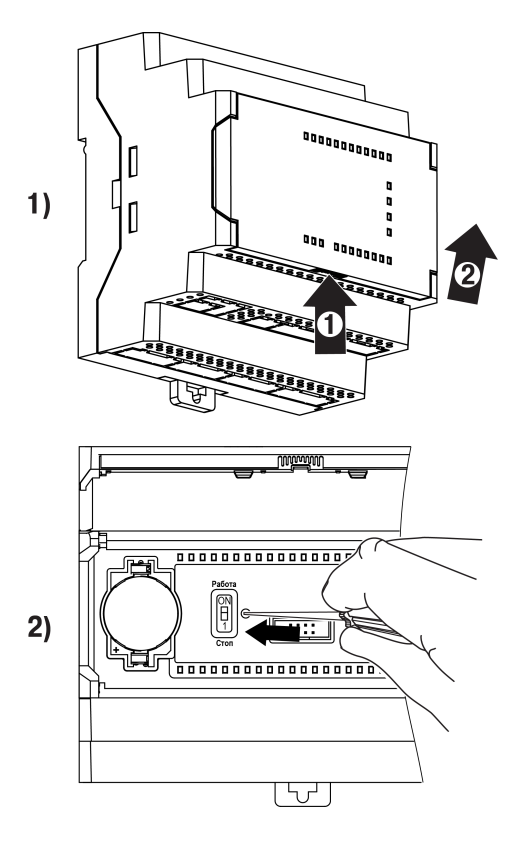

Fig. 4.27 Factory settings restoration

#### 5 Installation

#### 5.1 Montage

The safety measures specified in the section 1.4 must be observed during the device montage The device is to be mounted in enclosures, cabinets, e. t. c. with protection of the device from dust, moisture, and foreign objects.

### NOTICE

Configure and program the device prior to montage and wiring.

### CAUTION

Do not use the device power terminals for powering any other equipment !

The relay is designed for DIN rail mounting. The operating conditions (see section 3.2) should be taken into account when choosing the installation site.

Follow the steps below for mounting the device on the DIN rail:

Prepare the place on the DIN rail where the device should be mounted. Take into account the 1. device overall dimensions (see Fig. 5.1).

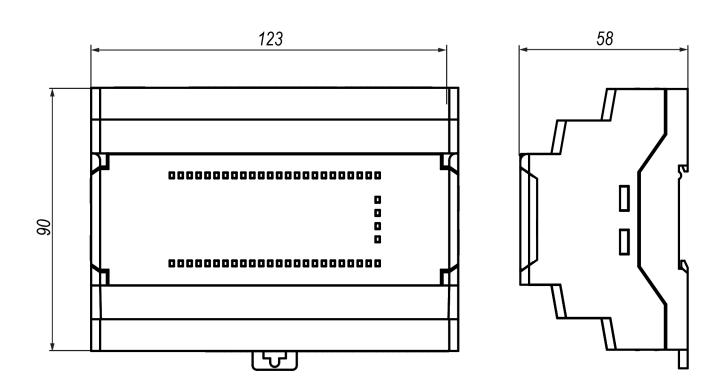

Fig. 5.1 Dimensions

- 2. Insert a screwdriver into the eyelet of the slide interlock and then pull it down to loosen the slide interlock (see Fig. 5.2, 1). Position the device onto the DIN rail.
- 3. Press the device firmly against the DIN rail in the direction of arrows 1 and 2 (see Fig. 5.2, 2). Using a screwdriver, pull up the slide interlock to lock it.
- 4. Connect the device to the external equipment using the removable terminal blocks (supplied with the device).

In order to remove the device from the DIN rail, follow the steps below:

- 1. Unplug the removable terminal blocks from the device mating connectors (see section 5.2).
- 2. Insert a screwdriver into the eyelet of the slide interlock.
- 3. Pull the slide interlock down to unlock it, then remove the device from the DIN rail.

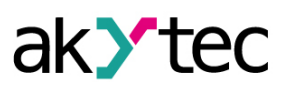

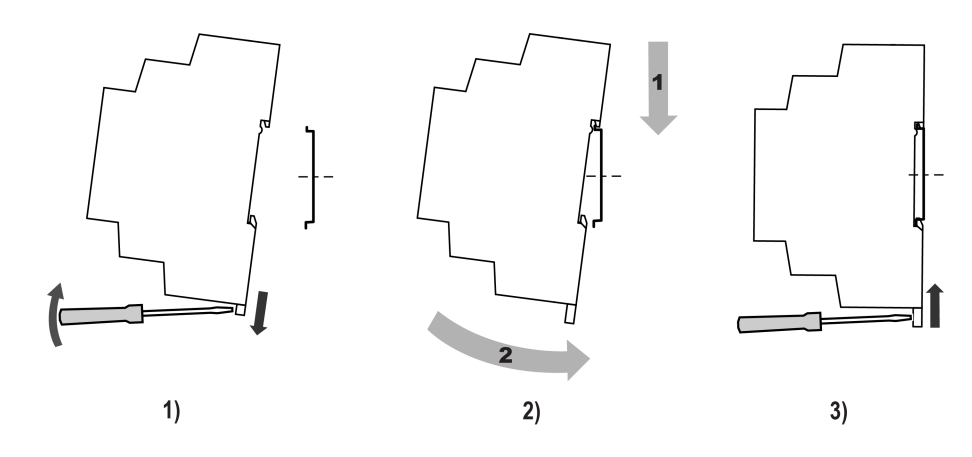

Fig. 5.2 DIN rail mounting

#### 5.2 Quick replacement

Relay is equipped with plug-in terminal blocks which enable quick replacement of the device without disconnecting the existing wiring.

For the device quick replacement, follow the steps below:

- 1. Power off all connected lines including power supply.
- Using a screwdriver or a similar tool, unplug the terminal blocks with existing wiring connected (see <u>Fig. 5.3</u>).
- 3. Remove the device from the DIN rail and install another PR103 of the same modification (with the terminal blocks unplugged).
- 4. Plug the terminal blocks with existing wiring into mating connectors of the PR103 installed.

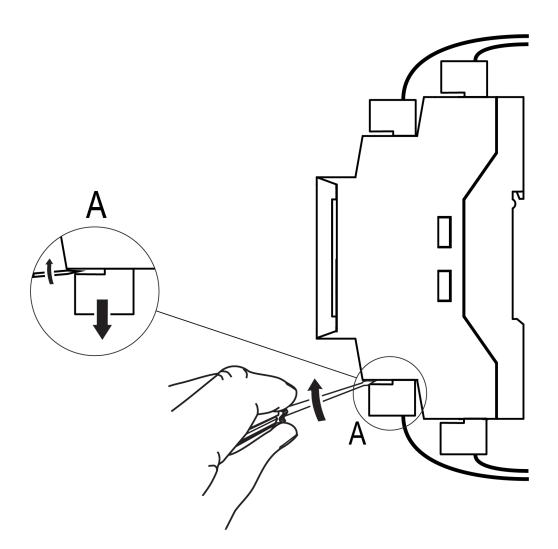

Fig. 5.3 Quick replacement

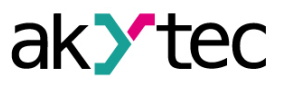

#### 6 Wiring

#### 6.1 Wiring recommendations

#### CAUTION

Do not use the device power terminals for powering any other equipment !

In order to ensure reliable electrical connections, use stranded copper wire cables. Twist and tin the wire conductors or terminate them using cable ferrules. Strip off the wire insulation, so that the exposed wire ends would not extend beyond the terminal blocks when connected. The wire crosssection must not exceed 2.5 mm<sup>2</sup>.

Connect the microUSB programming connector of the device to PC USB port for transferring the user program to the device.

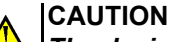

The device must be powered off before connecting to peripheral equipment or PC. Switch on the power supply only after the wiring of the device is completed.

The analog inputs and the USB interface of the device are not galvanically isolated. In order to prevent the device damaging, ensure the equipotential grounding of the equipment which are connected to the analog inputs and the USB interface of the device. If it is not possible, do not connect the external equipment to the analog inputs and the USB interface simultaneously. Disconnect external cables from the analog inputs when programming the device over the USB interface or use galvanic isolators (e. g. USB isolators, a battery-powered laptop, e. t. c.).

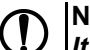

NOTICE

It is prohibited to tie together the common grounds of the device inputs and outputs as well as connecting them to the earth ground of the enclosure where the device is installed.

#### NOTICE

In order to avoid a risk of high voltage to appear at the device connectors, use power supplies with the reinforced isolation for powering sensors and other peripheral equipment connected to the analog and digital inputs of the device.

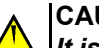

#### CAUTION

It is prohibited to power the device and the connected sensors from the same power supply!

#### 6.2 Interference suppression

The device operation may be affected by electromagnetic interference (EMI) caused by external electromagnetic fields. EMI is induced in the device circuitry and the connected cables. The following measures should be provided for EMI suppression:

- Use shielded signal cables. The cable shields must be electrically isolated from the peripheral equipment all along their routes. The shields of signal cables must be connected to an earthing terminal.
- Install the device in a metal enclosure with no any power equipment inside. The enclosure must be earthed.

In order to reduce the interference effect, use the program debouncing filters which can be set individually for each of the device inputs. The program debouncing filters are available for the following device inputs:

- Analog inputs.
- 24 V digital inputs.

### NOTE

Increasing the debouncing time results in a slower device response while processing fast changing input signals.

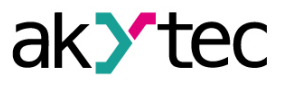

#### 6.3 Galvanic isolation

| Table | 6.1 | PR103  | galvanic | isolation |
|-------|-----|--------|----------|-----------|
| rubic | 0.1 | 111100 | guivaino | 1001011   |

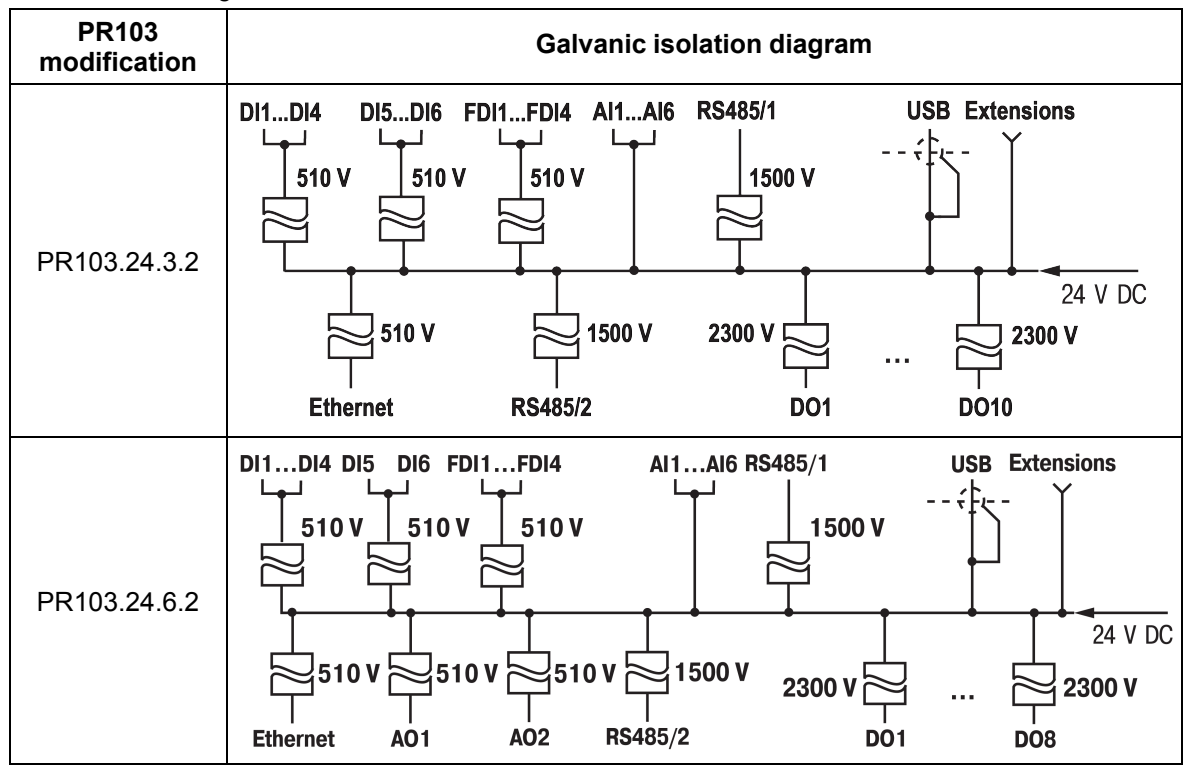

#### 6.4 Sensors wiring

#### 6.4.1 Digital inputs – switch contacts wiring

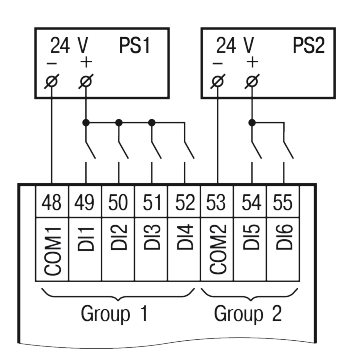

Fig. 6.1 DI – 24 V switch contacts wiring

Check the connection polarity if the digital inputs do not operate .

#### 6.4.2 Digital inputs – push-pull, NPN and PNP output sensors wiring

#### Push-pull output sensor

NOTE

i

The push-pull output of the sensor is wired directly to the device digital input.

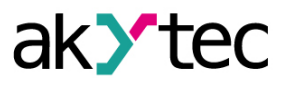

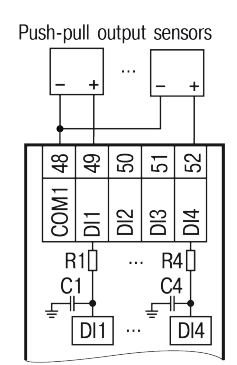

Fig. 6.2 DI – push-pull output sensor wiring

#### NPN output sensor

The additional resistor  $R_D$  must be used when connecting the sensor NPN transistor output to the device digital input (see the figure below).

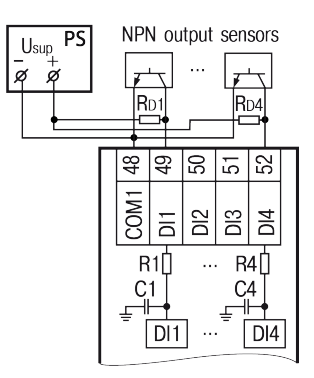

Fig. 6.3 DI – NPN output sensor wiring

The R<sub>D</sub> maximum permissible value is calculated by the formula below:

$$R_D = \frac{U_{p.min} - U_{in.h.max}}{I_{in.max}} - R_{in}$$

where

 $\begin{array}{l} U_{p,min}-\text{minimum possible power voltage applied to the resistor $R_{D}$.}\\ I_{in.max} = 2.75 \text{ mA}-\text{maximum input current of the digital input.}\\ U_{in.h.max} = 8.55 \text{ V}-\text{LOW to HIGH threshold maximum voltage.}\\ R_{in} = 56 \ \Omega-\text{the device internal series input resistor.} \end{array}$ 

#### Example:

Given the R<sub>D</sub> is powered with 12 V, assume the U<sub>p,min</sub> equal to 9 V. Thus, the resistance R<sub>D</sub>, calculated by the *formula*, must not exceed the value of 107.636  $\Omega$ .

#### Example:

Given the R<sub>D</sub> is powered with 24 V, assuming the possible supply voltage decline is up to 15%, determine the minimum possible power voltage as  $U_{p.min} = 24 \text{ V} \cdot (100 \% - 15 \%) = 20.4 \text{ V}$ Thus, the resistance R<sub>D</sub>, calculated by the <u>formula</u>, must not exceed the value of 4.253 kΩ.

#### **PNP** output sensor

There is no an additional resistor required for connecting the sensor PNP output sensor to the device digital input.

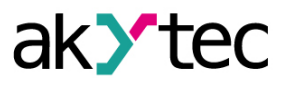

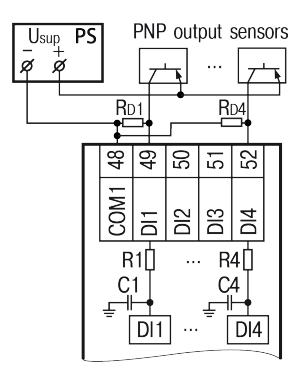

Fig. 6.4 DI – PNP output sensor wiring

| Table 6.2 | The applicable additional resistor $R_{\rm D}$ values |
|-----------|-------------------------------------------------------|
| 10010 0.2 |                                                       |

| Type of the sensor<br>output | Power supply voltage (U <sub>sup</sub> ) | R <sub>D</sub> maximum permissible value |
|------------------------------|------------------------------------------|------------------------------------------|
|                              | 12 V                                     | 107 Ω                                    |
|                              | 24 V                                     | 4253 Ω                                   |
| PNP transistor               | Not required                             |                                          |

#### 6.4.3 Fast digital inputs

Check the connection polarity if the fast digital inputs do not operate .

#### Push-pull output sensor

The push-pull output of the sensor is wired directly to the device fast digital input.

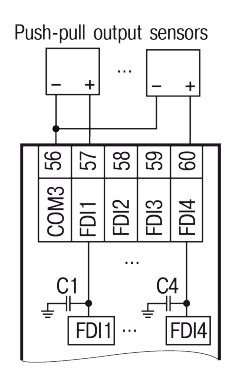

Fig. 6.5 DI – push-pull output sensor wiring

#### NPN output sensor

The additional resistor  $R_D$  must be used when connecting the sensor NPN transistor output to the device fast digital input (see the figure below).

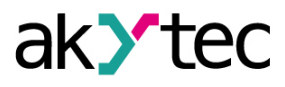

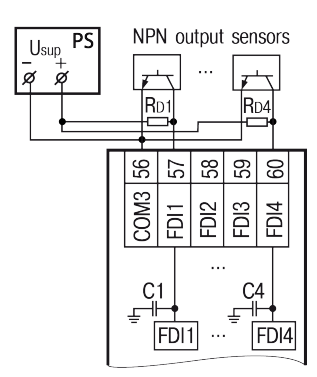

Fig. 6.6 DI – NPN output sensor wiring

#### The criterion for the R<sub>D</sub> selection is described below.

As the fast digital input is set HIGH, the  $R_D$  value must allow the internal input capacitance to charge from zero to the HIGH threshold voltage, and keep the voltage above the HIGH threshold level for at least 5  $\mu$ s.

In order to determine if the  $R_D$  value meet the criterion above, the value must be substituted into the formula:

$$U_{c.in} = (U_{p.min} - (R_D + R_{in}) \cdot I_{in.max}) \cdot \left(1 - e^{\frac{5\mu s - t_{hi}}{(R_D + R_{in}) \cdot C_{in}}}\right)$$

with meeting the condition as follows:

 $U_{c.in} > U_{in.h.max}$ 

where

 $U_{p.min}$  – minimum possible power voltage applied to the resistor  $R_{D}$ .

thi – duration of the HIGH input state

 $I_{in.max}$  = 8.3 mA – maximum input current of the fast digital input.

 $U_{in.h.max}$  = 13 V – LOW to HIGH threshold maximum voltage.

The input capacitance is represented by the internal protection diode capacitance only:  $C_{in} = 400 \ pF$ .

 $R_{in} = 0 \Omega - as$  there is no input series resistor inside the device.

#### Example:

Given the R<sub>D</sub> is powered with 24 V,

assuming the possible supply voltage decline is up to 15%,

determine the minimum possible power voltage as  $U_{p,min} = 24 \text{ V} \cdot (100 \% - 15 \%) = 20.4 \text{ V}$ . Assuming the duration of the HIGH input state  $t_{hi} = 10 \text{ }\mu\text{s}$  and having the additional resistor  $R_D = 860 \Omega$ ,

substitute the R<sub>D</sub> value into the formula to determine if it meets the selection criterion. The result is  $U_{c.in}$  = 13.262 which is more than 13 V. Therefore, the selected resistor R<sub>D</sub> value meets the selection criterion and may be applied.

#### NOTE

12 V input signals are not supported by the fast digital inputs.

#### **PNP** output sensor

The additional resistor  $R_D$  must be used when connecting the sensor PNP transistor output to the device fast digital input (see the figure below).

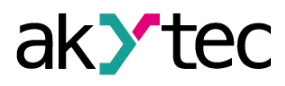

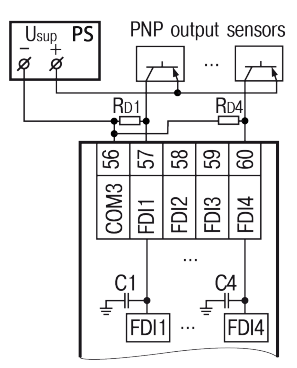

Fig. 6.7 DI – PNP output sensor wiring

The R<sub>D</sub> maximum permissible value is calculated by the formula below:

$$R_D = \frac{5\mu s - t_{low}}{C_{in} \cdot \ln\left(\frac{U_{in,l,min}}{U_{p,max}}\right)} - R_{in}$$

where

 $U_{in.l.min}$  = 5 V – HIGH to LOW threshold minimum voltage.

 $U_{p.max}$  = 30 V – maximum power supply voltage of the sensor.

tlow – duration of the LOW input state.

 $R_{in} = 0 \Omega - as$  there is no input series resistor inside the device.

The input capacitance is represented by the internal protection diode capacitance only:  $C_{in} = 400 \ pF$ .

Assuming the  $t_{low}$  = 10 µs, the calculated R<sub>D</sub> maximum permissible value is 6976  $\Omega$ .

Table 6.3 The applicable additional resistor R<sub>D</sub> values\*

| Type of the sensor<br>output | Power supply voltage (U <sub>sup</sub> ) | $R_D$ maximum permissible value |
|------------------------------|------------------------------------------|---------------------------------|
| NPN transistor               | 24.14                                    | 860 Ω                           |
| PNP transistor               | 24 V                                     | 6976 Ω                          |

#### |NOTE

||\*At the duration of the LOW/HIGH input signal state equal to 10  $\mu$ s.

#### Encoders

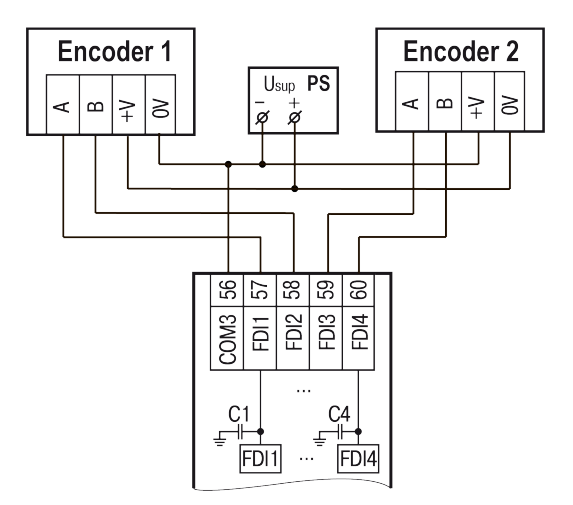

Fig. 6.8 AB Encoders wiring

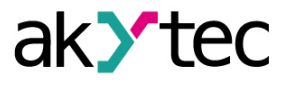

#### 6.4.4 Analog inputs - digital output sensors wiring

#### 

Before connecting digital output sensors to the analog inputs, make sure that the analog inputs are configured for operation in the digital mode.

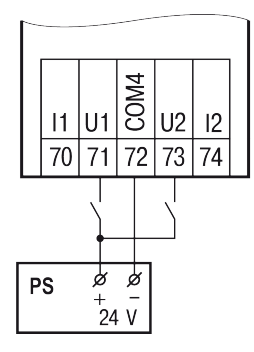

Fig. 6.9 AI (digital mode) – 24 V switch contacts wiring

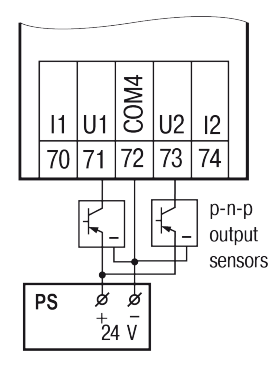

Fig. 6.10 AI (digital mode) – 3-wire PNP open collector output sensor wiring

### i NOTE

The COM4 terminals are internally connected.

6.4.5 Analog inputs - analog output sensors wiring

#### 

Before connecting analog output sensors to the analog inputs, make sure that the analog inputs are configured for operation in the analog mode.

Please refer to <u>section 4.2.1</u> for configuration of the analog inputs.

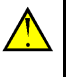

CAUTION

Before connecting analog output sensors, make sure that the input signal selected in the configuration settings corresponds to the connected one.

#### 

In order to protect the device input circuitry from a possible ESD damage caused by a possible static charge accumulated on "the device - sensor" cables, connect the cable conductors to a functional earth (FE) terminal for 1–2 seconds before connecting to the device.

Disconnect the device from the power supply when checking the functionality of the sensors and the connection cables.

In order to prevent the device damage, use the measuring instruments with the maximum supply voltage of 4.5 V for ring-out. Disconnect sensors from the device if the supply voltage of the measuring instruments exceeds 4.5 V.

The parameters of the connection cables used for connecting sensors to the device are given in the table below.

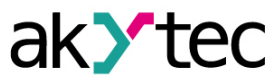

#### Table 6.4 Sensor cable requirements

| Type of the sensor<br>output          | Cable length, max.<br>(m) | Total resistance,<br>max. (Ω) | Type of the<br>connection wiring                                 |
|---------------------------------------|---------------------------|-------------------------------|------------------------------------------------------------------|
| Resistive output signal               | 100                       | * see note below              | 2-wire<br>(two wires of the<br>same length and<br>cross-section) |
| Unified current output<br>signal (DC) | 100                       | 100                           | 2-wire                                                           |
| Unified voltage output signal (DC)    | 100                       | 5                             | 2-wire                                                           |

### i NOTE

\* For the resistive sensor 2-wire connection, the resistance of the wires connected to the sensor is added to the sensor output resistance, thus, introducing a proportional error into the measurement. The additional resistance of the connecting wires must be taken into account when connecting the sensor to the device. Also, the additional resistance of the connecting wires must be taken into account when connecting the sensor to the device. Also, the additional resistance of the connecting wires must be considered to correlate with the sensor output operating range. For example, having an RTD Cu 500 ( $\alpha = 0.00428 \,^{\circ}C^{-1}$ ) for measuring the temperature in the range from  $-50 \,^{\circ}C$  to  $+200 \,^{\circ}C$ , the RTD output resistance range is from 393.5  $\Omega$  to 926  $\Omega$ . Therefore, the sensor output operating range is 532.5  $\Omega$ . Thus, the additional resistance of the wires of 1  $\Omega$  will introduce the error (1×100) / 532.5 = 0.19% into the temperature measurement.

The 2-wire connection is used for the RTD wiring.

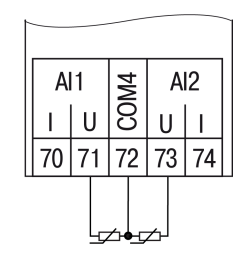

Fig. 6.11 RTD sensors wiring

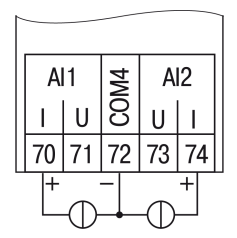

Fig. 6.12 Current sensors wiring

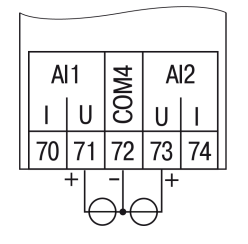

Fig. 6.13 Voltage sensors wiring

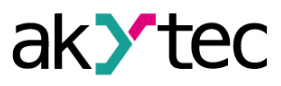

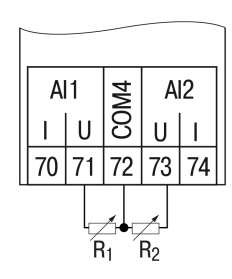

Fig. 6.14 Resistance sensors wiring

#### 6.5 Output wiring

#### 6.5.1 Digital outputs

The wiring of the digital outputs depending on the device modification is shown in the figures below.

| <u> </u> |      |        |        |        |      |    |         |        |      |        |      |         |      |    |      |        |      |    | ٦    |
|----------|------|--------|--------|--------|------|----|---------|--------|------|--------|------|---------|------|----|------|--------|------|----|------|
| Г        | ĺ    | Γ      | ĺ      | Γ      | ĺ    | Γ  | ĺ       | Γ      | ĺ    | Г      | ĺ    | Г       | ĺ    | Γ  | ٦    | Γ      | ĺ    | Γ  | ר'   |
| D        | D1   | D      | 02     | D      | 03   | D  | 04      | D      | 05   | D      | D6   | D       | 07   | DC | 08   | DC     | )9   | DO | 10   |
| 3        | 5    | 6      | 8      | 9      | 11   | 12 | 14      | 15     | 17   | 25     | 27   | 28      | 30   | 31 | 33   | 34     | 36   | 37 | 39   |
| Ţ        | Ţ    | Ţ      | Ţ      | +      | Ţ    | Ţ  | Ţ       | Ţ      | Ţ    | Ţ      | Ţ    |         | Ţ    | Ţ  |      | Ţ      | Ţ    | Ţ  | Ţ    |
| ,<br>~   | ,    | Ļ      | ,<br>Ľ | ,<br>, | ,    | Ĺ  | ,<br>نہ | ,<br>S | `ب   | ,<br>, | نہ   | ,<br>بر | ب    | بر | ۲.   | Ļ      | نہ   | Ļ  | س    |
| +<br>7   | -    | с<br>т | N      | c<br>T | 0    |    | 4       | 4      | 0    | -      | 0    | 1       | \ D  | -  | α    | C<br>7 | מ    | -  | 2    |
| -        | LOad | -      | LOa(   | -      | LUdi | -  | Loa(    | -      | LOad | -      | LOad | _       | LOad | _  | Loa( | -      | LOad |    | LUdu |

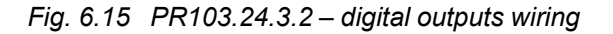

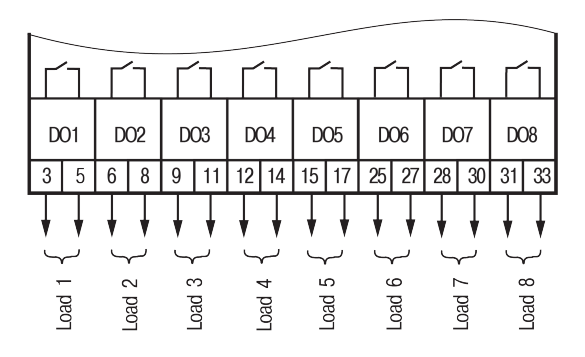

Fig. 6.16 PR103.24.6.2 – digital outputs wiring

#### 6.5.2 Analog outputs

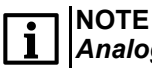

Analog outputs require external voltage supply.

The analog outputs are galvanically isolated from each other and may be powered individually, if necessary.

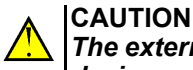

The external supply voltage may not exceed 30 V. Higher voltage can damage the device.

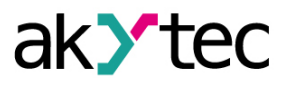

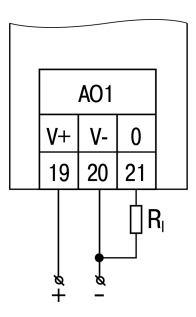

Fig. 6.17 PR103.24.6.2 – analog outputs wiring (4-20 mA output mode)

Load resistance for 4-20 mA output signal must not exceed 300  $\Omega$ .

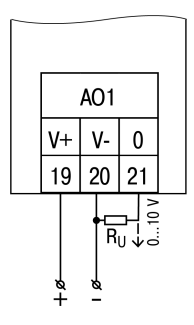

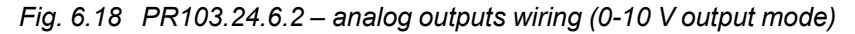

Load resistance for 0-10 V output signal must not be lower than 1 k $\Omega$ . For the 0-10 V output mode, an additional resistor of 20 k $\Omega$  should be connected to the analog outputs if necessary to ensure the guaranteed output control signal accuracy of 0.5% and guaranteed high input resistance of the unit being controlled.

#### 6.6 Extension modules connection

#### 

The device must be powered off before connecting extension modules. The device and all external equipment must be powered off before connecting the external equipment to the extension modules.

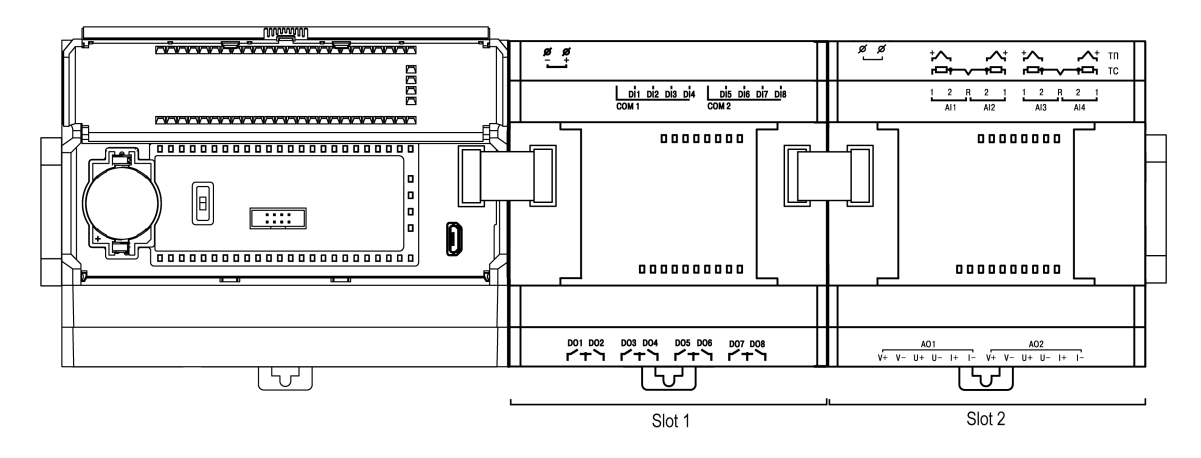

Fig. 6.19 Extension modules connection

Maximum two PRM modules can be connected to PR103 in series.

Mount the modules on the DIN rail to the right of the PR103 and connect them using the supplied 4.5 cm flat cable.

PRM has two EXT connectors located under the right and left front covers. The connector under the left cover is used to connect the 1st PRM to the PR103.

When connected, the flat cable should be placed in a special recess under the cover (see <u>Fig. 6.20</u>, arrow 1) to enable the PRM to be pushed close to the PR103 (see <u>Fig. 6.20</u>, arrow 2).

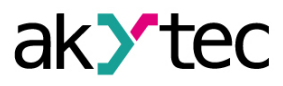

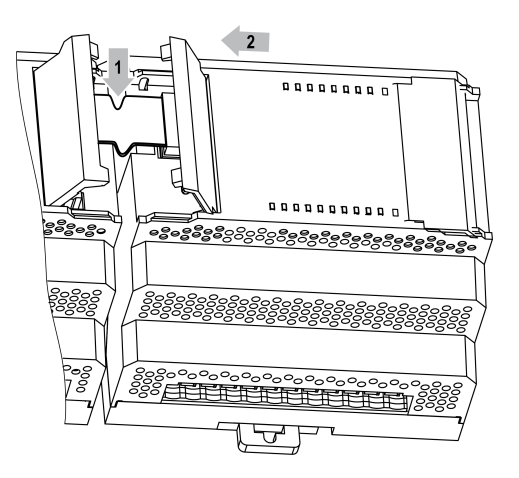

Fig. 6.20 Extension module flat cable

Each module has an independent power supply. It is possible to combine the basic device and modules with different supply voltages.

After the first connection to the basic device, the ERROR LED on the module blinks, since there is no data exchange between the module and the basic device. Only when the module is added to the basic device configuration and the project is transferred to the device, the ERROR LED on the module goes out. If that doesn't happen, update the module firmware.

#### 6.7 RS485 connection

Line reflections can occur at the open bus ends (the first and the last node) resulting in data transfer errors. The higher the chosen data transmission rate, the stronger reflections are. A termination resistor ( $R_T$ ) can minimize reflections and, therefore, the data transfer errors. In order to ensure the efficient elimination of the data transfer errors, the termination resistor value must be as close to the characteristic impedance of the RS485 bus as possible. The characteristic impedance of standard RS485 bus cables is 120  $\Omega$ .

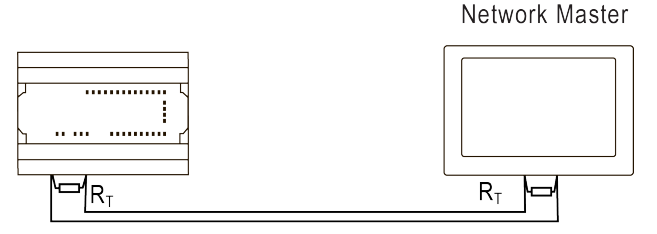

R<sub>T</sub> - terminating resistor

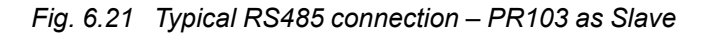

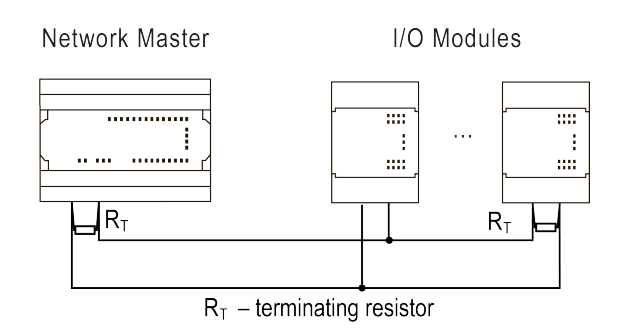

Fig. 6.22 Typical RS485 connection – PR103 as Master

#### 6.8 RS485 termination resistors

The device is equipped with the built-in switchable termination resistors. If necessary, the built-in termination resistors may be connected to or disconnected from the RS485 bus using jumpers.

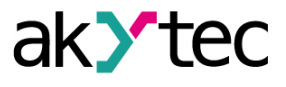

In order to connect or disconnect the built-in RS485 termination resistors, proceed as follows:

- 1. Remove the device housing cover (see section 8.3 for details).
- 2. Set the jumpers on the device board in position as shown in *Fig. 6.23* below.
- 3. Install the device housing cover.

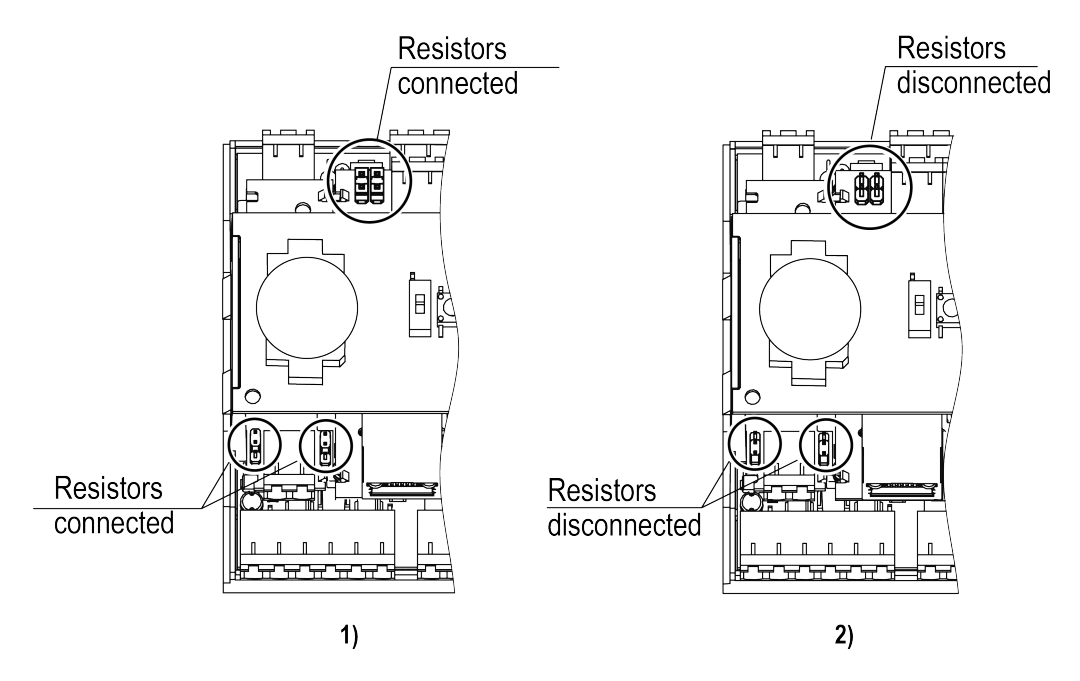

Fig. 6.23 RS485 termination resistors jumpers setting: 1 – RS485 termination resistors connected, 2 – RS485 termination resistors disconnected

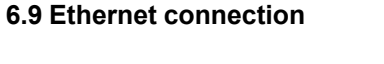

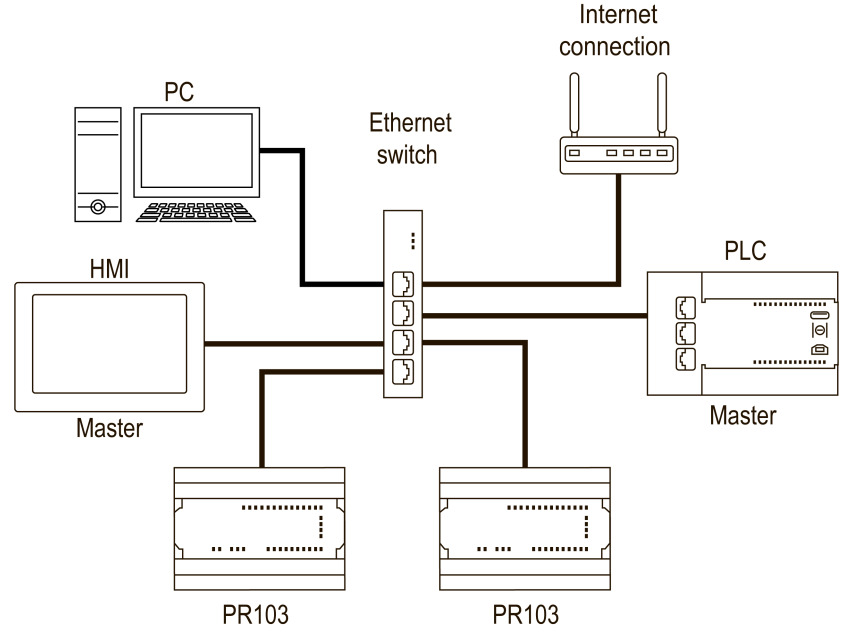

Fig. 6.24 Star topology

#### 6.10 PC connection

Use the microUSB to USB cable for connecting the device to PC over USB interface or use the Ethernet cable for connecting the device to PC over Ethernet.

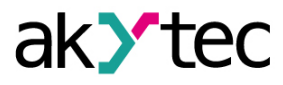

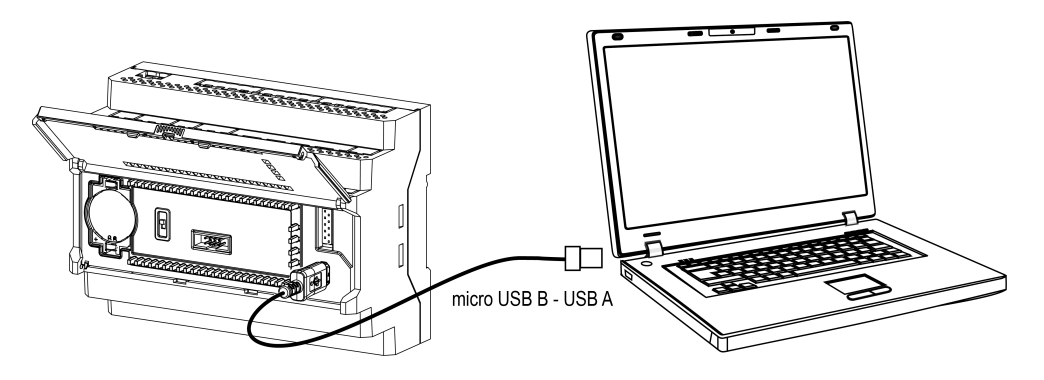

Fig. 6.25 Connecting PR103 to PC over USB

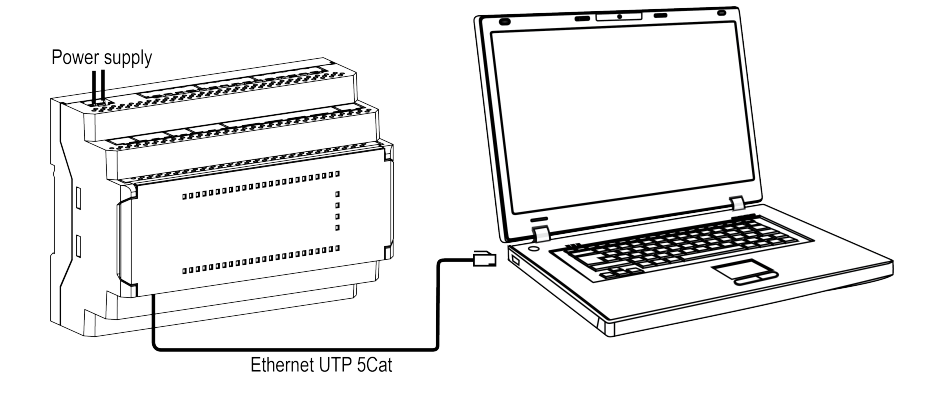

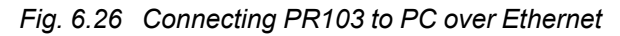

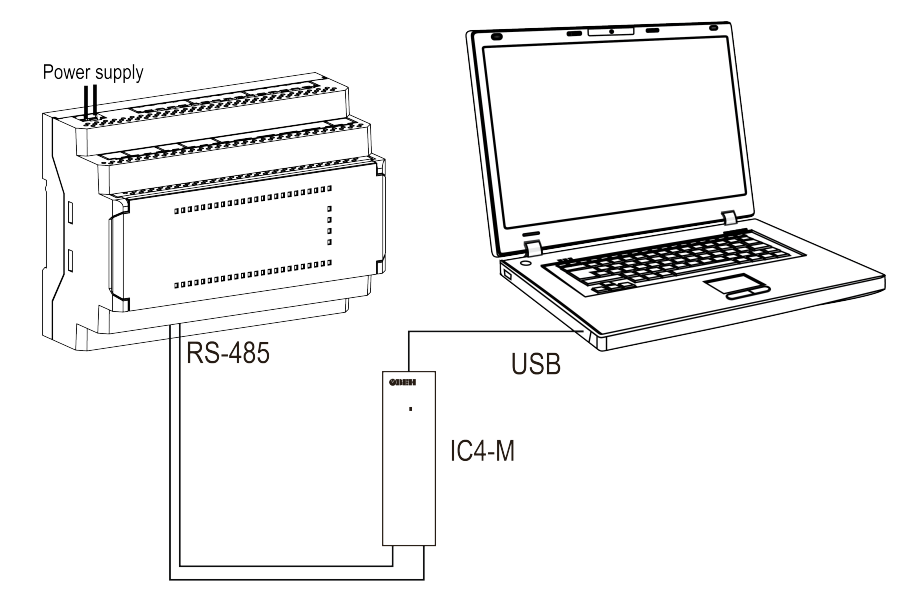

Fig. 6.27 Connecting PR103 to PC over RS485

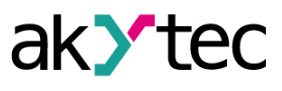

#### 7 Operation

#### 7.1 Indication, controls and interfaces

The functional assignment of the LED indicators on the PR103 front cover is given in the table below.

Table 7.1 Functional assignment of the LED indicators

| LED          | Color         | State                                                  | Description                                                                                     |  |
|--------------|---------------|--------------------------------------------------------|-------------------------------------------------------------------------------------------------|--|
| Ċ            | green         | ON                                                     | Power supply voltage applied to the power terminals 1 and 2                                     |  |
|              |               | ON                                                     | Fatal error if $\bigoplus$ LED simultaneously flashing (see <u>table 7.2</u> )                  |  |
|              |               | flashing                                               | Firmware update is in progress                                                                  |  |
|              | red           | flashing with<br>delay                                 | Non-fatal error (see <u>table 7.3</u> )                                                         |  |
| <b>F</b> 4   | aroon         | (see <u>rig. 7.1</u> )                                 |                                                                                                 |  |
| F1           | green         |                                                        | To be assigned by user's program                                                                |  |
|              | red           |                                                        | Logic HICH on input                                                                             |  |
| DI1DI6       | green         | ON                                                     |                                                                                                 |  |
| FDI1FDI4     | green         | ON                                                     | When the encoder or the pulse counter modes are set: input detected pulses during polling cycle |  |
| AI1AI6       | green         | ON                                                     | Logic HIGH on input (only when the digital input mode is set)                                   |  |
| DO1<br>DO10* | green         | ON                                                     | Output is on (relay output is closed)                                                           |  |
|              | red           | OFF                                                    | The RUN/STOP switch is in the STOP position. PR103                                              |  |
|              | green         | flashing                                               | operates in the I/O mode (see <u>section 7.2.3</u> )                                            |  |
|              | red<br>green  | OFF<br>OFF                                             | User's program is not loaded. PR103 is not configured                                           |  |
|              | red<br>green  | ON<br>OFF                                              | No supply voltage applied to the power terminals 1 and 2. PR103 is powered from USB port        |  |
|              | red           | OFF                                                    | The RUN/STOP switch is in the RUN position. User's                                              |  |
|              | green         | ON                                                     | program is running                                                                              |  |
| ~            | red<br>green  | flashing<br>OFF                                        | Firmware update is in progress                                                                  |  |
| V            | red<br>green  | flashing<br>OFF                                        | PR103 is not configured. RTC battery discharged if $\Delta$ LED simultaneously flashing.        |  |
|              | red<br>green  | flashing with<br>delay<br>ON<br>(see <u>Fig. 7.1</u> ) | Fatal error if $\Delta$ LED is simultaneously ON.                                               |  |
|              | red<br>green  | ON<br>ON                                               | Expecting for the start of the firmware boot                                                    |  |
|              | red<br>green  | flashing<br>flashing                                   | Firmware boot is in progress                                                                    |  |
|              | E<br>ber of d | igital outputs o                                       | lepends on PR103 modification.                                                                  |  |

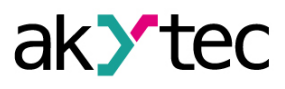

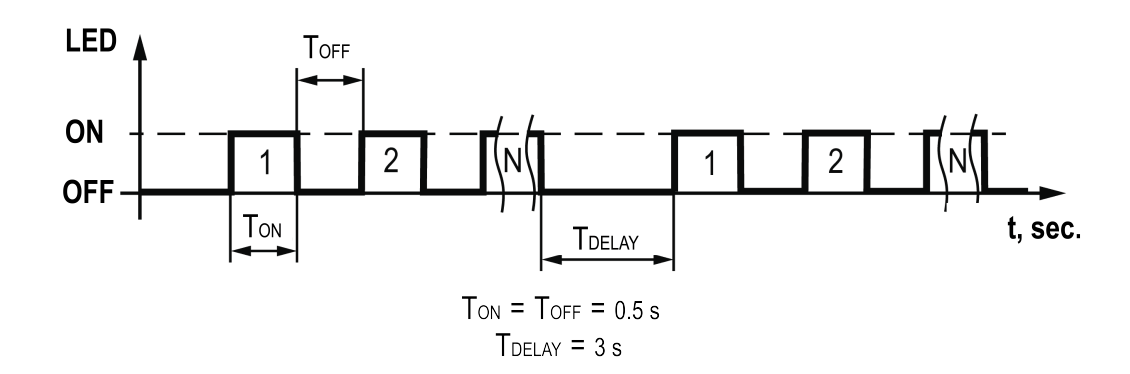

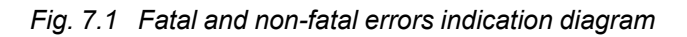

| Table 7.2 | Fatal  | errors | indication |
|-----------|--------|--------|------------|
|           | i ului | 011010 | maioulion  |

| Number of LED pulses<br>(N) | Description                                      |  |  |
|-----------------------------|--------------------------------------------------|--|--|
| 1                           |                                                  |  |  |
| 2                           | PR103 built-in microcontroller error             |  |  |
| 3                           |                                                  |  |  |
| 4                           | Internal bus initialization failure              |  |  |
| 5                           | Built-in RTC pulse generator failure             |  |  |
| 6                           | Cyclic reboot caused by incorrect user's program |  |  |
| 7                           | Retain error                                     |  |  |
| 8                           | Memory size is not sufficient for user's program |  |  |
| 9                           | PCB version installed is not correct             |  |  |

Table 7.3 Non-fatal errors indication

| Number of LED pulses<br>(N) | Description                              |
|-----------------------------|------------------------------------------|
| 1                           | RTC and retain memory battery discharged |
| 3                           | Ethernet interface failure               |

For detailed information as to PR103 errors please refer to the section 7.2.2.

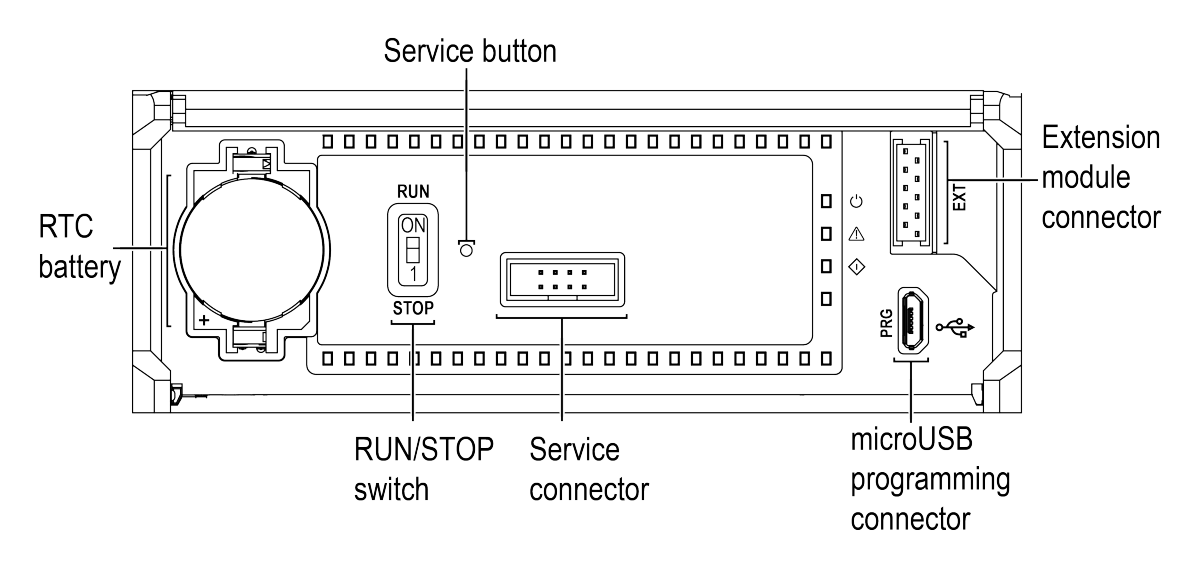

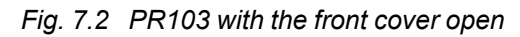

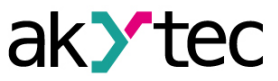

#### Table 7.4 RUN/STOP switch

| RUN/STOP switch position | Function                                                                                                    |  |  |
|--------------------------|----------------------------------------------------------------------------------------------------|--|--|
| RUN                      | Runs the user's program                                                                                                    |  |  |
| STOP                     | Stops the user's program.<br>As the user's program is stopped it is possible to update the<br>PR103 firmware (see <u>section 7.6</u> ) or replace the user's program if<br>it causes incorrect operation |  |  |
|                          | PR103 operates in the I/O mode (see section 7.2.3)                                                                                                    |  |  |

#### Table 7.5 Service button

| Duration of pressing | Function                                                     |
|----------------------|--------------------------------------------------------------|
| 2 s                  | IP address assignment (see section 4.7.2.1)                  |
| 12 s                 | Restoration of the PR103 factory settings (see section 4.10) |

The Ethernet port are equipped with the two status LEDs. The LEDs indication modes are described in the figure and the table given below.

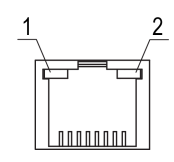

#### Fig. 7.3 Location of the Ethernet port LEDs: 1 – Green, 2 – Amber

| LED           | State                                                                                     | Description                      |  |  |  |  |  |
|---------------|-------------------------------------------------------------------------------------------|----------------------------------|--|--|--|--|--|
| Amber         | OFF                                                                                       | Data transfer rate is 10 Mbit/s  |  |  |  |  |  |
|               | ON*                                                                                       | Data transfer rate is 100 Mbit/s |  |  |  |  |  |
| <b>i</b> NOTE | NOTE<br>* With the Ethernet cable disconnected it indicates the Ethernet port is powered. |                                  |  |  |  |  |  |
| Green         | OFF                                                                                       | No connection established        |  |  |  |  |  |
|               | ON                                                                                        | Connection established           |  |  |  |  |  |
|               | Flashing                                                                                  | Data transfer is in process      |  |  |  |  |  |

#### 7.2 Modes of operation

As soon as the device is powered (either by main power or over USB), it reads the set position of the RUN/STOP. Then device runs self-resting.

Power over USB is sufficient for programming the device.

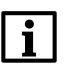

#### NOTE When the device is powered over USB, the inputs, outputs and the remaining interfaces are disabled.

Once the main power is applied to the power terminals 1 and 2, the device starts the user's program if it has been loaded into device memory.

The device operation modes are represented by the diagram given below.

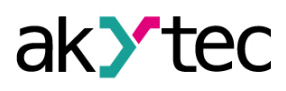

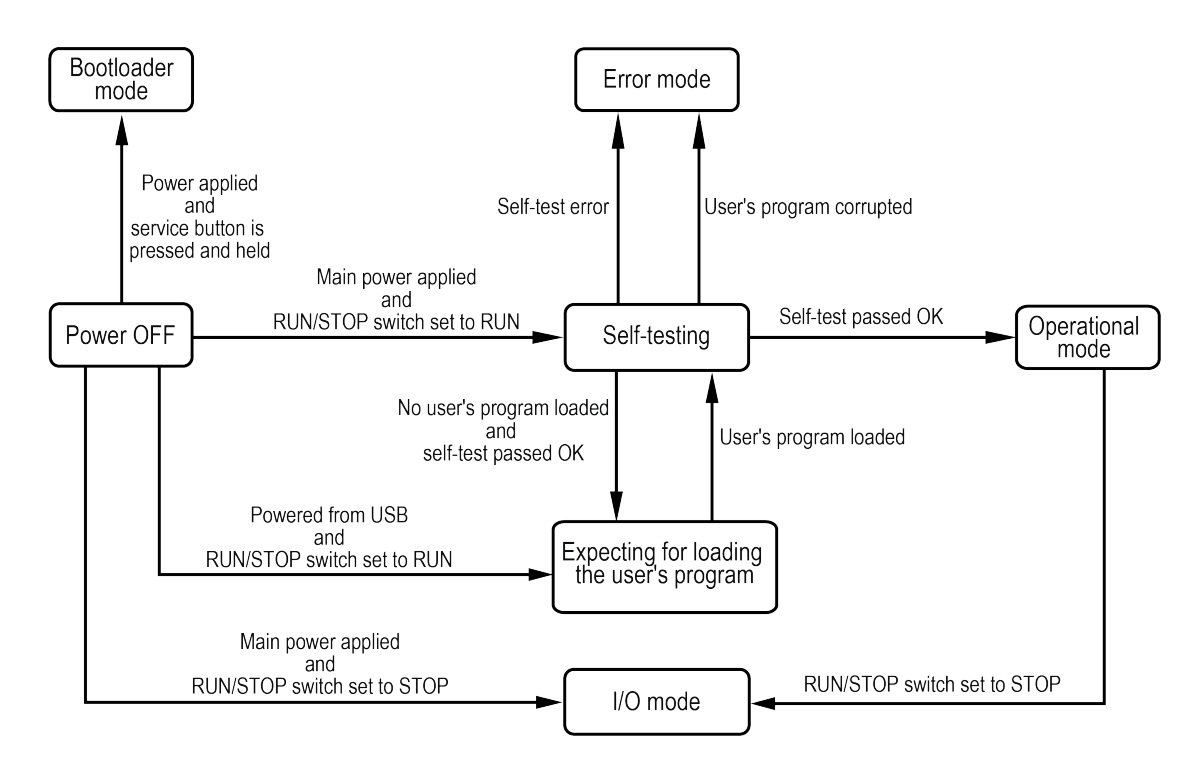

Fig. 7.4 Operation modes diagram

#### 7.2.1 Operational mode

When the device enters the operational mode, it runs the operational cycle which includes the sequence of the steps as follows:

- 1. Starting the operational cycle
- 2. Reading the input states
- 3. Executing the user's program code
- 4. Writing the output states
- 5. Return to the Step 1 (starting the operational cycle)

Once the operational cycle is started, the device reads the input states and then copies the read data into an input data memory area. Next, the device executes the user's program code using the copy of the input data available in the memory area.

#### 7.2.2 Error mode

Device enters the error mode if any error occurred (see <u>table 7.2</u> and <u>table 7.3</u> for possible errors). Probable errors which cause device to enter error mode and related remedies are given in the table below.

| Cause                                       | Remedy                                                  |  |  |
|---------------------------------------------|---------------------------------------------------------|--|--|
| Built-in microcontroller error              |                                                         |  |  |
| Internal bus initialization failure         |                                                         |  |  |
| Built-in RTC pulse generator failure        |                                                         |  |  |
| Watchdog timer error                        | Please contact to the service center for elimination of |  |  |
| Retain error                                | the cause                                               |  |  |
| Memory size is not sufficient for the logic |                                                         |  |  |
| program                                     |                                                         |  |  |
| Ethernet interface failure                  |                                                         |  |  |
| RTC battery discharged                      | Replace RTC battery (see <u>section</u> )               |  |  |

 Table 7.7 Probable error causes and related remedies

Type of an error occurred may be read from the Modbus status register if the Modbus connection is not failed and reading the status register is possible. Status register bit assignment is given in the table below.

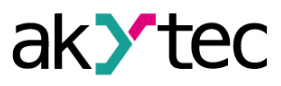

| Table 7.8 | Bit assignment | of the status register | 61620 (0xF0B4) |
|-----------|----------------|------------------------|----------------|
|-----------|----------------|------------------------|----------------|

| Bit No. | Assignment                                                                                                  |
|---------|----------------------------------------------------------------------------------------------------|
| Bit 0   | Failure of digital inputs                                                                                   |
| Bit 1   | Failure of digital outputs                                                                                  |
| Bit 2   | Failure of analog inputs                                                                                    |
| Bit 3   | Failure of analog outputs (only for PR103.24.6.2)                                                           |
| Bit 4   | Ethernet interface failure                                                                                  |
| Bit 5   | Not used                                                                                                    |
| Bit 6   | USB interface failure                                                                                       |
| Bit 7   | Not used                                                                                                    |
| Bit 8   | RS485 #1 failure                                                                                            |
| Bit 9   | RS485 #2 failure                                                                                            |
| Bit 10  | Not used                                                                                                    |
| Bit 11  | RTC failure                                                                                                 |
| Bit 12  | Power voltage is not available on the power terminals 1 and 2                                               |
| Bit 13  | Firmware failure or logic cycle time exceeds 100 ms                                                         |
| Bit 14  | Not used                                                                                                    |
| Bit 15  | Operation system error                                                                                      |
| Bit 16  | File system failure                                                                                         |
| Bit 17  | Built-in data storage has been formatted                                                                    |
| Bit 18  | No operational parameters                                                                                   |
| Bit 19  | Firmware failure or firmware version does not match the user's program version                              |
| Bit 20  | No user's program available, factory reset has been implemented                                             |
| Bit 21  | No archive available. Or archive recording failure. Or recording parameters to archive is disabled from ALP |
| Bit 22  | RUN/STOP switch is set to STOP position                                                                     |
| Bit 23  | No user's program available                                                                                 |
| Bit 24  | Execution of the user's program is terminated                                                               |
| Bit 25  | Not used                                                                                                    |
| Bit 26  | Not used                                                                                                    |
| Bit 27  | Not used                                                                                                    |
| Bit 28  | Not used                                                                                                    |
| Bit 29  | Not used                                                                                                    |
| Bit 30  | Not used                                                                                                    |
| Bit 31  | User's program failure in retain memory                                                                     |

#### 7.2.3 I/O mode

Once the RUN/STOP switch is set to STOP position, the user's program execution is terminated and the device enters I/O mode.

In I/O mode it is possible to read inputs and to control outputs, but there is no access to network variables.

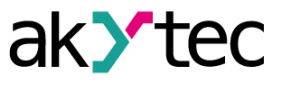

#### 7.2.4 Bootloader mode

When the device enters the bootloader mode, it is ready for updating its firmware over USB with no other device functionality supported.

The device enters the bootloader mode when:

- it is impossible to run the device firmware when it is in the operational mode (see section 7.2.1).
- the bootloader mode is forced by user.

The following steps must be implemented to force the bootloader mode:

- 1. Power down the device and disconnect the USB cable (if it was connected to the device earlier).
- 2. Press and hold the service button.
- 3. Apply power to the terminals 1 and 2 or connect USB cable to the device.

#### 7.3 Extension modules

PRM extension modules are used to increase the number of I/O points. Please refer to the <u>section</u> <u>6.6</u> for connection and installation of the extension modules. The operation of the extension modules is determined by user program in PR103.

The input polling time and the output state recording time of the extension modules are determined by complexity of the user program and they are the same as of PR103 inputs/outputs.

#### 7.4 User program parameters

User variables can be assigned to the user program parameters in ALP.

| onfiguration            |                                                     |      | - 0      |
|-------------------------|-----------------------------------------------------|------|----------|
| DI 4                    | ▲ Name                                              | ID   | Variable |
| DI 5                    | Cycle time, ms                                      | 0    | < none > |
| DI 6                    | Status                                              | STOP | < none > |
| rogrammable LEDs (Fn)   |                                                     |      |          |
| igital outputs          |                                                     |      |          |
| DO 1                    |                                                     |      |          |
| DO 2                    |                                                     |      |          |
| DO 3                    |                                                     |      |          |
| DO 4                    |                                                     |      |          |
| DO 5                    |                                                     |      |          |
| DO 6                    |                                                     |      |          |
| - DO 7                  |                                                     |      |          |
| DO 8                    |                                                     |      |          |
| - DO 9                  | -                                                   |      |          |
| DO 10                   |                                                     |      |          |
| ogram                   |                                                     |      |          |
| lodbus Slave            |                                                     |      |          |
| -Access from Cloud      | Cuelo timo, mo                                      |      |          |
| 485-1                   | Cycle unle, ins                                     |      |          |
| \$485-2                 | Minimum value: 0                                    |      |          |
| atterv                  | Maximum value: 4294967295<br>Modbus register: 61680 |      |          |
| evice status            | initial as register to 1000                         |      |          |
| ata logging             |                                                     |      |          |
| Real time clock         |                                                     |      | Close    |
| Data and time variables | ▼                                                   |      | 0.050    |

Fig. 7.5 Assignment of variables to the user program parameters

#### 7.5 Real-time clock and retain memory

The device is equipped with the RTC and the retain memory.

The RTC is used for data logging. The retain memory is used for storing all settings of the device The RTC and the retain memory are powered from the main supply voltage (applied to the terminals 1 and 2) when the device is powered on. Otherwise, the RTC and the retain memory are powered by the replaceable CR2032 battery.

A fully charged battery can supply RTC and retain memory continuously for 5 years. At the temperatures near the limits of the operating range (see <u>table 3.9</u>), the operating time of the RTC and the retain memory is reduced.

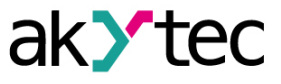

Please refer to <u>section 7.2.2</u> for RTC and retain memory related errors.

At the discharged battery, the following settings will be reset when the main supply voltage is removed from the device:

- RTC settings.
- the device settings which have been changed over Modbus or by the user program during device operation with the battery discharged.

If the discharged battery causes the reset of the settings, replace the battery. Please refer to <u>section</u> for the battery replacement.

The battery level can be checked in ALP.

#### 7.6 Firmware update

#### **I**NOTE The user program is erased from the device on updating the device firmware.

The firmware update is carried out with *ALP*, over USB.

Before starting the firmware update, perform the preparation steps as follows:

- 1. Prepare the PC with Windows Vista/7/8/10/11 and ALP installed, and connect the PC to the Internet.
- 2. Install the device USB driver on the PC.

### 

## During the user program transfer to the device in ALP, the firmware is updated automatically.

If the firmware update during user program transfer was unsuccessful, then **the forced firmware update** can be implemented. **The forced firmware update** can be made if the device is not detected in ALP, but the device connection is correctly displayed in the **Windows Device Manager**. Follow the steps below for **the forced firmware update**:

- 1. Connect the device to PC over USB interface using microUSB USB cable.
- 2. In the Windows Device Manager, check which COM port the device is using and read it.
- 3. In ALP, click the menu item *Device > Port settings* and enter the read COM port in the open dialog.
- 4. In ALP, select menu item *Device > Firmware update*.
- 5. The currently connected device modification will be displayed and proposed to confirm the firmware update.

#### 

# *If the device modification is not displayed or the displayed modification does not match the connected device, please contact technical support to resolve the problem.*

6. Confirm to start the firmware update process.

When the firmware update is in progress, the loss of communication between the device and PC will cause damage of the device firmware . As result, the device will fail to operate. If this happened, repeat the forced firmware update to resolve the problem.

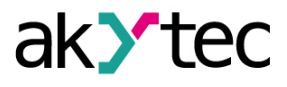

#### 8 Maintenance

#### 8.1 Maintenance

The safety requirements (see <u>Section 1.4</u>) must be observed when the maintenance is carried out.

### WARNING

#### Cut off all power before maintenance.

The maintenance includes:

- cleaning of the housing and terminal blocks from dust, dirt and derbis;
- checking the device fastening;
- checking the wiring (connecting wires, terminal connections, absence of mechanical damages).

### 

The device should be cleaned with a dry or slightly damp cloth only. No abrasives or solvent-containing cleaners may be used.

#### 8.2 Battery replacement

## i NOTE

The supply voltage may remain on when replacing the battery. This will prevent resetting the real-time clock and the device settings stored in the retain memory.

Follow the steps below to replace the RTC battery:

- 1. Holding on to the ribbed area (see *Fig. 8.1*, 1, arrow 1), open the front cover (arrow 2).
- 2.

### 

Remove any static charge from your hands and the used tools before replacement of the battery.

Pick up the battery on the right side with a screwdriver and, while holding it, pull the battery out of its holder (see *Fig. 8.1*, 2).

- 3. Insert a new battery observing polarity.
- 4. Close the front cover.

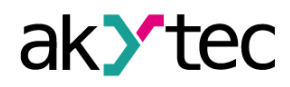

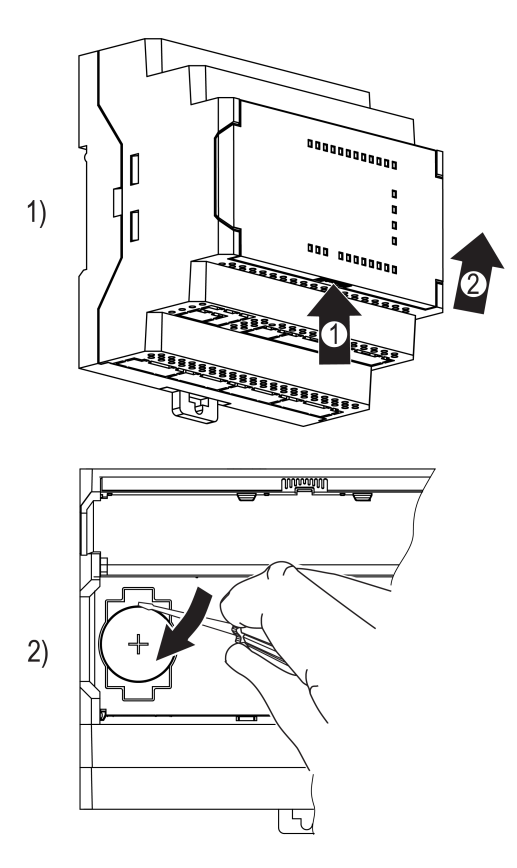

Fig. 8.1 Battery replacement

#### 8.3 Housing cover removal

Remove the device housing cover only when it is necessary to access the RS485 termination resistors' jumpers located on the device board.

#### NOTICE

In order to prevent damage of the device, its disassembling must be performed only by a qualified technician.

Follow the steps below to remove the housing cover:

- 1. Power off all connected lines including power supply. Unplug the removable terminal blocks.
- On both sides of the device, unlock the housing cover. Using a screwdriver, release the locking pins from the mating apertures to unlock the housing cover (see <u>Fig. 8.2</u>, 1), and then slightly lift up the cover in order to hold it in the unlocked position.
- 3. On both sides of the device, release the housing cover from under the terminal connectors . Carefully using a screwdriver as a lever, slightly bend the edge of the upper opening away from the edge of the upper connector (see *Fig. 8.2*, 2) while slightly pushing the lower connector inside to release the housing cover.
- 4. Remove the housing cover.

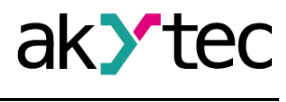

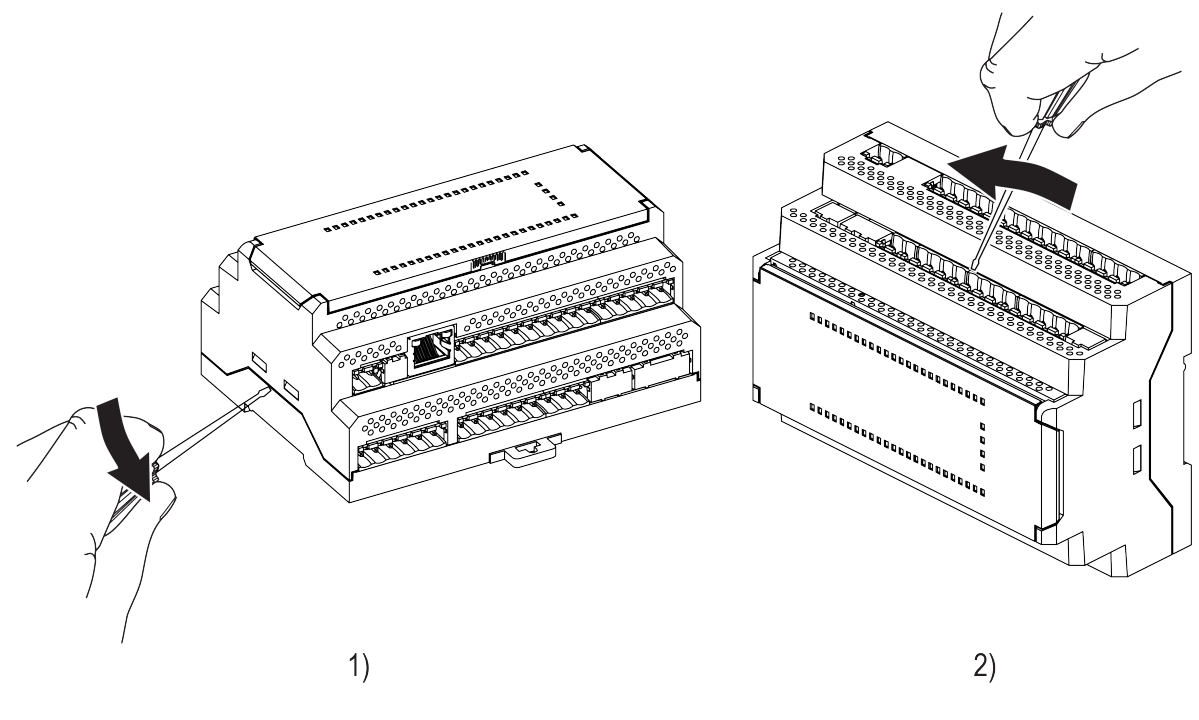

Fig. 8.2 Housing cover removal

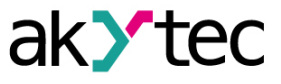

#### 9 Transportation and storage

Pack the device in such a way as to protect it reliably against impact for storage and transportation. The original packaging provides optimum protection.

If the device is not taken immediately after delivery into operation, it must be carefully stored at a protected location. The device should not be stored in an atmosphere with chemically active substances.

The environmental conditions must be taken into account during transportation and storage.

#### 

The device may have been damaged during transportation. Check the device for transport damage and completeness! Report the transport damage immediately to the shipper and akYtec GmbH!

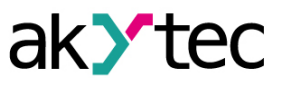

### 10 Scope of delivery

| PR103                 | 1 |
|-----------------------|---|
| Short guide           | 1 |
| Terminal blocks (set) | 1 |

#### Appendix A. Terminal block layout

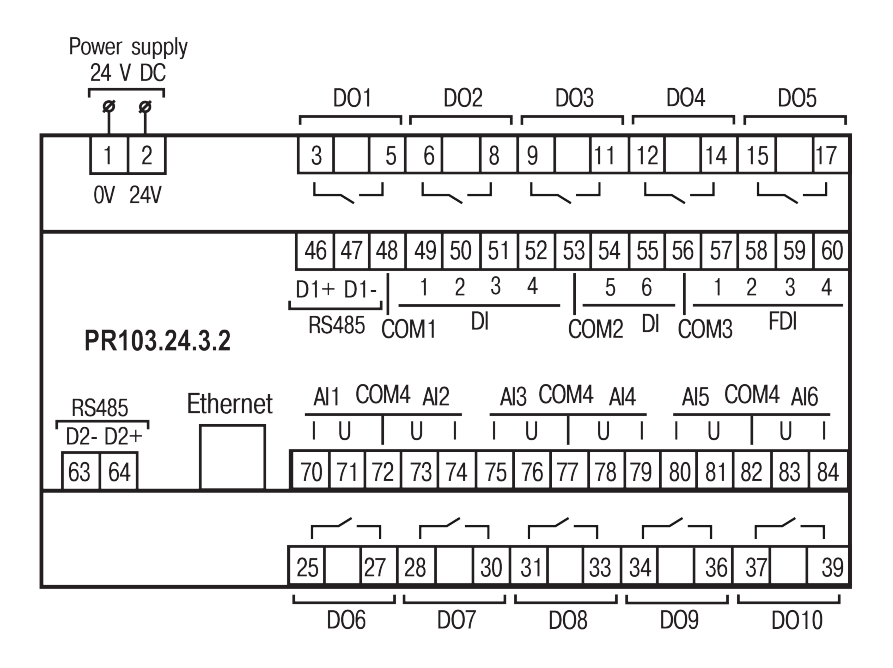

Fig. A.1 PR103.24.3.2 terminal block layout

| Table A.1 | PR103.24.3.2 terminal assignment |
|-----------|----------------------------------|
|-----------|----------------------------------|

| No. | Mark-<br>ing | Description        | No. | Mark-<br>ing | Description             |
|-----|--------------|--------------------|-----|--------------|-------------------------|
| 1   | 0 V          | Power supply       | 46  | D1+          | RS485 interface 1       |
| 2   | 24 V         | Power supply       | 47  | D1-          | RS485 interface 1       |
| 3   | DO1          | DO1 digital output | 48  | COM1         | DI1DI4 common contact   |
| 4   | —            | Not connected      | 49  | DI1          | DI1 digital input       |
| 5   | DO1          | DO1 digital output | 50  | DI2          | DI2 digital input       |
| 6   | DO2          | DO2 digital output | 51  | DI3          | DI3 digital input       |
| 7   | —            | Not connected      | 52  | DI4          | DI4 digital input       |
| 8   | DO2          | DO2 digital output | 53  | COM2         | DI5DI6 common contact   |
| 9   | DO3          | DO3 digital output | 54  | DI5          | DI5 digital input       |
| 10  | —            | Not connected      | 55  | DI6          | DI6 digital input       |
| 11  | DO3          | DO3 digital output | 56  | COM3         | FDI1FDI4 common contact |
| 12  | DO4          | DO4 digital output | 57  | FDI1         | FDI1 digital input      |
| 13  | —            | Not connected      | 58  | FDI2         | FDI2 digital input      |
| 14  | DO4          | DO4 digital output | 59  | FDI3         | FDI3 digital input      |
| 15  | DO5          | DO5 digital output | 60  | FDI4         | FDI4 digital input      |
| 16  | —            | Not connected      | 63  | D2-          | RS485 interface 2       |
| 17  | DO5          | DO5 digital output | 64  | D2+          | RS485 interface 2       |
| 25  | DO6          | DO6 digital output | 70  | I            | AI1 current input       |
| 24  | —            | Not connected      | 71  | U            | Al1 voltage input       |
| 27  | DO6          | DO6 digital output | 72  | COM4         | AI1AI6 common contact   |
| 28  | DO7          | DO7 digital output | 73  | U            | Al2 voltage input       |
| 29  | —            | Not connected      | 74  | I            | AI2 current input       |
| 30  | DO7          | DO7 digital output | 75  | I            | AI3 current input       |
| 31  | DO8          | DO8 digital output | 76  | U            | AI3 voltage input       |
| 32  | —            | Not connected      | 77  | COM4         | AI1AI6 common contact   |
| 33  | DO8          | DO8 digital output | 78  | U            | Al4 voltage input       |
| 34  | DO9          | DO9 digital output | 79  | I            | AI4 current input       |

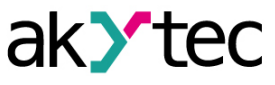

| No. | Mark-<br>ing | Description         | No. | Mark-<br>ing | Description           |
|-----|--------------|---------------------|-----|--------------|-----------------------|
| 35  | _            | Not connected       | 80  | I            | AI5 current input     |
| 36  | DO9          | DO9 digital output  | 81  | U            | AI5 voltage input     |
| 37  | DO10         | DO10 digital output | 82  | COM4         | AI1AI6 common contact |
| 38  | _            | Not connected       | 83  | U            | Al6 voltage input     |
| 39  | DO10         | DO10 digital output | 84  | I            | AI6 current input     |
| Eth | nernet       | Ethernet interface  |     |              |                       |

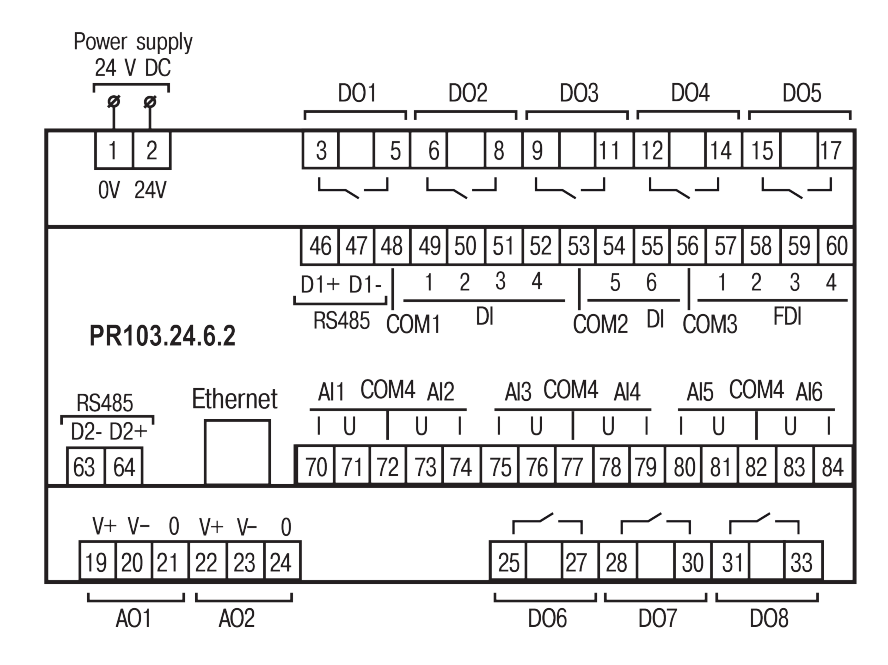

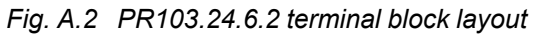

Table A.2 PR103.24.6.2 terminal assignment

| No. | Mark-<br>ing | Description           | No. Mark-<br>ing |       | Description           |
|-----|--------------|-----------------------|------------------|-------|-----------------------|
| 1   | 0 V          | Power supply          | Ethorpot         |       | Ethernet interface    |
| 2   | 24 V         | Power supply          | Eu               | lemet | Ethemetimenace        |
| 3   | DO1          | DO1 digital output    | 70               | I     | AI1 current input     |
| 4   | _            | Not connected         | 71               | U     | AI1 voltage input     |
| 5   | DO1          | DO1 digital output    | 72               | COM4  | AI1AI6 common contact |
| 6   | DO2          | DO2 digital output    | 73               | U     | Al2 voltage input     |
| 7   | _            | Not connected         | 74               | I     | AI2 current input     |
| 8   | DO2          | DO2 digital output    | 75               | I     | Al3 current input     |
| 9   | DO3          | DO3 digital output    | 76 U             |       | Al3 voltage input     |
| 10  | —            | Not connected         | 77 COM4          |       | AI1AI6 common contact |
| 11  | DO3          | DO3 digital output    | 78 U             |       | Al4 voltage input     |
| 12  | DO4          | DO4 digital output    | 79               | I     | Al4 current input     |
| 13  | _            | Not connected         | 80               | I     | AI5 current input     |
| 14  | DO4          | DO4 digital output    | 81               | U     | AI5 voltage input     |
| 15  | DO5          | DO5 digital output    | 82               | COM4  | AI1AI6 common contact |
| 16  | _            | Not connected         | 83 U             |       | Al6 voltage input     |
| 17  | DO5          | DO5 digital output    | 84 I             |       | Al6 current input     |
| 46  | D+           | RS485 interface 1     | 19 V+            |       | AO1 +24 VDC           |
| 47  | D-           | RS485 interface 1     | 20 V-            |       | AO1 -24 VDC           |
| 48  | COM1         | DI1DI4 common contact | 21               | 0     | AO1 analog output     |

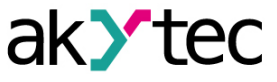

| No. | Mark-<br>ing | Description             | No. | Mark-<br>ing | Description        |
|-----|--------------|-------------------------|-----|--------------|--------------------|
| 49  | DI1          | DI1 digital input       | 22  | V+           | AO2 +24 VDC        |
| 50  | DI2          | DI2 digital input       | 23  | V-           | AO2 -24 VDC        |
| 51  | DI3          | DI3 digital input       | 24  | 0            | AO2 analog output  |
| 52  | DI4          | DI4 digital input       | 25  | DO6          | DO6 digital output |
| 53  | COM2         | DI5DI6 common contact   | 24  | —            | Not connected      |
| 54  | DI5          | DI5 digital input       | 27  | DO6          | DO6 digital output |
| 55  | DI6          | DI6 digital input       | 28  | DO7          | DO7 digital output |
| 56  | COM3         | FDI1FDI4 common contact | 29  | —            | Not connected      |
| 57  | FDI1         | FDI1 digital input      | 30  | DO7          | DO7 digital output |
| 58  | FDI2         | FDI2 digital input      | 31  | DO8          | DO8 digital output |
| 59  | FDI3         | FDI3 digital input      | 32  | —            | Not connected      |
| 60  | FDI4         | FDI4 digital input      | 33  | DO8          | DO8 digital output |
| 63  | D-           | RS485 interface 2       | _   | _            |                    |
| 64  | D+           | RS485 interface 2       | —   | —            | —                  |

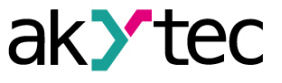

#### Appendix B. Modbus register map

The addresses of the Modbus registers, depending on the device modifications, are given in the tables below.

#### 

Possible values of the Enum data type parameters can be found in the sections related to the settings of the parameters concerned. For example, the possible values for the selection of the input signal type from analog sensors are listed in <u>section 4.2.1</u> (see table 4.1).

#### B.1 PR103.24.3.2 Modbus register map

Table B.1 PR103.24.3.2 Modbus register map

| Parameter               | Group              | Ad-<br>dress<br>(dec) | Ad-<br>dress<br>(hex) | Number<br>of<br>regis-<br>ters | Read<br>function<br>code | Write<br>function<br>code | Data type    |
|-------------------------|--------------------|-----------------------|-----------------------|--------------------------------|--------------------------|---------------------------|--------------|
| Date and time (UTC)     | Real time<br>clock | 61568                 | 0xF080                | 2                              | 3                        | -                         | Date time 32 |
| Time zone               | Real time<br>clock | 61570                 | 0xF082                | 1                              | 3                        | 16                        | Signed 16    |
| Time in<br>milliseconds | Real time<br>clock | 61563                 | 0xF07B                | 2                              | 3                        | -                         | Unsigned 32  |
| IP address              | Ethernet settings  | 26                    | 0x001A                | 2                              | 3                        | -                         | Unsigned 32  |
| Subnet mask             | Ethernet settings  | 28                    | 0x001C                | 2                              | 3                        | -                         | Unsigned 32  |
| Gateway                 | Ethernet settings  | 30                    | 0x001E                | 2                              | 3                        | -                         | Unsigned 32  |
| DNS server 1            | Ethernet settings  | 12                    | 0x000C                | 2                              | 3                        | 16                        | Unsigned 32  |
| DNS server 2            | Ethernet settings  | 14                    | 0x000E                | 2                              | 3                        | 16                        | Unsigned 32  |
| New IP<br>address       | Ethernet settings  | 20                    | 0x0014                | 2                              | 3                        | 16                        | Unsigned 32  |
| New subnet<br>mask      | Ethernet settings  | 22                    | 0x0016                | 2                              | 3                        | 16                        | Unsigned 32  |
| New gateway             | Ethernet settings  | 24                    | 0x0018                | 2                              | 3                        | 16                        | Unsigned 32  |
| DHCP                    | Ethernet settings  | 32                    | 0x0020                | 1                              | 3                        | 16                        | Enum 3       |
| Voltage                 | Battery            | 801                   | 0x0321                | 1                              | 3                        | -                         | Unsigned 16  |
| Low limit               | Battery            | 800                   | 0x0320                | 1                              | 3                        | -                         | Unsigned 16  |
| Status                  | Battery            | 802                   | 0x0322                | 1                              | 3                        | -                         | Enum 2       |
| Update<br>period        | Device<br>status   | 61624                 | 0xF0B8                | 1                              | 3                        | 16                        | Unsigned 8   |
| Status                  | Device<br>status   | 61620                 | 0xF0B4                | 2                              | 3                        | -                         | Unsigned 32  |
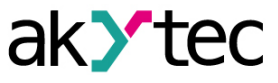

| Parameter                            | Group                     | Ad-<br>dress<br>(dec) | Ad-<br>dress<br>(hex) | Number<br>of<br>regis-<br>ters | Read<br>function<br>code | Write<br>function<br>code | Data type   |
|--------------------------------------|---------------------------|-----------------------|-----------------------|--------------------------------|--------------------------|---------------------------|-------------|
| Extension 1.<br>Module<br>name       | Device<br>status          | 6000                  | 0x1770                | 8                              | 3                        | -                         | String 128  |
| Extension 1.<br>Module FW<br>version | Device<br>status          | 6016                  | 0x1780                | 4                              | 3                        | -                         | String 64   |
| Extension 2.<br>Module<br>name       | Device<br>status          | 6032                  | 0x1790                | 8                              | 3                        | -                         | String 128  |
| Extension 2.<br>Module FW<br>version | Device<br>status          | 6048                  | 0x17A0                | 4                              | 3                        | -                         | String 64   |
| Logging<br>interval                  | Data<br>logging           | 900                   | 0x0384                | 1                              | 3                        | 16                        | Unsigned 16 |
| Number of files                      | Data<br>logging           | 901                   | 0x0385                | 1                              | 3                        | 16                        | Unsigned 16 |
| File size                            | Data<br>logging           | 902                   | 0x0386                | 1                              | 3                        | 16                        | Unsigned 16 |
| Last log file<br>ID                  | Data<br>logging           | 903                   | 0x0387                | 1                              | 3                        | -                         | Unsigned 16 |
| Input bitmask                        | Digital<br>inputs         | 51                    | 0x0033                | 1                              | 3                        | -                         | Unsigned 8  |
| Inversion<br>bitmask                 | Digital<br>inputs         | 57                    | 0x0039                | 1                              | 3                        | 16                        | Unsigned 8  |
| Debounce<br>filter                   | DI 1                      | 96                    | 0x0060                | 1                              | 3                        | 16                        | Unsigned 8  |
| Debounce<br>filter                   | DI 2                      | 97                    | 0x0061                | 1                              | 3                        | 16                        | Unsigned 8  |
| Debounce<br>filter                   | DI 3                      | 98                    | 0x0062                | 1                              | 3                        | 16                        | Unsigned 8  |
| Debounce<br>filter                   | DI 4                      | 99                    | 0x0063                | 1                              | 3                        | 16                        | Unsigned 8  |
| Debounce<br>filter                   | DI 5                      | 100                   | 0x0064                | 1                              | 3                        | 16                        | Unsigned 8  |
| Debounce<br>filter                   | DI 6                      | 101                   | 0x0065                | 1                              | 3                        | 16                        | Unsigned 8  |
| Input bitmask                        | Fast<br>digital<br>inputs | 52                    | 0x0034                | 1                              | 3                        | -                         | Unsigned 8  |
| Inversion<br>bitmask                 | Fast<br>digital<br>inputs | 58                    | 0x003A                | 1                              | 3                        | 16                        | Unsigned 8  |
| Input mode                           | FDI 1                     | 64                    | 0x0040                | 1                              | 3                        | 16                        | Enum 3      |
| Debounce<br>filter                   | FDI 1                     | 104                   | 0x0068                | 1                              | 3                        | 16                        | Unsigned 8  |

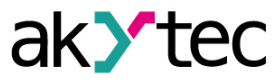

| Parameter          | Group                   | Ad-<br>dress<br>(dec) | Ad-<br>dress<br>(hex) | Number<br>of<br>regis-<br>ters | Read<br>function<br>code | Write<br>function<br>code | Data type   |
|--------------------|-------------------------|-----------------------|-----------------------|--------------------------------|--------------------------|---------------------------|-------------|
| Pulse edge         | FDI 1                   | 80                    | 0x0050                | 1                              | 3                        | 16                        | Enum 2      |
| Counter<br>reset   | FDI 1                   | 224                   | 0x00E0                | 1                              | 3                        | 16                        | Enum 2      |
| Counter<br>status  | FDI 1                   | 256                   | 0x0100                | 1                              | 3                        | -                         | Enum 2      |
| Input mode         | FDI 2                   | 65                    | 0x0041                | 1                              | 3                        | 16                        | Enum 2      |
| Debounce<br>filter | FDI 2                   | 105                   | 0x0069                | 1                              | 3                        | 16                        | Unsigned 8  |
| Pulse edge         | FDI 2                   | 81                    | 0x0051                | 1                              | 3                        | 16                        | Enum 2      |
| Counter<br>reset   | FDI 2                   | 225                   | 0x00E1                | 1                              | 3                        | 16                        | Enum 2      |
| Counter<br>status  | FDI 2                   | 257                   | 0x0101                | 1                              | 3                        | -                         | Enum 2      |
| Input mode         | FDI 3                   | 66                    | 0x0042                | 1                              | 3                        | 16                        | Enum 3      |
| Debounce<br>filter | FDI 3                   | 106                   | 0x006A                | 1                              | 3                        | 16                        | Unsigned 8  |
| Pulse edge         | FDI 3                   | 82                    | 0x0052                | 1                              | 3                        | 16                        | Enum 2      |
| Counter<br>reset   | FDI 3                   | 226                   | 0x00E2                | 1                              | 3                        | 16                        | Enum 2      |
| Counter<br>status  | FDI 3                   | 258                   | 0x0102                | 1                              | 3                        | -                         | Enum 2      |
| Input mode         | FDI 4                   | 67                    | 0x0043                | 1                              | 3                        | 16                        | Enum 2      |
| Debounce<br>filter | FDI 4                   | 107                   | 0x006B                | 1                              | 3                        | 16                        | Unsigned 8  |
| Pulse edge         | FDI 4                   | 83                    | 0x0053                | 1                              | 3                        | 16                        | Enum 2      |
| Counter<br>reset   | FDI 4                   | 227                   | 0x00E3                | 1                              | 3                        | 16                        | Enum 2      |
| Counter<br>status  | FDI 4                   | 259                   | 0x0103                | 1                              | 3                        | -                         | Enum 2      |
| FDI 1              | Meas-<br>ured<br>values | 160                   | 0x00A0                | 2                              | 3                        | -                         | Unsigned 32 |
| FDI 2              | Meas-<br>ured<br>values | 162                   | 0x00A2                | 2                              | 3                        | -                         | Unsigned 32 |
| FDI 3              | Meas-<br>ured<br>values | 164                   | 0x00A4                | 2                              | 3                        | -                         | Unsigned 32 |
| FDI 4              | Meas-<br>ured<br>values | 166                   | 0x00A6                | 2                              | 3                        | -                         | Unsigned 32 |
| Input bitmask      | Analog<br>inputs        | 4000                  | 0x0FA0                | 1                              | 3                        | -                         | Unsigned 8  |

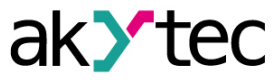

| Parameter                   | Group            | Ad-<br>dress<br>(dec) | Ad-<br>dress<br>(hex) | Number<br>of<br>regis-<br>ters | Read<br>function<br>code | Write<br>function<br>code | Data type  |
|-----------------------------|------------------|-----------------------|-----------------------|--------------------------------|--------------------------|---------------------------|------------|
| Inversion<br>bitmask        | Analog<br>inputs | 4357                  | 0x1105                | 1                              | 3                        | 16                        | Unsigned 8 |
| Input mode                  | AI 1             | 4100                  | 0x1004                | 1                              | 3                        | 16                        | Enum 2     |
| Debounce<br>filter          | Digital<br>mode  | 4108                  | 0x100C                | 1                              | 3                        | 16                        | Unsigned 8 |
| LOW                         | Digital<br>mode  | 4111                  | 0x100F                | 2                              | 3                        | 16                        | Float 32   |
| HIGH                        | Digital<br>mode  | 4109                  | 0x100D                | 2                              | 3                        | 16                        | Float 32   |
| Input signal                | Analog<br>mode   | 4101                  | 0x1005                | 1                              | 3                        | 16                        | Enum 28    |
| Analog filter               | Analog<br>mode   | 4106                  | 0x100A                | 2                              | 3                        | 16                        | Float 32   |
| Lower<br>measuring<br>limit | Analog<br>mode   | 4104                  | 0x1008                | 2                              | 3                        | 16                        | Float 32   |
| Upper<br>measuring<br>limit | Analog<br>mode   | 4102                  | 0x1006                | 2                              | 3                        | 16                        | Float 32   |
| Input mode                  | AI 2             | 4116                  | 0x1014                | 1                              | 3                        | 16                        | Enum 2     |
| Debounce<br>filter          | Digital<br>mode  | 4124                  | 0x101C                | 1                              | 3                        | 16                        | Unsigned 8 |
| LOW                         | Digital<br>mode  | 4127                  | 0x101F                | 2                              | 3                        | 16                        | Float 32   |
| HIGH                        | Digital<br>mode  | 4125                  | 0x101D                | 2                              | 3                        | 16                        | Float 32   |
| Input signal                | Analog<br>mode   | 4117                  | 0x1015                | 1                              | 3                        | 16                        | Enum 28    |
| Analog filter               | Analog<br>mode   | 4122                  | 0x101A                | 2                              | 3                        | 16                        | Float 32   |
| Lower<br>measuring<br>limit | Analog<br>mode   | 4120                  | 0x1018                | 2                              | 3                        | 16                        | Float 32   |
| Upper<br>measuring<br>limit | Analog<br>mode   | 4118                  | 0x1016                | 2                              | 3                        | 16                        | Float 32   |
| Input mode                  | AI 3             | 4132                  | 0x1024                | 1                              | 3                        | 16                        | Enum 2     |
| Debounce<br>filter          | Digital<br>mode  | 4140                  | 0x102C                | 1                              | 3                        | 16                        | Unsigned 8 |
| LOW                         | Digital<br>mode  | 4143                  | 0x102F                | 2                              | 3                        | 16                        | Float 32   |
| HIGH                        | Digital<br>mode  | 4141                  | 0x102D                | 2                              | 3                        | 16                        | Float 32   |
| Input signal                | Analog<br>mode   | 4133                  | 0x1025                | 1                              | 3                        | 16                        | Enum 28    |

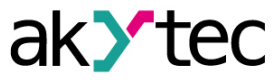

| Parameter                   | Group           | Ad-<br>dress<br>(dec) | Ad-<br>dress<br>(hex) | Number<br>of<br>regis-<br>ters | Read<br>function<br>code | Write<br>function<br>code | Data type  |
|-----------------------------|-----------------|-----------------------|-----------------------|--------------------------------|--------------------------|---------------------------|------------|
| Analog filter               | Analog<br>mode  | 4138                  | 0x102A                | 2                              | 3                        | 16                        | Float 32   |
| Lower<br>measuring<br>limit | Analog<br>mode  | 4136                  | 0x1028                | 2                              | 3                        | 16                        | Float 32   |
| Upper<br>measuring<br>limit | Analog<br>mode  | 4134                  | 0x1026                | 2                              | 3                        | 16                        | Float 32   |
| Input mode                  | AI 4            | 4148                  | 0x1034                | 1                              | 3                        | 16                        | Enum 2     |
| Debounce<br>filter          | Digital<br>mode | 4156                  | 0x103C                | 1                              | 3                        | 16                        | Unsigned 8 |
| LOW                         | Digital<br>mode | 4159                  | 0x103F                | 2                              | 3                        | 16                        | Float 32   |
| HIGH                        | Digital<br>mode | 4157                  | 0x103D                | 2                              | 3                        | 16                        | Float 32   |
| Input signal                | Analog<br>mode  | 4149                  | 0x1035                | 1                              | 3                        | 16                        | Enum 28    |
| Analog filter               | Analog<br>mode  | 4154                  | 0x103A                | 2                              | 3                        | 16                        | Float 32   |
| Lower<br>measuring<br>limit | Analog<br>mode  | 4152                  | 0x1038                | 2                              | 3                        | 16                        | Float 32   |
| Upper<br>measuring<br>limit | Analog<br>mode  | 4150                  | 0x1036                | 2                              | 3                        | 16                        | Float 32   |
| Input mode                  | AI 5            | 4164                  | 0x1044                | 1                              | 3                        | 16                        | Enum 2     |
| Debounce<br>filter          | Digital<br>mode | 4172                  | 0x104C                | 1                              | 3                        | 16                        | Unsigned 8 |
| LOW                         | Digital<br>mode | 4175                  | 0x104F                | 2                              | 3                        | 16                        | Float 32   |
| HIGH                        | Digital<br>mode | 4173                  | 0x104D                | 2                              | 3                        | 16                        | Float 32   |
| Input signal                | Analog<br>mode  | 4165                  | 0x1045                | 1                              | 3                        | 16                        | Enum 28    |
| Analog filter               | Analog<br>mode  | 4170                  | 0x104A                | 2                              | 3                        | 16                        | Float 32   |
| Lower<br>measuring<br>limit | Analog<br>mode  | 4168                  | 0x1048                | 2                              | 3                        | 16                        | Float 32   |
| Upper<br>measuring<br>limit | Analog<br>mode  | 4166                  | 0x1046                | 2                              | 3                        | 16                        | Float 32   |
| Input mode                  | AI 6            | 4180                  | 0x1054                | 1                              | 3                        | 16                        | Enum 2     |
| Debounce<br>filter          | Digital<br>mode | 4188                  | 0x105C                | 1                              | 3                        | 16                        | Unsigned 8 |

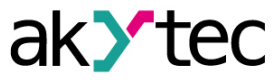

| Parameter                   | Group                     | Ad-<br>dress<br>(dec) | Ad-<br>dress<br>(hex) | Number<br>of<br>regis-<br>ters | Read<br>function<br>code | Write<br>function<br>code | Data type |
|-----------------------------|---------------------------|-----------------------|-----------------------|--------------------------------|--------------------------|---------------------------|-----------|
| LOW                         | Digital<br>mode           | 4191                  | 0x105F                | 2                              | 3                        | 16                        | Float 32  |
| HIGH                        | Digital<br>mode           | 4189                  | 0x105D                | 2                              | 3                        | 16                        | Float 32  |
| Input signal                | Analog<br>mode            | 4181                  | 0x1055                | 1                              | 3                        | 16                        | Enum 28   |
| Analog filter               | Analog<br>mode            | 4186                  | 0x105A                | 2                              | 3                        | 16                        | Float 32  |
| Lower<br>measuring<br>limit | Analog<br>mode            | 4184                  | 0x1058                | 2                              | 3                        | 16                        | Float 32  |
| Upper<br>measuring<br>limit | Analog<br>mode            | 4182                  | 0x1056                | 2                              | 3                        | 16                        | Float 32  |
| AI 1                        | Meas-<br>ured<br>values   | 4002                  | 0x0FA2                | 2                              | 3                        | -                         | Float 32  |
| AI 2                        | Meas-<br>ured<br>values   | 4004                  | 0x0FA4                | 2                              | 3                        | -                         | Float 32  |
| AI 3                        | Meas-<br>ured<br>values   | 4006                  | 0x0FA6                | 2                              | 3                        | -                         | Float 32  |
| AI 4                        | Meas-<br>ured<br>values   | 4008                  | 0x0FA8                | 2                              | 3                        | -                         | Float 32  |
| AI 5                        | Meas-<br>ured<br>values   | 4010                  | 0x0FAA                | 2                              | 3                        | -                         | Float 32  |
| AI 6                        | Meas-<br>ured<br>values   | 4012                  | 0x0FAC                | 2                              | 3                        | -                         | Float 32  |
| AI 1                        | Analog<br>input<br>states | 4014                  | 0x0FAE                | 1                              | 3                        | -                         | Enum 11   |
| AI 2                        | Analog<br>input<br>states | 4015                  | 0x0FAF                | 1                              | 3                        | -                         | Enum 11   |
| AI 3                        | Analog<br>input<br>states | 4016                  | 0x0FB0                | 1                              | 3                        | -                         | Enum 11   |
| AI 4                        | Analog<br>input<br>states | 4017                  | 0x0FB1                | 1                              | 3                        | -                         | Enum 11   |
| AI 5                        | Analog<br>input<br>states | 4018                  | 0x0FB2                | 1                              | 3                        | -                         | Enum 11   |

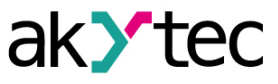

| Parameter             | Group                             | Ad-<br>dress<br>(dec) | Ad-<br>dress<br>(hex) | Number<br>of<br>regis-<br>ters | Read<br>function<br>code | Write<br>function<br>code | Data type   |
|-----------------------|-----------------------------------|-----------------------|-----------------------|--------------------------------|--------------------------|---------------------------|-------------|
| AI 6                  | Analog<br>input<br>states         | 4019                  | 0x0FB3                | 1                              | 3                        | -                         | Enum 11     |
| New output<br>bitmask | Digital<br>outputs                | 470                   | 0x01D6                | 1                              | 3                        | 16                        | Unsigned 16 |
| Output<br>bitmask     | Digital<br>outputs                | 468                   | 0x01D4                | 1                              | 3                        | -                         | Unsigned 16 |
| Safe state            | DO 1                              | 474                   | 0x01DA                | 1                              | 3                        | 16                        | Enum 3      |
| Safe state            | DO 2                              | 475                   | 0x01DB                | 1                              | 3                        | 16                        | Enum 3      |
| Safe state            | DO 3                              | 476                   | 0x01DC                | 1                              | 3                        | 16                        | Enum 3      |
| Safe state            | DO 4                              | 477                   | 0x01DD                | 1                              | 3                        | 16                        | Enum 3      |
| Safe state            | DO 5                              | 478                   | 0x01DE                | 1                              | 3                        | 16                        | Enum 3      |
| Safe state            | DO 6                              | 479                   | 0x01DF                | 1                              | 3                        | 16                        | Enum 3      |
| Safe state            | DO 7                              | 480                   | 0x01E0                | 1                              | 3                        | 16                        | Enum 3      |
| Safe state            | DO 8                              | 481                   | 0x01E1                | 1                              | 3                        | 16                        | Enum 3      |
| Safe state            | DO 9                              | 482                   | 0x01E2                | 1                              | 3                        | 16                        | Enum 3      |
| Safe state            | DO 10                             | 483                   | 0x01E3                | 1                              | 3                        | 16                        | Enum 3      |
| LED bitmask           | Program-<br>mable<br>LEDs<br>(Fn) | 601                   | 0x0259                | 1                              | 3                        | -                         | Unsigned 8  |
| New LED<br>bitmask    | Program-<br>mable<br>LEDs<br>(Fn) | 600                   | 0x0258                | 1                              | 3                        | 16                        | Unsigned 8  |
| Safe state timeout    | Modbus<br>Slave                   | 700                   | 0x02BC                | 1                              | 3                        | 16                        | Unsigned 8  |
| Baudrate              | RS485-1                           | 750                   | 0x02EE                | 1                              | 3                        | 16                        | Enum 6      |
| Data bits             | RS485-1                           | 751                   | 0x02EF                | 1                              | 3                        | 16                        | Enum 2      |
| Parity                | RS485-1                           | 752                   | 0x02F0                | 1                              | 3                        | 16                        | Enum 3      |
| Stop bits             | RS485-1                           | 753                   | 0x02F1                | 1                              | 3                        | 16                        | Enum 2      |
| Slave<br>address      | RS485-1                           | 754                   | 0x02F2                | 1                              | 3                        | 16                        | Unsigned 8  |
| Baudrate              | RS485-2                           | 760                   | 0x02F8                | 1                              | 3                        | 16                        | Enum 6      |
| Data bits             | RS485-2                           | 761                   | 0x02F9                | 1                              | 3                        | 16                        | Enum 2      |
| Parity                | RS485-2                           | 762                   | 0x02FA                | 1                              | 3                        | 16                        | Enum 3      |
| Stop bits             | RS485-2                           | 763                   | 0x02FB                | 1                              | 3                        | 16                        | Enum 2      |
| Slave<br>address      | RS485-2                           | 764                   | 0x02FC                | 1                              | 3                        | 16                        | Unsigned 8  |
| Status                | Input/<br>Output                  | 2008                  | 0x07D8                | 2                              | 3                        | -                         | Unsigned 32 |

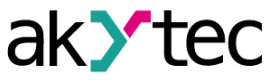

| Parameter              | Group            | Ad-<br>dress<br>(dec) | Ad-<br>dress<br>(hex) | Number<br>of<br>regis-<br>ters | Read<br>function<br>code | Write<br>function<br>code | Data type   |
|------------------------|------------------|-----------------------|-----------------------|--------------------------------|--------------------------|---------------------------|-------------|
| Input/Output<br>enable | Input/<br>Output | 2010                  | 0x07DA                | 2                              | 3                        | 16                        | Unsigned 32 |
| Cycle time             | Program          | 61680                 | 0xF0F0                | 2                              | 3                        | -                         | Unsigned 32 |
| Status                 | Program          | 61682                 | 0xF0F2                | 1                              | 3                        | -                         | Enum 2      |

## B.2 PR103.24.6.2 Modbus register map

Table B.2 PR103.24.6.2 Modbus register map

| Parameter               | Group              | Ad-<br>dress<br>(dec) | Ad-<br>dress<br>(hex) | Number<br>of<br>regis-<br>ters<br>3 | Read<br>func-<br>tion<br>code | Write<br>function<br>code | Data type    |
|-------------------------|--------------------|-----------------------|-----------------------|-------------------------------------|-------------------------------|---------------------------|--------------|
| Date and time (UTC)     | Real time<br>clock | 61568                 | 0xF080                | 2                                   | 3                             | -                         | Date time 32 |
| Time zone               | Real time<br>clock | 61570                 | 0xF082                | 1                                   | 3                             | 16                        | Signed 16    |
| Time in<br>milliseconds | Real time<br>clock | 61563                 | 0xF07B                | 2                                   | 3                             | -                         | Unsigned 32  |
| IP address              | Ethernet settings  | 26                    | 0x001A                | 2                                   | 3                             | -                         | Unsigned 32  |
| Subnet mask             | Ethernet settings  | 28                    | 0x001C                | 2                                   | 3                             | -                         | Unsigned 32  |
| Gateway                 | Ethernet settings  | 30                    | 0x001E                | 2                                   | 3                             | -                         | Unsigned 32  |
| DNS server 1            | Ethernet settings  | 12                    | 0x000C                | 2                                   | 3                             | 16                        | Unsigned 32  |
| DNS server 2            | Ethernet settings  | 14                    | 0x000E                | 2                                   | 3                             | 16                        | Unsigned 32  |
| New IP<br>address       | Ethernet settings  | 20                    | 0x0014                | 2                                   | 3                             | 16                        | Unsigned 32  |
| New subnet<br>mask      | Ethernet settings  | 22                    | 0x0016                | 2                                   | 3                             | 16                        | Unsigned 32  |
| New gateway             | Ethernet settings  | 24                    | 0x0018                | 2                                   | 3                             | 16                        | Unsigned 32  |
| DHCP                    | Ethernet settings  | 32                    | 0x0020                | 1                                   | 3                             | 16                        | Enum 3       |
| Voltage                 | Battery            | 801                   | 0x0321                | 1                                   | 3                             | -                         | Unsigned 16  |
| Status                  | Battery            | 802                   | 0x0322                | 1                                   | 3                             | -                         | Enum 2       |
| Update<br>period        | Device<br>status   | 61624                 | 0xF0B8                | 1                                   | 3                             | 16                        | Unsigned 8   |
| Status                  | Device<br>status   | 61620                 | 0xF0B4                | 2                                   | 3                             | -                         | Unsigned 32  |

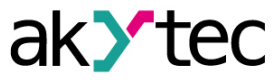

| Parameter                            | Group                  | Ad-<br>dress<br>(dec) | Ad-<br>dress<br>(hex) | Number<br>of<br>regis-<br>ters<br>3 | Read<br>func-<br>tion<br>code | Write<br>function<br>code | Data type   |
|--------------------------------------|------------------------|-----------------------|-----------------------|-------------------------------------|-------------------------------|---------------------------|-------------|
| Extension 1.<br>Module<br>name       | Device<br>status       | 6000                  | 0x1770                | 8                                   | 3                             | -                         | String 128  |
| Extension 1.<br>Module FW<br>version | Device<br>status       | 6016                  | 0x1780                | 4                                   | 3                             | -                         | String 64   |
| Extension 1.<br>Module FW<br>version | Device<br>status       | 6032                  | 0x1790                | 8                                   | 3                             | -                         | String 128  |
| Extension 2.<br>Module<br>name       | Device<br>status       | 6048                  | 0x17A0                | 4                                   | 3                             | -                         | String 64   |
| Logging<br>interval                  | Data<br>logging        | 900                   | 0x0384                | 1                                   | 3                             | 16                        | Unsigned 16 |
| Number of files                      | Data<br>logging        | 901                   | 0x0385                | 1                                   | 3                             | 16                        | Unsigned 16 |
| File size                            | Data<br>logging        | 902                   | 0x0386                | 1                                   | 3                             | 16                        | Unsigned 16 |
| Last log file<br>ID                  | Data<br>logging        | 903                   | 0x0387                | 1                                   | 3                             | -                         | Unsigned 16 |
| Input bitmask                        | Digital<br>inputs      | 51                    | 0x0033                | 1                                   | 3                             | -                         | Unsigned 8  |
| Inversion<br>bitmask                 | Digital<br>inputs      | 57                    | 0x0039                | 1                                   | 3                             | 16                        | Unsigned 8  |
| Debounce<br>filter                   | DI 1                   | 96                    | 0x0060                | 1                                   | 3                             | 16                        | Unsigned 8  |
| Debounce<br>filter                   | DI 2                   | 97                    | 0x0061                | 1                                   | 3                             | 16                        | Unsigned 8  |
| Debounce<br>filter                   | DI 3                   | 98                    | 0x0062                | 1                                   | 3                             | 16                        | Unsigned 8  |
| Debounce<br>filter                   | DI 4                   | 99                    | 0x0063                | 1                                   | 3                             | 16                        | Unsigned 8  |
| Debounce<br>filter                   | DI 5                   | 100                   | 0x0064                | 1                                   | 3                             | 16                        | Unsigned 8  |
| Debounce<br>filter                   | DI 6                   | 101                   | 0x0065                | 1                                   | 3                             | 16                        | Unsigned 8  |
| Input bitmask                        | Fast digital<br>inputs | 52                    | 0x0034                | 1                                   | 3                             | -                         | Unsigned 8  |
| Configuration                        | Fast digital inputs    | 56                    | 0x0038                | 1                                   | 3                             | -                         | Unsigned 8  |
| Inversion<br>bitmask                 | Fast digital inputs    | 58                    | 0x003A                | 1                                   | 3                             | 16                        | Unsigned 8  |
| Input mode                           | FDI 1                  | 64                    | 0x0040                | 1                                   | 3                             | 16                        | Enum 3      |

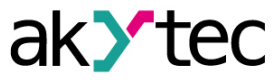

| Parameter          | Group            | Ad-<br>dress<br>(dec) | Ad-<br>dress<br>(hex) | Number<br>of<br>regis-<br>ters<br>3 | Read<br>func-<br>tion<br>code | Write<br>function<br>code | Data type   |
|--------------------|------------------|-----------------------|-----------------------|-------------------------------------|-------------------------------|---------------------------|-------------|
| Debounce<br>filter | FDI 1            | 104                   | 0x0068                | 1                                   | 3                             | 16                        | Unsigned 8  |
| Pulse edge         | FDI 1            | 80                    | 0x0050                | 1                                   | 3                             | 16                        | Enum 2      |
| Counter<br>reset   | FDI 1            | 224                   | 0x00E0                | 1                                   | 3                             | 16                        | Enum 2      |
| Counter<br>status  | FDI 1            | 256                   | 0x0100                | 1                                   | 3                             | -                         | Enum 2      |
| Input mode         | FDI 2            | 65                    | 0x0041                | 1                                   | 3                             | 16                        | Enum 2      |
| Debounce<br>filter | FDI 2            | 105                   | 0x0069                | 1                                   | 3                             | 16                        | Unsigned 8  |
| Pulse edge         | FDI 2            | 81                    | 0x0051                | 1                                   | 3                             | 16                        | Enum 2      |
| Counter<br>reset   | FDI 2            | 225                   | 0x00E1                | 1                                   | 3                             | 16                        | Enum 2      |
| Counter<br>status  | FDI 2            | 257                   | 0x0101                | 1                                   | 3                             | -                         | Enum 2      |
| Input mode         | FDI 3            | 66                    | 0x0042                | 1                                   | 3                             | 16                        | Enum 3      |
| Debounce<br>filter | FDI 3            | 106                   | 0x006A                | 1                                   | 3                             | 16                        | Unsigned 8  |
| Pulse edge         | FDI 3            | 82                    | 0x0052                | 1                                   | 3                             | 16                        | Enum 2      |
| Counter<br>reset   | FDI 3            | 226                   | 0x00E2                | 1                                   | 3                             | 16                        | Enum 2      |
| Counter<br>status  | FDI 3            | 258                   | 0x0102                | 1                                   | 3                             | -                         | Enum 2      |
| Input mode         | FDI 4            | 67                    | 0x0043                | 1                                   | 3                             | 16                        | Enum 2      |
| Debounce<br>filter | FDI 4            | 107                   | 0x006B                | 1                                   | 3                             | 16                        | Unsigned 8  |
| Pulse edge         | FDI 4            | 83                    | 0x0053                | 1                                   | 3                             | 16                        | Enum 2      |
| Counter<br>reset   | FDI 4            | 227                   | 0x00E3                | 1                                   | 3                             | 16                        | Enum 2      |
| Counter<br>status  | FDI 4            | 259                   | 0x0103                | 1                                   | 3                             | -                         | Enum 2      |
| FDI 1              | Measured values  | 160                   | 0x00A0                | 2                                   | 3                             | -                         | Unsigned 32 |
| FDI 2              | Measured values  | 162                   | 0x00A2                | 2                                   | 3                             | -                         | Unsigned 32 |
| FDI 3              | Measured values  | 164                   | 0x00A4                | 2                                   | 3                             | -                         | Unsigned 32 |
| FDI 4              | Measured values  | 166                   | 0x00A6                | 2                                   | 3                             | -                         | Unsigned 32 |
| Input bitmask      | Analog<br>inputs | 4000                  | 0x0FA0                | 1                                   | 3                             | -                         | Unsigned 8  |

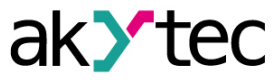

| Parameter                   | Group            | Ad-<br>dress<br>(dec) | Ad-<br>dress<br>(hex) | Number<br>of<br>regis-<br>ters<br>3 | Read<br>func-<br>tion<br>code | Write<br>function<br>code | Data type  |
|-----------------------------|------------------|-----------------------|-----------------------|-------------------------------------|-------------------------------|---------------------------|------------|
| Configuration               | Analog<br>inputs | 4356                  | 0x1104                | 1                                   | 3                             | -                         | Unsigned 8 |
| Inversion<br>bitmask        | Analog<br>inputs | 4357                  | 0x1105                | 1                                   | 3                             | 16                        | Unsigned 8 |
| Input mode                  | AI 1             | 4100                  | 0x1004                | 1                                   | 3                             | 16                        | Enum 2     |
| Debounce<br>filter          | Digital<br>mode  | 4108                  | 0x100C                | 1                                   | 3                             | 16                        | Unsigned 8 |
| LOW                         | Digital<br>mode  | 4111                  | 0x100F                | 2                                   | 3                             | 16                        | Float 32   |
| HIGH                        | Digital<br>mode  | 4109                  | 0x100D                | 2                                   | 3                             | 16                        | Float 32   |
| Input signal                | Analog<br>mode   | 4101                  | 0x1005                | 1                                   | 3                             | 16                        | Enum 28    |
| Analog filter               | Analog<br>mode   | 4106                  | 0x100A                | 2                                   | 3                             | 16                        | Float 32   |
| Lower<br>measuring<br>limit | Analog<br>mode   | 4104                  | 0x1008                | 2                                   | 3                             | 16                        | Float 32   |
| Upper<br>measuring<br>limit | Analog<br>mode   | 4102                  | 0x1006                | 2                                   | 3                             | 16                        | Float 32   |
| Input mode                  | AI 2             | 4116                  | 0x1014                | 1                                   | 3                             | 16                        | Enum 2     |
| Debounce<br>filter          | Digital<br>mode  | 4124                  | 0x101C                | 1                                   | 3                             | 16                        | Unsigned 8 |
| LOW                         | Digital<br>mode  | 4127                  | 0x101F                | 2                                   | 3                             | 16                        | Float 32   |
| HIGH                        | Digital<br>mode  | 4125                  | 0x101D                | 2                                   | 3                             | 16                        | Float 32   |
| Input signal                | Analog<br>mode   | 4117                  | 0x1015                | 1                                   | 3                             | 16                        | Enum 28    |
| Analog filter               | Analog<br>mode   | 4122                  | 0x101A                | 2                                   | 3                             | 16                        | Float 32   |
| Lower<br>measuring<br>limit | Analog<br>mode   | 4120                  | 0x1018                | 2                                   | 3                             | 16                        | Float 32   |
| Upper<br>measuring<br>limit | Analog<br>mode   | 4118                  | 0x1016                | 2                                   | 3                             | 16                        | Float 32   |
| Input mode                  | AI 3             | 4132                  | 0x1024                | 1                                   | 3                             | 16                        | Enum 2     |
| Debounce<br>filter          | Digital<br>mode  | 4140                  | 0x102C                | 1                                   | 3                             | 16                        | Unsigned 8 |
| LOW                         | Digital<br>mode  | 4143                  | 0x102F                | 2                                   | 3                             | 16                        | Float 32   |
| HIGH                        | Digital<br>mode  | 4141                  | 0x102D                | 2                                   | 3                             | 16                        | Float 32   |

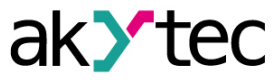

| Parameter                   | Group           | Ad-<br>dress<br>(dec) | Ad-<br>dress<br>(hex) | Number<br>of<br>regis-<br>ters<br>3 | Read<br>func-<br>tion<br>code | Write<br>function<br>code | Data type  |
|-----------------------------|-----------------|-----------------------|-----------------------|-------------------------------------|-------------------------------|---------------------------|------------|
| Input signal                | Analog<br>mode  | 4133                  | 0x1025                | 1                                   | 3                             | 16                        | Enum 28    |
| Analog filter               | Analog<br>mode  | 4138                  | 0x102A                | 2                                   | 3                             | 16                        | Float 32   |
| Lower<br>measuring<br>limit | Analog<br>mode  | 4136                  | 0x1028                | 2                                   | 3                             | 16                        | Float 32   |
| Upper<br>measuring<br>limit | Analog<br>mode  | 4134                  | 0x1026                | 2                                   | 3                             | 16                        | Float 32   |
| Input mode                  | AI 4            | 4148                  | 0x1034                | 1                                   | 3                             | 16                        | Enum 2     |
| Debounce<br>filter          | Digital<br>mode | 4156                  | 0x103C                | 1                                   | 3                             | 16                        | Unsigned 8 |
| LOW                         | Digital<br>mode | 4159                  | 0x103F                | 2                                   | 3                             | 16                        | Float 32   |
| HIGH                        | Digital<br>mode | 4157                  | 0x103D                | 2                                   | 3                             | 16                        | Float 32   |
| Input signal                | Analog<br>mode  | 4149                  | 0x1035                | 1                                   | 3                             | 16                        | Enum 28    |
| Analog filter               | Analog<br>mode  | 4154                  | 0x103A                | 2                                   | 3                             | 16                        | Float 32   |
| Lower<br>measuring<br>limit | Analog<br>mode  | 4152                  | 0x1038                | 2                                   | 3                             | 16                        | Float 32   |
| Upper<br>measuring<br>limit | Analog<br>mode  | 4150                  | 0x1036                | 2                                   | 3                             | 16                        | Float 32   |
| Input mode                  | AI 5            | 4164                  | 0x1044                | 1                                   | 3                             | 16                        | Enum 2     |
| Debounce<br>filter          | Digital<br>mode | 4172                  | 0x104C                | 1                                   | 3                             | 16                        | Unsigned 8 |
| LOW                         | Digital<br>mode | 4175                  | 0x104F                | 2                                   | 3                             | 16                        | Float 32   |
| HIGH                        | Digital<br>mode | 4173                  | 0x104D                | 2                                   | 3                             | 16                        | Float 32   |
| Input signal                | Analog<br>mode  | 4165                  | 0x1045                | 1                                   | 3                             | 16                        | Enum 28    |
| Analog filter               | Analog<br>mode  | 4170                  | 0x104A                | 2                                   | 3                             | 16                        | Float 32   |
| Lower<br>measuring<br>limit | Analog<br>mode  | 4168                  | 0x1048                | 2                                   | 3                             | 16                        | Float 32   |
| Upper<br>measuring<br>limit | Analog<br>mode  | 4166                  | 0x1046                | 2                                   | 3                             | 16                        | Float 32   |
| Input mode                  | AI 6            | 4180                  | 0x1054                | 1                                   | 3                             | 16                        | Enum 2     |

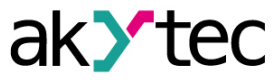

| Parameter                   | Group              | Ad-<br>dress<br>(dec) | Ad-<br>dress<br>(hex) | Number<br>of<br>regis-<br>ters<br>3 | Read<br>func-<br>tion<br>code | Write<br>function<br>code | Data type  |
|-----------------------------|--------------------|-----------------------|-----------------------|-------------------------------------|-------------------------------|---------------------------|------------|
| Debounce<br>filter          | Digital<br>mode    | 4188                  | 0x105C                | 1                                   | 3                             | 16                        | Unsigned 8 |
| LOW                         | Digital<br>mode    | 4191                  | 0x105F                | 2                                   | 3                             | 16                        | Float 32   |
| HIGH                        | Digital<br>mode    | 4189                  | 0x105D                | 2                                   | 3                             | 16                        | Float 32   |
| Input signal                | Analog<br>mode     | 4181                  | 0x1055                | 1                                   | 3                             | 16                        | Enum 28    |
| Analog filter               | Analog<br>mode     | 4186                  | 0x105A                | 2                                   | 3                             | 16                        | Float 32   |
| Lower<br>measuring<br>limit | Analog<br>mode     | 4184                  | 0x1058                | 2                                   | 3                             | 16                        | Float 32   |
| Upper<br>measuring<br>limit | Analog<br>mode     | 4182                  | 0x1056                | 2                                   | 3                             | 16                        | Float 32   |
| AI 1                        | Measured values    | 4002                  | 0x0FA2                | 2                                   | 3                             | -                         | Float 32   |
| AI 2                        | Measured values    | 4004                  | 0x0FA4                | 2                                   | 3                             | -                         | Float 32   |
| AI 3                        | Measured values    | 4006                  | 0x0FA6                | 2                                   | 3                             | -                         | Float 32   |
| AI 4                        | Measured values    | 4008                  | 0x0FA8                | 2                                   | 3                             | -                         | Float 32   |
| AI 5                        | Measured values    | 4010                  | 0x0FAA                | 2                                   | 3                             | -                         | Float 32   |
| AI 6                        | Measured values    | 4012                  | 0x0FAC                | 2                                   | 3                             | -                         | Float 32   |
| New output<br>bitmask       | Digital<br>outputs | 470                   | 0x01D6                | 1                                   | 3                             | 16                        | Unsigned 8 |
| Output<br>bitmask           | Digital<br>outputs | 468                   | 0x01D4                | 1                                   | 3                             | -                         | Unsigned 8 |
| Safe state                  | DO 1               | 474                   | 0x01DA                | 1                                   | 3                             | 16                        | Enum 3     |
| Safe state                  | DO 2               | 475                   | 0x01DB                | 1                                   | 3                             | 16                        | Enum 3     |
| Safe state                  | DO 3               | 476                   | 0x01DC                | 1                                   | 3                             | 16                        | Enum 3     |
| Safe state                  | DO 4               | 477                   | 0x01DD                | 1                                   | 3                             | 16                        | Enum 3     |
| Safe state                  | DO 5               | 478                   | 0x01DE                | 1                                   | 3                             | 16                        | Enum 3     |
| Safe state                  | DO 6               | 479                   | 0x01DF                | 1                                   | 3                             | 16                        | Enum 3     |
| Safe state                  | DO 7               | 480                   | 0x01E0                | 1                                   | 3                             | 16                        | Enum 3     |
| Safe state                  | DO 8               | 481                   | 0x01E1                | 1                                   | 3                             | 16                        | Enum 3     |
| Output mode                 | AO 1               | 3160                  | 0x0C58                | 1                                   | 3                             | 16                        | Enum 3     |
| Output status               | AO 1               | 3128                  | 0x0C38                | 1                                   | 3                             | -                         | Enum 6     |

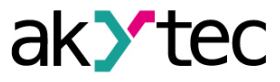

| Parameter              | Group                          | Ad-<br>dress<br>(dec) | Ad-<br>dress<br>(hex) | Number<br>of<br>regis-<br>ters<br>3 | Read<br>func-<br>tion<br>code | Write<br>function<br>code | Data type   |
|------------------------|--------------------------------|-----------------------|-----------------------|-------------------------------------|-------------------------------|---------------------------|-------------|
| Safe state             | AO 1                           | 3032                  | 0x0BD8                | 2                                   | 3                             | 16                        | Float 32    |
| Output mode            | AO 2                           | 3161                  | 0x0C59                | 1                                   | 3                             | 16                        | Enum 3      |
| Output status          | AO 2                           | 3129                  | 0x0C39                | 1                                   | 3                             | -                         | Enum 6      |
| Safe state             | AO 2                           | 3034                  | 0x0BDA                | 2                                   | 3                             | 16                        | Float 32    |
| AO 1                   | Output<br>signal               | 3000                  | 0x0BB8                | 2                                   | 3                             | 16                        | Float 32    |
| AO 2                   | Output<br>signal               | 3002                  | 0x0BBA                | 2                                   | 3                             | 16                        | Float 32    |
| New LED<br>bitmask     | Program-<br>mable<br>LEDs (Fn) | 600                   | 0x0258                | 1                                   | 3                             | 16                        | Unsigned 8  |
| LED bitmask            | Program-<br>mable<br>LEDs (Fn) | 601                   | 0x0259                | 1                                   | 3                             | -                         | Unsigned 8  |
| Safe state timeout     | Modbus<br>Slave                | 700                   | 0x02BC                | 1                                   | 3                             | 16                        | Unsigned 8  |
| Baudrate               | RS485-1                        | 750                   | 0x02EE                | 1                                   | 3                             | 16                        | Enum 6      |
| Data bits              | RS485-1                        | 751                   | 0x02EF                | 1                                   | 3                             | 16                        | Enum 2      |
| Parity                 | RS485-1                        | 752                   | 0x02F0                | 1                                   | 3                             | 16                        | Enum 3      |
| Stop bits              | RS485-1                        | 753                   | 0x02F1                | 1                                   | 3                             | 16                        | Enum 2      |
| Slave<br>address       | RS485-1                        | 754                   | 0x02F2                | 1                                   | 3                             | 16                        | Unsigned 8  |
| Baudrate               | RS485-2                        | 760                   | 0x02F8                | 1                                   | 3                             | 16                        | Enum 6      |
| Data bits              | RS485-2                        | 761                   | 0x02F9                | 1                                   | 3                             | 16                        | Enum 2      |
| Parity                 | RS485-2                        | 762                   | 0x02FA                | 1                                   | 3                             | 16                        | Enum 3      |
| Stop bits              | RS485-2                        | 763                   | 0x02FB                | 1                                   | 3                             | 16                        | Enum 2      |
| Slave<br>address       | RS485-2                        | 764                   | 0x02FC                | 1                                   | 3                             | 16                        | Unsigned 8  |
| Status                 | Input/<br>Output               | 2008                  | 0x07D8                | 2                                   | 3                             | -                         | Unsigned 32 |
| Input/Output<br>enable | Input/<br>Output               | 2010                  | 0x07DA                | 2                                   | 3                             | 16                        | Unsigned 32 |
| Cycle time             | Program                        | 61680                 | 0xF0F0                | 2                                   | 3                             | -                         | Unsigned 32 |
| Status                 | Program                        | 61682                 | 0xF0F2                | 1                                   | 3                             | -                         | Enum 2      |

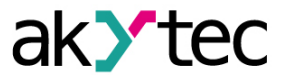

## Appendix C. Initialization vector for the archive file encryption

```
A cryptographic hash function should be used as an initialization vector for the archive file
decryption. The hash function must return 8 bytes (LONG LONG type variable).
Please refer to the example of the hash function implemented in the C programming language given
below.
typedef union {
          struct {
                  unsigned long lo;
                  unsigned long hi;
          };
          long long hilo;
}LONG LONG;
long long Hash8(const char *str) { // based on Rot13
          LONG LONG temp;
          temp.lo = 0;
          temp.hi = 0;
          for (; *str; )
          ł
                 temp.lo += (unsigned char) (*str);
                 temp.lo —= (temp.lo << 13) | (temp.lo >> 19);
                 str++;
                 if (!str) break;
                 temp.hi += (unsigned char) (*str);
                 temp.hi -= (temp.hi << 13) | (temp.hi >> 19);
               str++;
          }
         return temp.hilo;
}
```